# Part VI WebSphere Business Monitor

# Chapter 16 WebSphere Business Monitor Cluster installation and configuration

# 16.1 WebSphere Business Monitor Cluster installation and configuration primer

On a high level, the following steps are necessary to create a clustered WebSphere Business Monitor (WBM) environment by making use of a clustered WebSphere Business Process Server (WBM) environment. Those steps are described in detail in the following chapters(A checklist can be found in Appendix ):

Product installation

•Installation of the WBM binaries (including available fix packs and all iFixes (for WAS ND 6.1 and WPS 6.2.0)

•Installation of the database system and database creation

- •Augment WPS server deployment manager profile with WBM capabilities
- •Create the WBM tablespaces. users and schema objects
- •Create WBM custom profiles
- •Federate the WBM custom nodes

•Cluster configuration

- •Configure monitor messaging on the MECluster
- •Configure the monitor emitter factory on the SupportCluster
- •Create the Monitor Support Cluster (MonSupportCluster)
- •Configure the action services application and the monitor data services scheduler application on the MonSupportCluster
- •Create the Monitor Application Cluster (MonApplicationCluster)
- •Create the Web Dashboard Cluster (WebDashboardCluster)
- •Configure the WBM REST services on the WebDashboardCluster
- •Configure Business Space on the WebDashboardCluster
- •Configure Business Space endpoint XML files
- •Install and configure Alphablox on the WebDashboardCluster

•Optional: Install and configure the IBM HTTP Server

### **16.2** Installing WebSphere Business Monitor binaries

**Note:** The steps shown here have to be executed on each node that is supposed to contain WBM functionality; In this case this are the machines W6201L3M, W6201LN3 and W6201LN4. Make sure to execute this step as user root.

If you are installing from the product DVD, mount the DVD and change to the mount\_point directory.

If you are installing from a downloaded image from Passport Advantage extract the image and change to the extract directory. There are two options on how to install the WBM binaries:

1. graphical wizard

2. silent mode

**Note:** Installing the WBM binaries in silent mode is not described within this document

**Note:** Before starting the installation of the WBM binaries and the deployment manager augmentation shut down all clusters, the node agents and the deployment manager.

To start the installation with graphical wizard , enter the following (if you are not locally working on the machine, make sure X11 tunneling is activated and a X server is running on your system).

```
cd /<WBM62_EXTRACT_ROOT>/WBM
./install
```

Now the graphical wizard starts

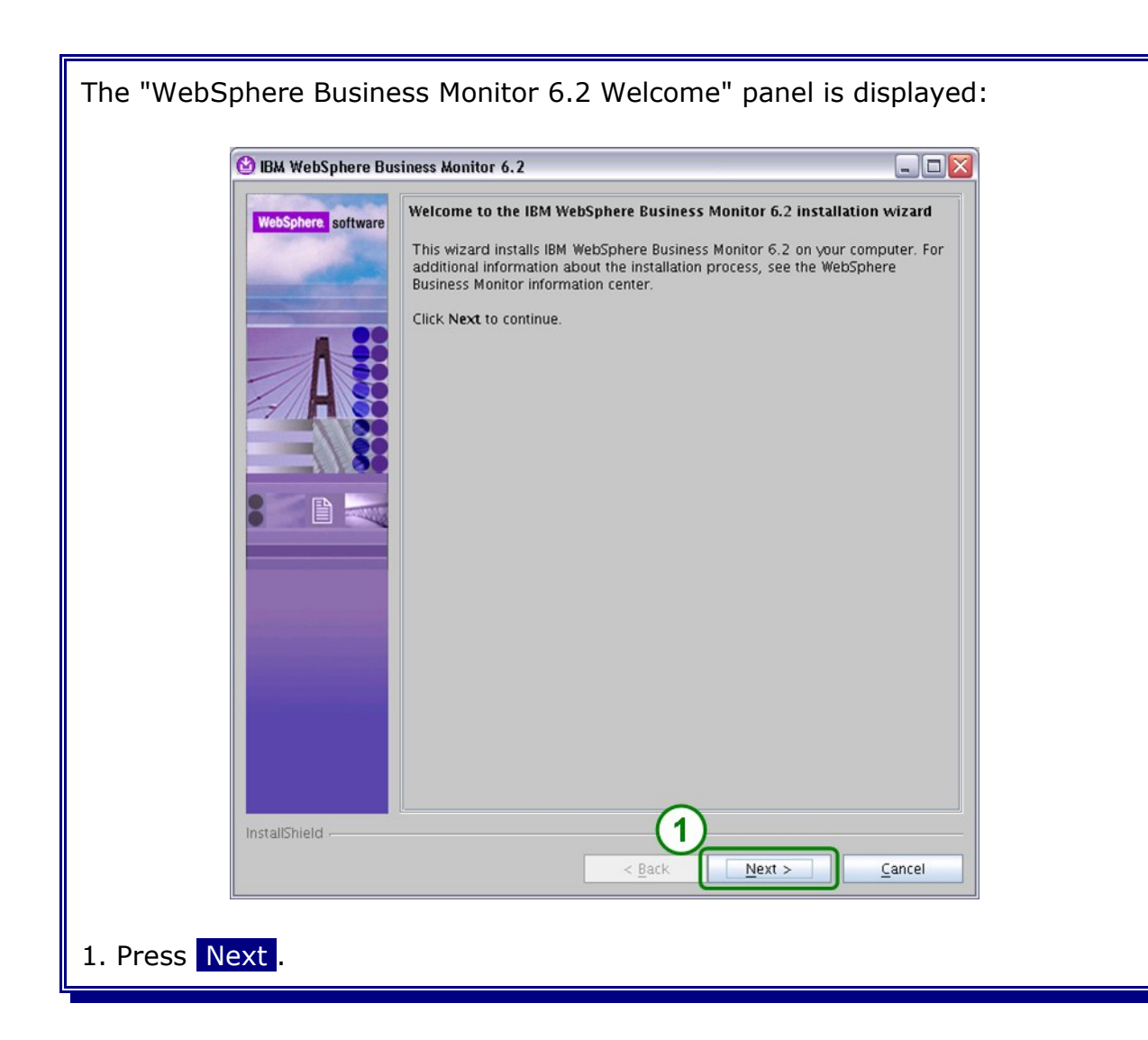

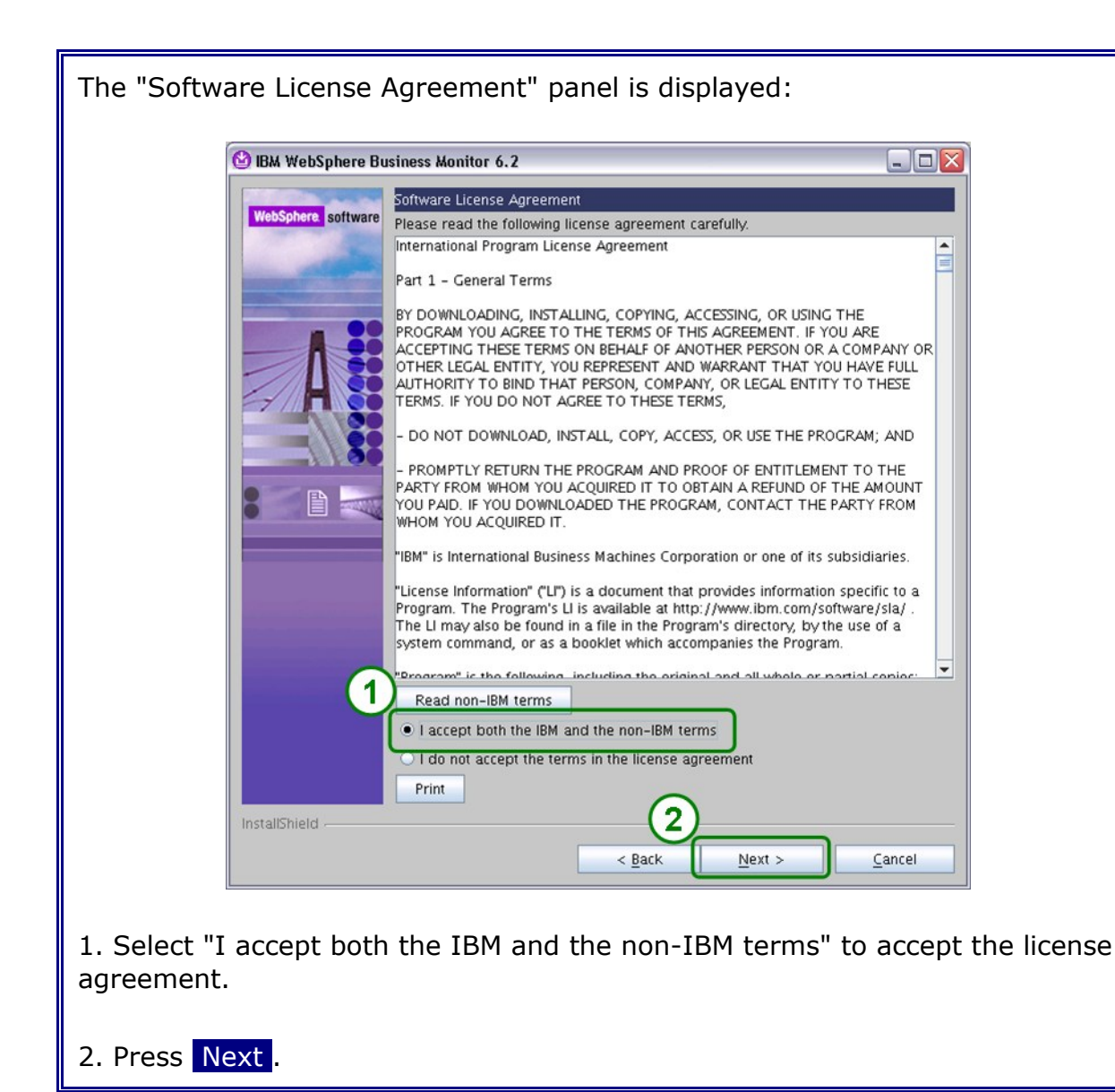

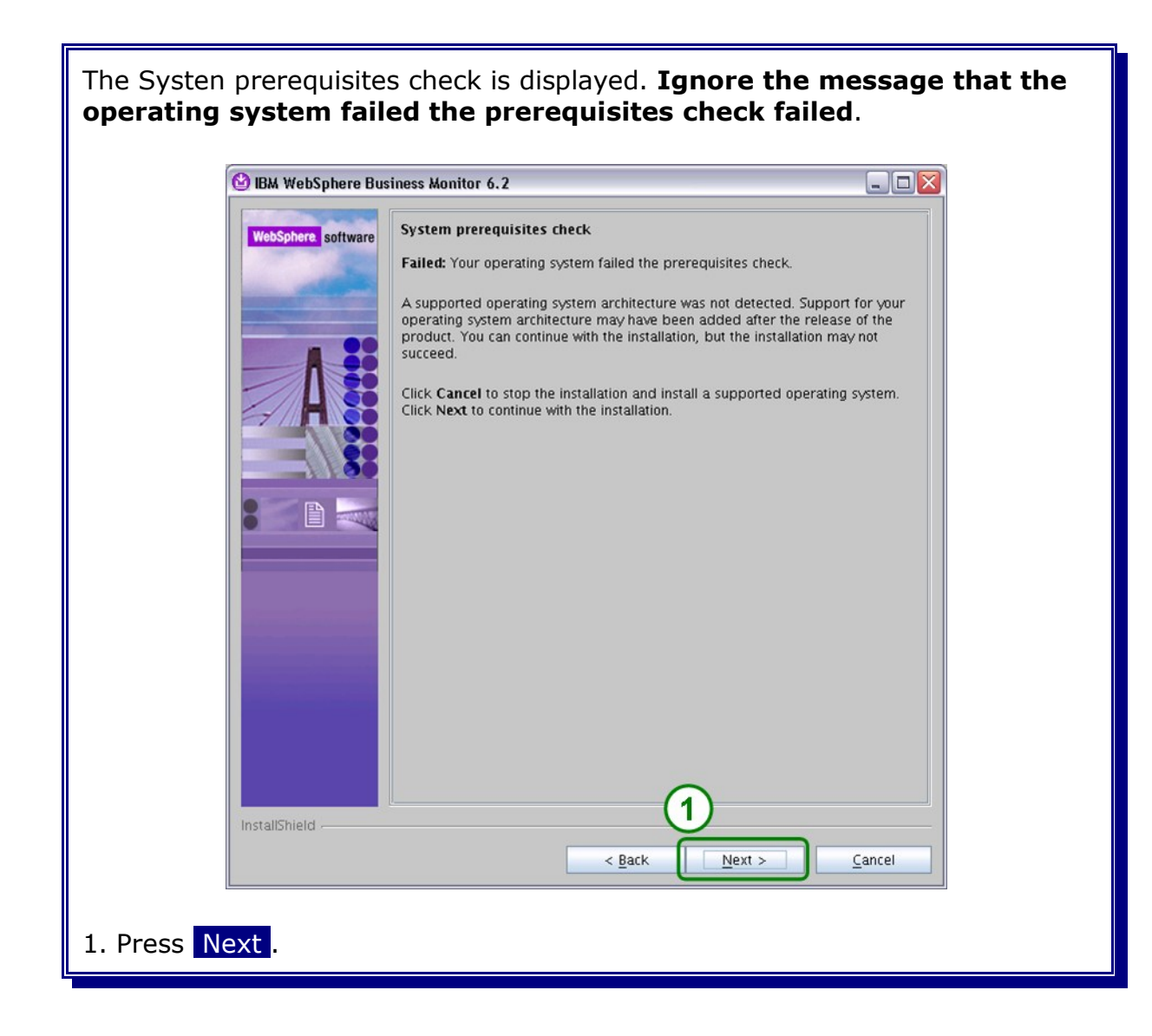

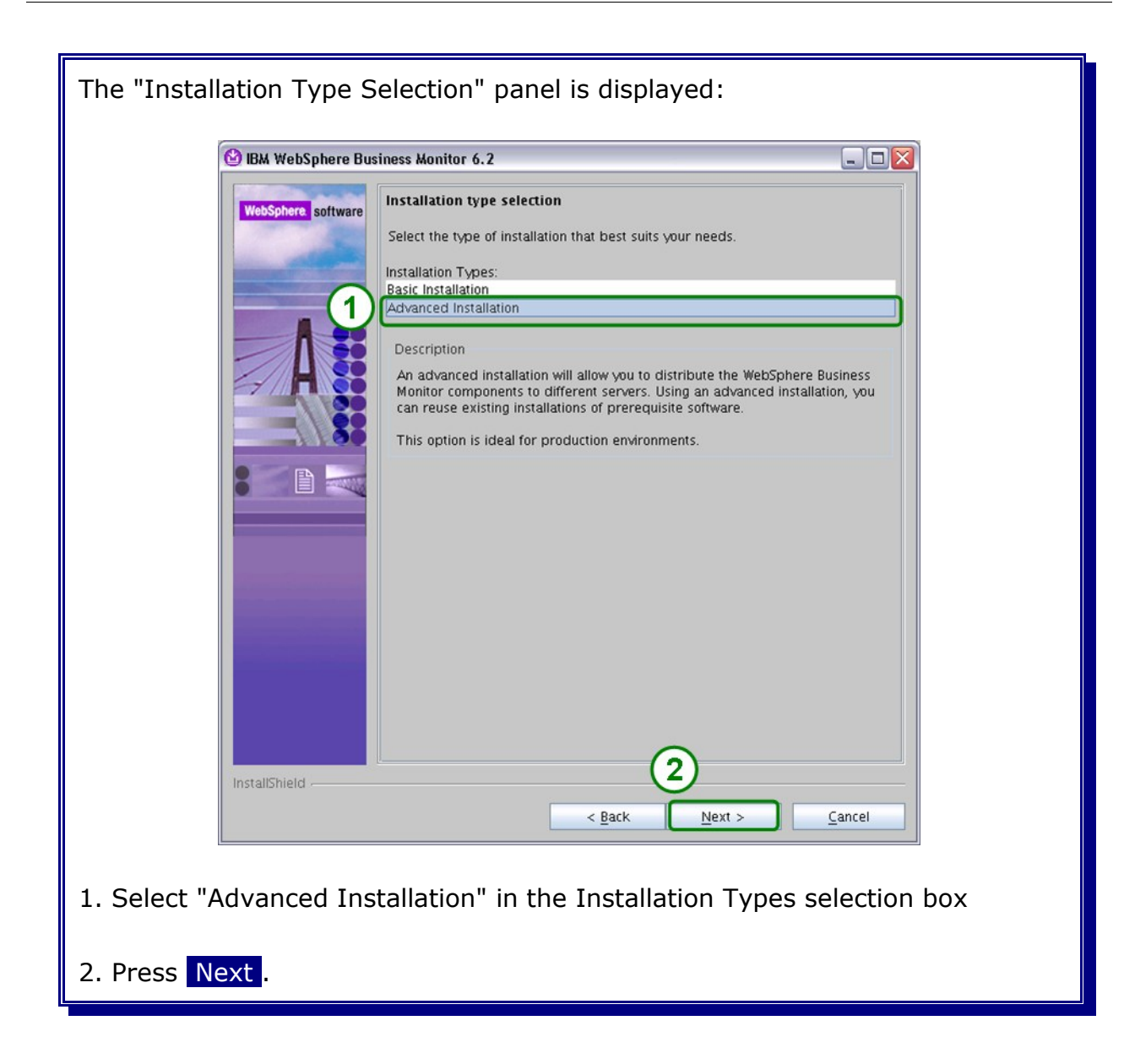

| The "Component selecti    | ion panel" is displayed                                                                                                    |
|---------------------------|----------------------------------------------------------------------------------------------------|
| 🕑 IBM WebSphere Bus       | siness Monitor 6.2                                                                                                    |
| WebSphere software        | Component selection                                                                                                    |
|                           | Select the components to install on this server:                                                                                                    |
| 1                         | Business Monitor server including Business Space                                                                                                    |
|                           | Portiet-based dashboards                                                                                                    |
|                           | Information center                                                                                                    |
|                           |                                                                                                    |
|                           | Description                                                                                                    |
|                           | Business monitor server includes the installation of the server components,<br>Business Space, and all required resources and database connections.                                                        |
|                           | Portlet-based dashboards leverage WebSphere Portal to display your data<br>within an integrated portal environment. The administrator can control<br>access based on standard WebSphere Portal user roles. |
|                           | Monitor database stores all data that is needed for WebSphere Business<br>Monitor.                                                                                                    |
|                           | The information center displays documentation for WebSphere Business                                                                                                    |
| InstallShield             | Implication       3       < Back       Mext >       Cancel                                                                                                    |
| 1. Select "Business Mon   | nitor server including Business Space"                                                                                                    |
| 2. Un-Select "Information | on center"                                                                                                    |
| 3. Press Next.            |                                                                                                    |

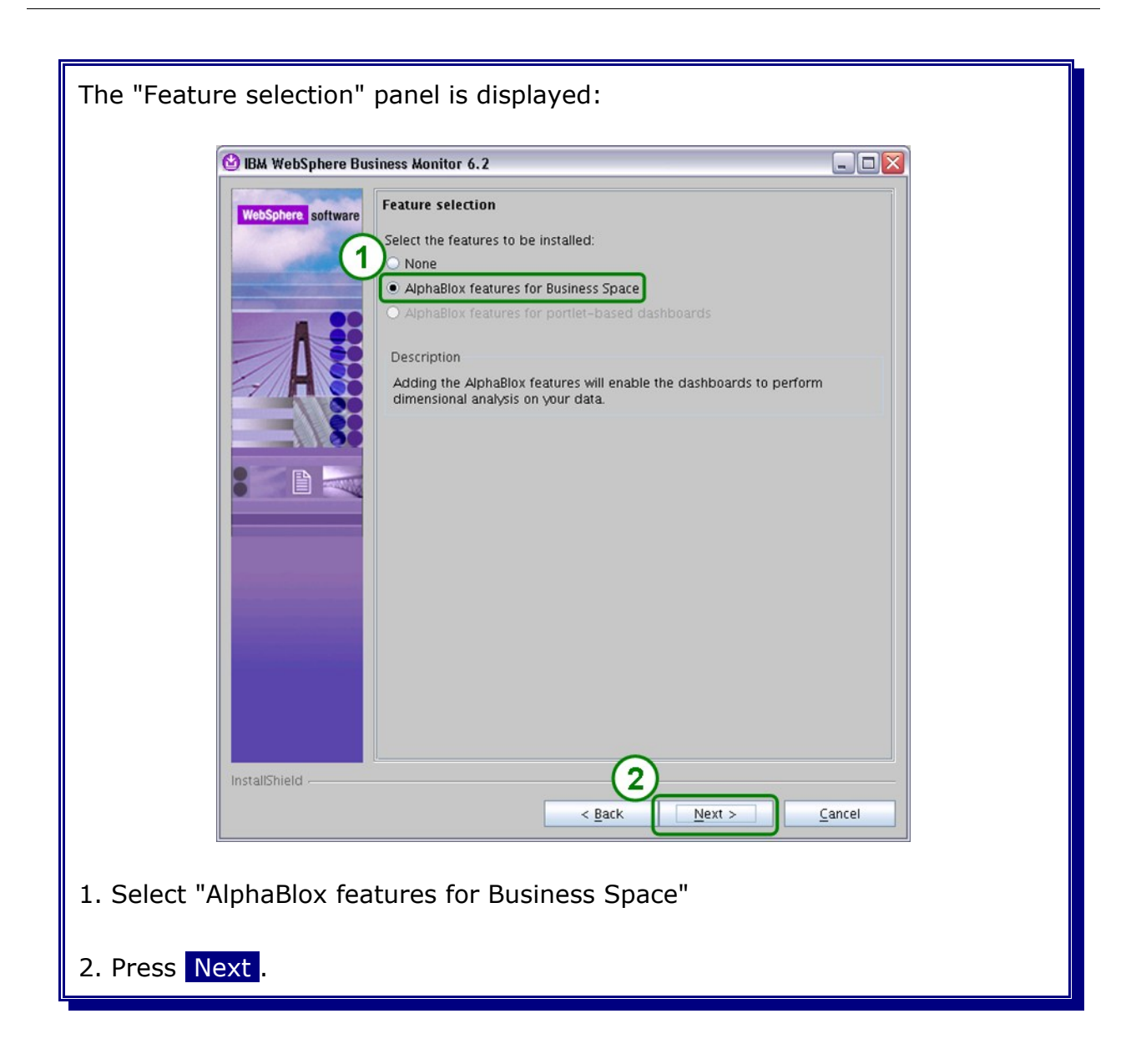

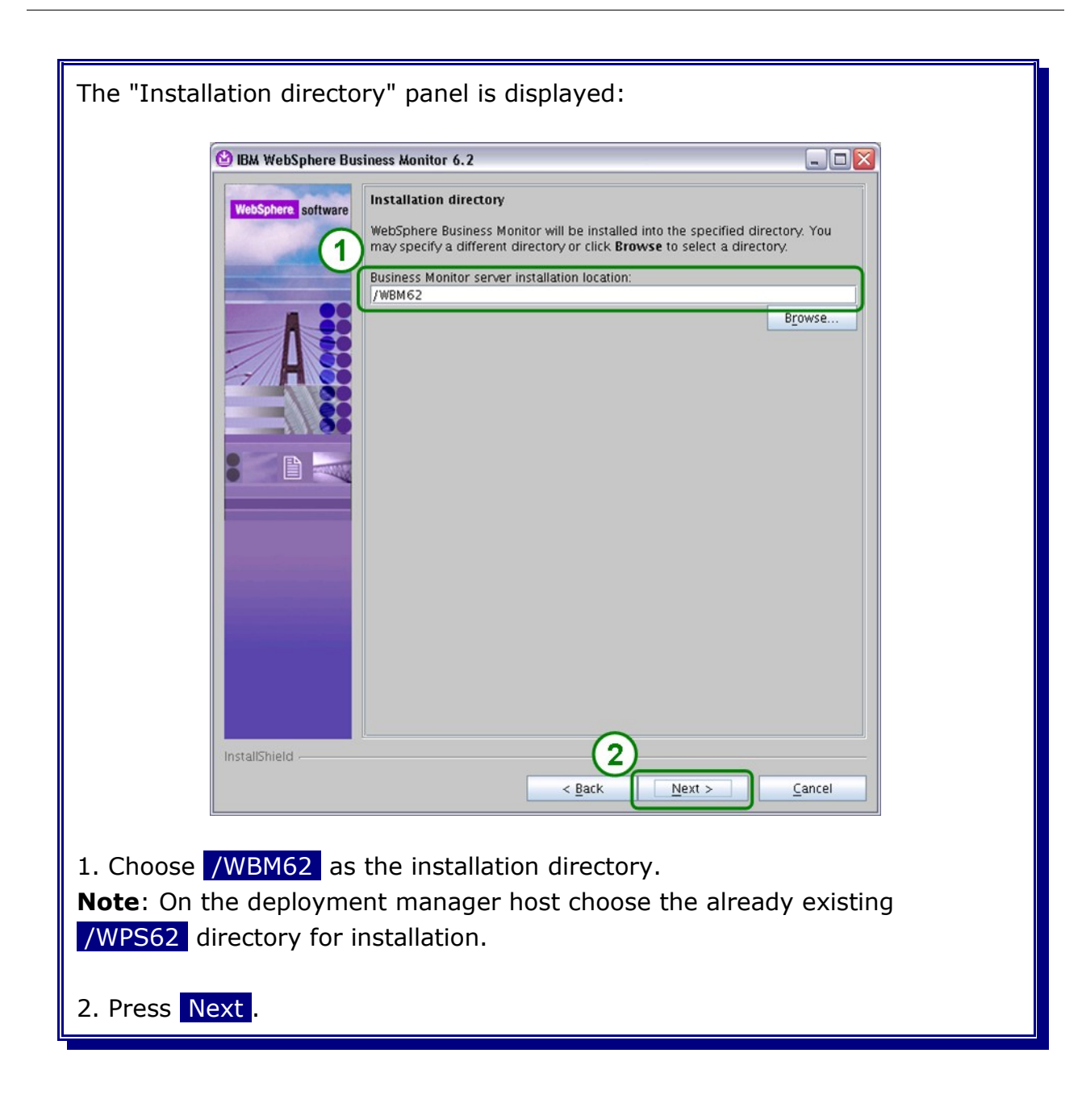

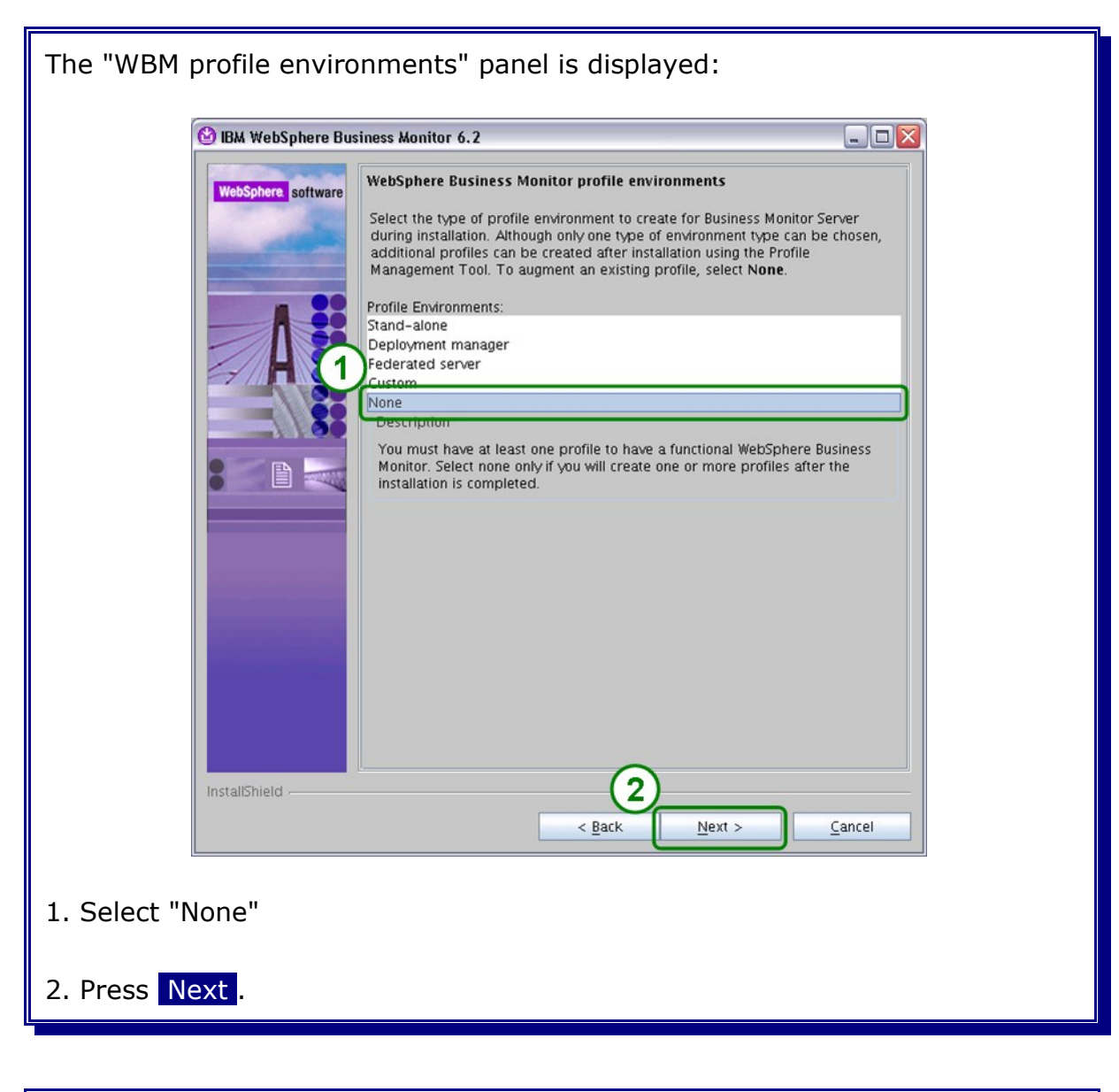

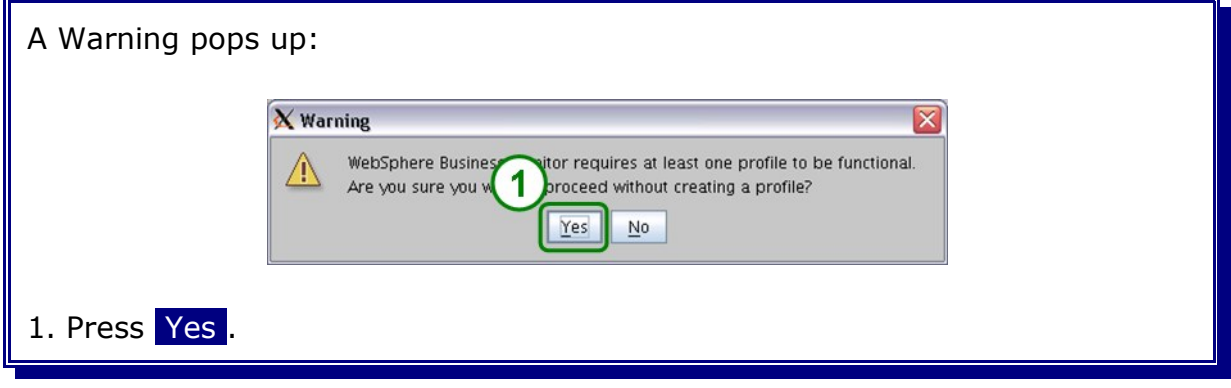

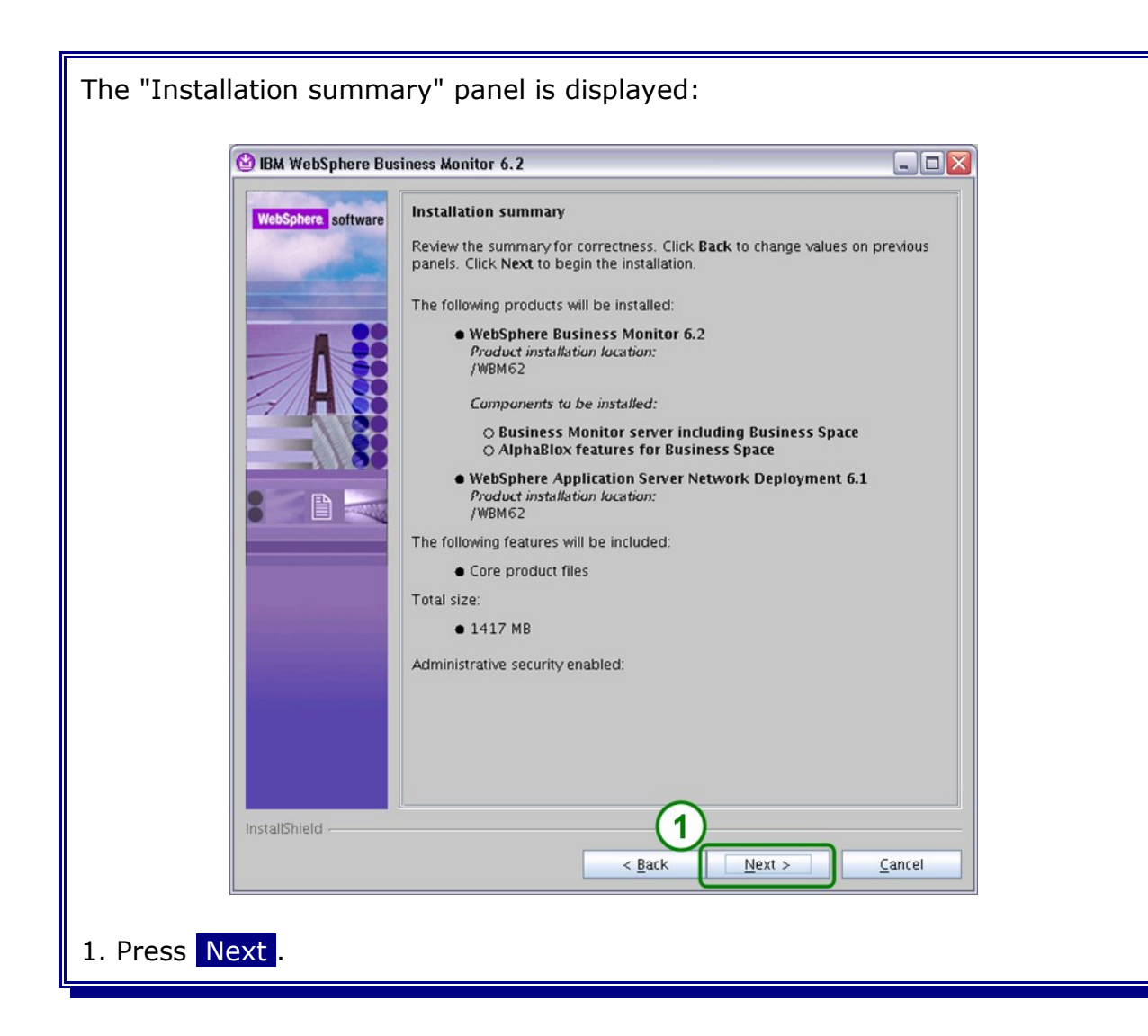

| The "Installation progre    | ess bar" is displayed:                                                  |  |
|-----------------------------|-------------------------------------------------------------------------|--|
| 🕑 IBM WebSphere Bus         | siness Monitor 6.2                                                      |  |
| VobSphere Bus               | Installing WebSphere Application Server Network Deployment. Please wait |  |
| InstallShield               | < <u>B</u> ack <u>N</u> ext > <u>C</u> ancel                            |  |
| Wait until the installation | n has finished.                                                         |  |

## 16.3 Installing the latest UpdateInstaller

Please refer to Chapter Install WPS binaries in order to get information on how to install the latest Update Installer (if not already installed).

### 16.3.1 Installing mandatory fixes

Get the latest mandatory iFixes for the WebSphere Business Monitor, in this case it is the WebSphere Business Monitor V6.2 Fix Pack 1 (6.2.0.1)

http://www.ibm.com/support/docview.wss?uid=swg24022453&rs=0&cs=utf-8&context=SW600&dc=D400&q1=6.2.0.1&loc=en\_US&lang=en&cc=US

and extract them into the Update Installer maintenance directory {UpdateInstaller\_Home}/maintenance.

The selected "Launch IBM Update Installer in exit" has started the IBM Update Installer for WebSphere Software wizard.

### 16.4 Verify WebSphere Business Monitor binary installation

Verify the success of the binary installation by examining the WebSphere Process Server log files. If the last line of the file contains the word **INSTCONFSUCCESS**, the selected WebSphere Process Server features were installed successfully. The log file is located as follows:

/WPS62/logs/install/log.txt

The log file of each fix can be found under in directory:

/WPS62/logs/update/install/updatelog.txt

You can also use the IVT (Installation Verification Tool) to check if the binaries have been installed correctly. See the infos on how to do that here:

http://publib.boulder.ibm.com/infocenter/dmndhelp/v6r2mx/index.jsp? topic=/com.ibm.websphere.wps.62.doc/doc/tins\_ivt.html

## 16.5 Augmenting the Deployment Manager profile

This section describes how to augment the WPS deployment manager profile with the WebSphere Business Monitor profile.

There are two approaches to augment the WPS deployment manager:

- 1. Use the profile management tool (graphical approach).
- 2. Use the manage profiles script and a response file.

This document will describe the second approach, using the manage profiles script.

You find more information on how to create a profile in both ways by inspecting the information provided here:

http://publib.boulder.ibm.com/infocenter/dmndhelp/v6r2mx/index.jsp? topic=/com.ibm.websphere.wps.620.doc/doc/iins\_config\_post\_install.html

Regardless of which way you choose to augment the deployment manager profile, use the following configuration parameters to create the profile:

```
augment
profileName=W6201L3MBPMDmgr
profilePath=/WPS62/profiles/W6201L3MBPMDmgr
templatePath=/WPS62/profileTemplates/wbmonitor/dmgr
adminUserName=vmmuser
adminPassword=<password>
dbType=Oracle10g
dbName=ORCL
dbCreateNew=false
dbDelayConfig=true
dbUserId=WPS MONITORDB
dbSchemaName=WPS MONITORDB
dbPassword=<password>
dbHostName=W6201L30.boeblingen.de.ibm.com
dbServerPort=1521
dbJDBCClasspath=/opt/oracle/driver
```

In order to create the deployment manager profile silently a response file which contains the configuration information for the deployment manager needs to be created. Navigate to the root folder (/) and create a folder **profileRespFiles**. In that folder create file and name it **dmgrAugRespFile.txt**. Add the entries from the previous page to that file, then save the file.

Execute the following commands as user **root** on the deploayment manager host:

cd /WPS62/bin ./manageprofiles.sh -response /profileRespFiles/dmgrAugRespFile.txt INSTCONFSUCCESS: Profile augmentation succeeded.

### 16.5.1 Verify deployment manager augmentation

To verify the deployment manager augmentation check the log in /WPS62/logs/manageprofiles: augment.log and W6201L3MBPMDmgr\_augment.log for INSTCONFSUCCESS return code.

```
<record>
<date>2009-05-18T13:10:58</date>
<millis>1242645058416</millis>
<sequence>2821</sequence>
<logger>com.ibm.wsspi.profile.WSProfileCLI</logger>
<level>INFO</level>
<class>com.ibm.wsspi.profile.WSProfileCLI</class>
<method>invokeWSProfile</method>
<thread>10</thread>
<message>Returning with return code: INSTCONFSUCCESS</message>
</record>
```

Part Database System

# Chapter 17 Creating Oracle users and tables for WebSphere Business Monitor

This chapter describes the creation of the Oracle users, tablespaces and tables for WebSphere Business Monitor Server (WBM).

## 17.1 WebSphere Business Monitor Server tablespaces

This section describes how to create the Oracle tablespaces needed by WBM. WBM provides a set of scripts that can be used to create mandatory tablespaces. It is recommended to add additional tablespaces for the message engines and the Alphablox db.

A SQL script to create the recommended tablespaces can be found in the Section 17.1.3 Create WBM recommended tablespaces.

### 17.1.1 Predefined WBM tablespaces

The following tablespaces are defined in WBM database scripts for Oracle.

| Tablespace Name | WBM data                           |
|-----------------|------------------------------------|
| MONDSTS         | Business Monitor Server tablespace |
| MONDMSTS        | Data Movement Service tablespace   |
| MONIDXTS        | Index tablespace                   |
| MONLOBTS        | Large objects tablespace           |

### 17.1.2 Recommended user default tablespaces

The following tablespaces are recommendations for WPS data without tablespace definitions in the WPs db scripts.

| Tablespace Name | Description                                    |
|-----------------|------------------------------------------------|
| ABX_TBS         | Tablespace for the Alphablox repository.       |
| WBM_MEMON_TBS   | Tablespace for the monitor bus message engine. |

**Note:** The tablespace names are also only recommendations. Changing the tablespace name can be done in the createRecWBMOraTablespaces.sql script. If the tablespace names are changed, remember to change them also in the section 17.2 WebSphere Business Monitor Server users and privileges.

### 17.1.3 Create WBM recommended tablespaces

You can use the following script to create the recommended tablespaces from Section 17.1.2 Recommended user default tablespaces.

Create a file **01createRecWBMOraTablespaces.sql** with the editor of your choice

and paste in the lines from below:

```
REM File: 01createRecWBMOraTablespaces.sql
REM Date: 2009-05-19
REM
REM Desc: Create all recommended tablespaces for WBM 6.2.0.1
REM
REM Usage:
REM 1. Define datafile paths as needed.
REM 2. Execute the sql script as user oracle on the database host.
REM Define Oracle datafile paths for Alphablox
Define ABX_TbsPath = "/opt/oracle/oradata/ORCL"
REM Define Oracle datafile paths for the Monitor Bus Message Engine
Define MEMON_TbsPath = "/opt/oracle/oradata/ORCL"
REM Create the Oracle tablespace for WPS
CREATE TABLESPACE WBM ABX TBS DATAFILE '&ABX TbsPath/WBM ABX.dbf' SIZE 150
M REUSE AUTOEXTEND ON NEXT 10 M;
REM Create the Oracle tablespace for the Message Engines
CREATE TABLESPACE WBM MEMON TBS DATAFILE '&MEMON_TbsPath/WBM_MEMON.dbf'
SIZE 100 M REUSE AUTOEXTEND ON NEXT 10 M;
REM Commit work
COMMIT;
EXIT
```

Execute the **01createRecWBMOraTablespaces.sql** by typing the following command as user oracle:

sqlplus sys/<yourPassword>@ORCL AS SYSDBA @01createRecWBMOraTablespaces.sgl SQL\*Plus: Release 11.1.0.7.0 - Production on Fri May 4 10:31:17 2009 Copyright (c) 1982, 2008, Oracle. All privileges reserved. Connected to: Oracle Database 11g Enterprise Edition Release 11.1.0.7.0 - 64bit Production With the Partitioning option old 1: CREATE TABLESPACE WBM ABX TBS DATAFILE '&ABX TbsPath/WBM ABX.dbf' SIZE 150 M REUSE AUTOEXTEND ON NEXT 10 M new 1: CREATE TABLESPACE WBM ABX TBS DATAFILE '/opt/oracle/oradata/ORCL/WBM ABX.dbf' SIZE 150 M REUSE AUTOEXTEND ON NEXT 10 M Tablespace created. old 1: CREATE TABLESPACE WBM MEMON TBS DATAFILE '&MEMON TbsPath/WBM MEMON.dbf' SIZE 100 M REUSE AUTOEXTEND ON NEXT 10 M new 1: CREATE TABLESPACE WBM MEMON TBS DATAFILE '/opt/oracle/oradata/ORCL/WBM MEMON.dbf' SIZE 100 M REUSE AUTOEXTEND ON NEXT 10 M Tablespace created. Commit complete. Disconnected from Oracle Database 11g Enterprise Edition Release 11.1.0.7.0 - 64bit Production With the Partitioning option

# 17.2 WebSphere Business Monitor Server users and privileges

This section describes the Oracle database users needed for WebSphere Business Monitor. The WPS common database role as described in the WPS Oracle database chapter will be used.

Scripts for creating the database users are also provided in a sub-section.

# 17.2.1 Needed WebSphere Business Monitor Server database users

The following database users are needed for WebSphere Process Server:

| DB user       | Description                        |
|---------------|------------------------------------|
| WPS_MONITORDB | Business Monitor database user     |
| WBM_ABXDB     | Alphablox repository database user |
| WBM_MONMSG    | Monitor bus message engine DB user |

### 17.2.1.1 Business Monitor database user WPS\_MONITORDB

The business monitor database user is used to store the monitor data in the Oracle database. This database user is also used to access the monitor modell data which will be created during a monitor model deployment. The monitor model data is normaly stored in a different schema than the business monitor database user and the monitor model schema has the same name as the monitor model application.

Oracle does not have a separate concept for users and schemas, which means that in an Oracle database a user always owns only one schema with the same name as the user itself. For example the user WPS\_MONITORDB has only access to the schema WPS\_MONITORDB.

An Oracle database user needs aditional privileges to access data in an other schema because to access an other schema in Oracle means to access data from an other database user.

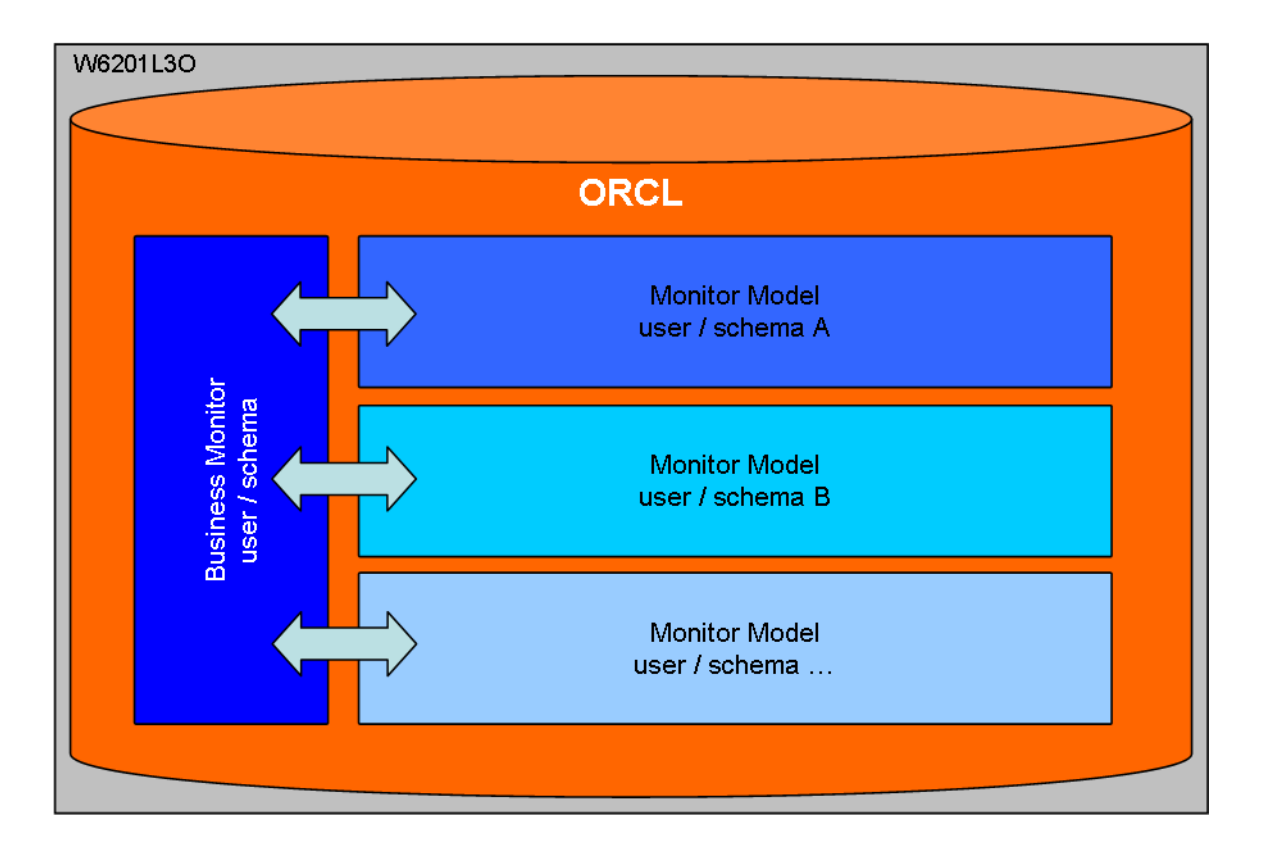

To make sure that all needed privileges are granted to the Business Monitor database and the Monitor Model users the WebSphere Business Monitor database scripts will grant "all privileges" to these users.

# 17.2.2 WebSphere Business Monitor Server database user roles

The following privileges are needed for Alphablox and the message engine database user:

| Role                 | Description                                                                                                    |
|----------------------|----------------------------------------------------------------------------------------------------|
| CONNECT              | Enables a user to connect to the database. Grant<br>this role to any user or application that needs<br>database access. If you create a user using<br>Oracle Enterprise Manager Database Control, this<br>role is automatically granted to the user.                                                                                                    |
| RESOURCE             | Enables a user to create, modify, and delete<br>certain types of schema objects in the schema<br>associated with that user. Grant this role only to<br>developers and to other users that must create<br>schema objects. This role grants a subset of the<br>create object system privileges. For example, it<br>grants the CREATE TABLE system privilege, but<br>does not grant the CREATE VIEW system<br>privilege. It grants only the following privileges:<br>CREATE CLUSTER, CREATE INDEXTYPE, CREATE<br>OPERATOR, CREATE PROCEDURE, CREATE<br>SEQUENCE, CREATE TABLE, CREATE TRIGGER,<br>CREATE TYPE. In addition, this role grants the<br>UNLIMITED TABLESPACE system privilege, which<br>effectively assigns a space usage quota of<br>UNLIMITED on all tablespaces in which the user<br>creates schema objects. |
| UNLIMITED TABLESPACE | Permits a user to use an unlimited amount of any<br>tablespace in the database, grant the user the<br>UNLIMITED TABLESPACE system privilege. This<br>overrides all explicit tablespace quotas for the<br>user. If you later revoke the privilege, then<br>explicit quotas again take effect. You can grant<br>this privilege only to users, not to roles.                                                                                                    |

**Note:** The **WPS\_USER\_ROLE** from the Oracle WPS chapter above has the same privileges and will be used in this documentation.

# 17.2.3 WebSphere Business Monitor XA recovery user privileges

The WebSphere Business Monitor database users will need the same XA recovery rights as described in the WPS Oracle chapter. This documentation will describe the approach using a separate user for XA recovery.

# 17.2.4 Create WBM users and assign needed privileges and roles

This section describes how to create the needed WBM database users: Once the users exist the previously created roles from the Oracle WPS chapter are assigned.

| DB user       | Description              | Role(s)      | Privilege(s)         |
|---------------|--------------------------|--------------|----------------------|
| WPS_MONITORDB | Business Monitor DB user | WPS_RECOVERY | ALL PRIVILEGES       |
| WBM_ABXDB     | Alphablox DB user        | WPS_USER     | UNLIMITED TABLESPACE |
|               |                          | WPS_RECOVERY |                      |
| WBM_MONMSG    | Monitor bus message      | WPS_USER     | UNLIMITED TABLESPACE |
|               | engine DB user           | WPS_RECOVERY |                      |

**Note:** The Business Monitor database user WPS\_MONITORDB will NOT be created with these script. It will be created within the WebSphere Business Monitor create tables script in chapter 17.3.1 Create Monitor DB tables.

You can use the following script to create the WPS database users from section 17.2.1 Needed WebSphere Business Monitor Server database users and grant the needed privileges and roles to the WPS database users from the sections above:

- 17.2.2 WebSphere Business Monitor Server database user roles
- 17.2.3 WebSphere Business Monitor XA recovery user privileges

Create a file **03createWBMOraUser.sql** with the editor of your choice and paste in the lines from below:

```
REM File: 03createWBMOraUser.sql
REM Date: 2009-05-20
REM
REM Desc: Create all Oracle database user for WBM 6.2.0.1
REM
REM Usage:
REM 1. Define db user names
REM 2. Define db user passwords for all WBM user
REM 3. Optional: Adjust default tablespaces.
REM 4. Execute the sql script as user oracle on the database host.
REM Create user for Alphablox repository
CREATE USER WBM ABXDB IDENTIFIED BY <PASSWORD> DEFAULT TABLESPACE
WBM ABX TBS<mark>;</mark>
GRANT WPS USER ROLE TO WBM ABXDB;
```

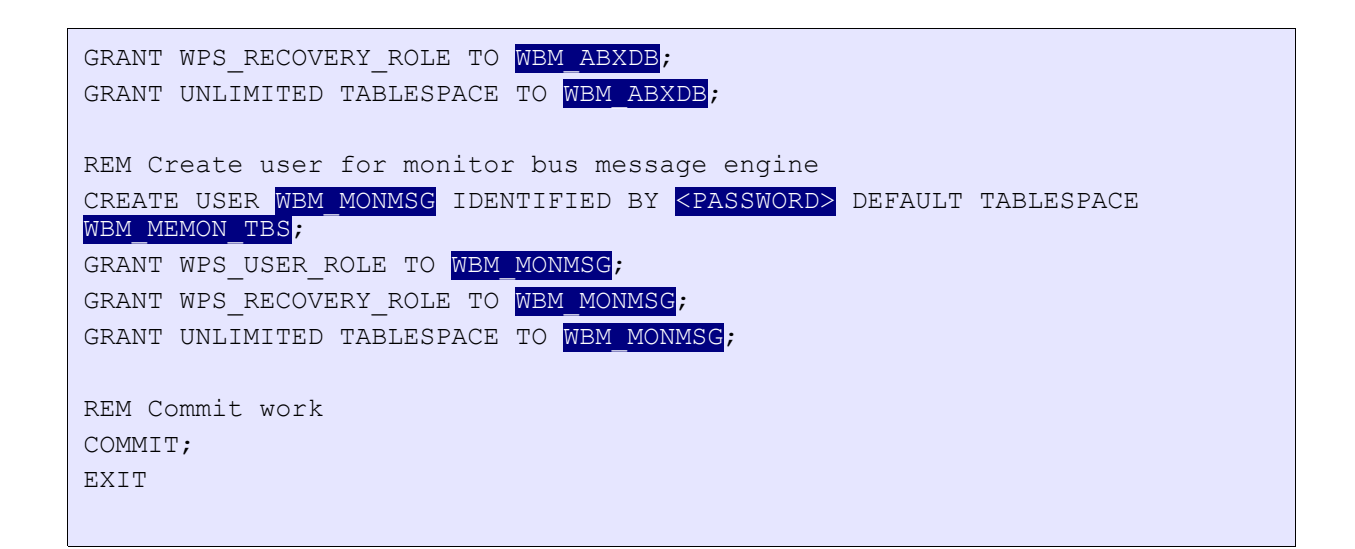

Execute the **03createWBMOraUser.sql** by typing the following commands as user oracle:

| sqlplus sys/ <yourpassword>@ORCL AS SYSDBA @03createWBMOraUser.sql</yourpassword>                                                |
|----------------------------------------------------------------------------------------------------|
| SQL*Plus: Release 11.1.0.7.0 - Production on Fri May 6 10:52:39 2009<br>Copyright (c) 1982, 2008, Oracle All privileges reserved |
| Connected to:                                                                                                    |
| Oracle Database 11g Enterprise Edition Release 11.1.0.7.0 - 64bit Produc-<br>tion                                                |
| With the Partitioning option                                                                                                    |
| User created.                                                                                                    |
| Grant succeeded.                                                                                                    |
| Grant succeeded.                                                                                                    |
| Grant succeeded.                                                                                                    |
| User created.                                                                                                    |
| Grant succeeded.                                                                                                    |
| Grant succeeded.                                                                                                    |
| Grant succeeded.                                                                                                    |
| Commit complete.                                                                                                    |
| Disconnected from Oracle Database 11g Enterprise Edition Release                                                                 |
| 11.1.0.7.0 - 64bit Production                                                                                                    |
| With the Partitioning option                                                                                                    |

### 17.3 WebSphere Business Monitor Server tables

This chapter describes how to create the different WebSphere Business Monitor tables in the Oracle database.

### 17.3.1 Create Monitor DB tables

**1.** Switch to the directory /WPS62/profiles/W6201L3MBPMDmgr/dbscripts.wbm on the deployment manager host, in this case the host w6201l3m.boeblingen.de.ibm.com.

2. Create a directory on the Oracle database host, e.g. /home/oracle/WBMScripts

**3.** Copy the createDatabaseOracle.ddl file from this directory to the created directory on the Oracle database host, in this case the host w6201l3o.boeblingen.de.ibm.com.

4. Open the file createDatabaseOracle.ddl on the db host in a editor:

**4a.** Change the datafile directories for the monitor tablespaces from:

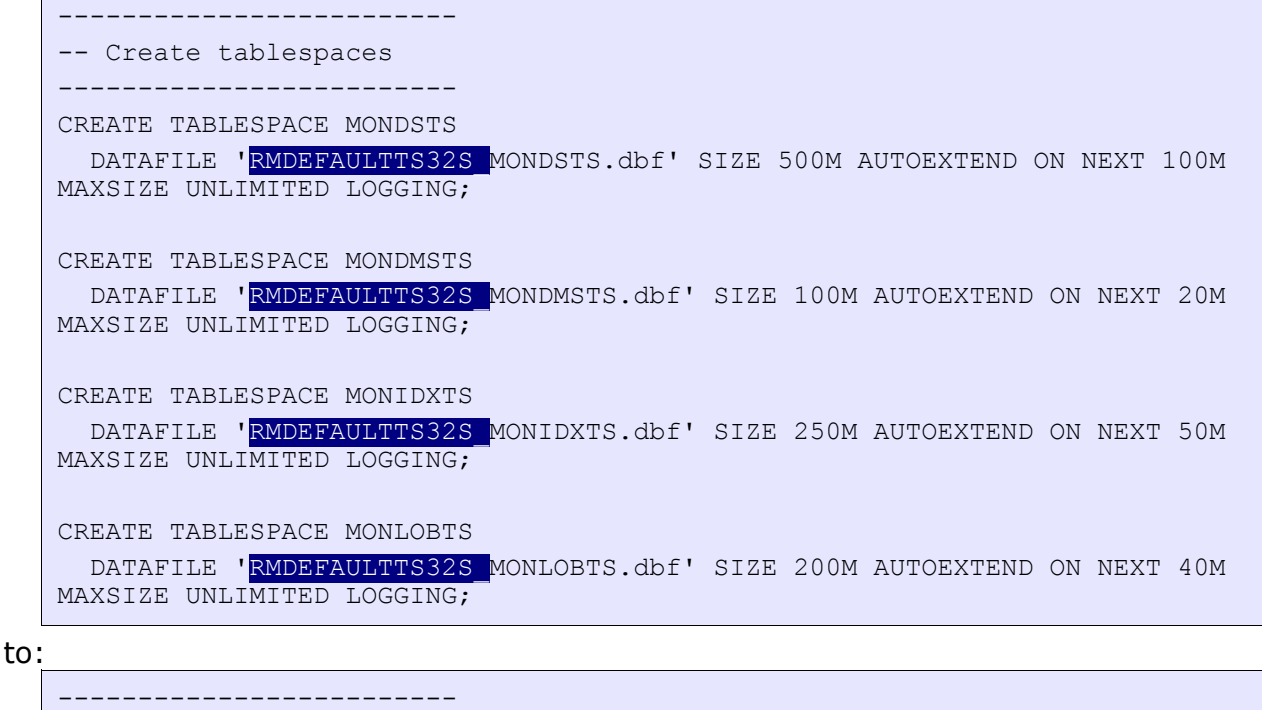

**4b.** Replace \$DBPASS\$ with a password of your choice and add after GRANT ALL PRIVILEGES in the "Create schema owner" section:

```
--- Create schema owner --
```

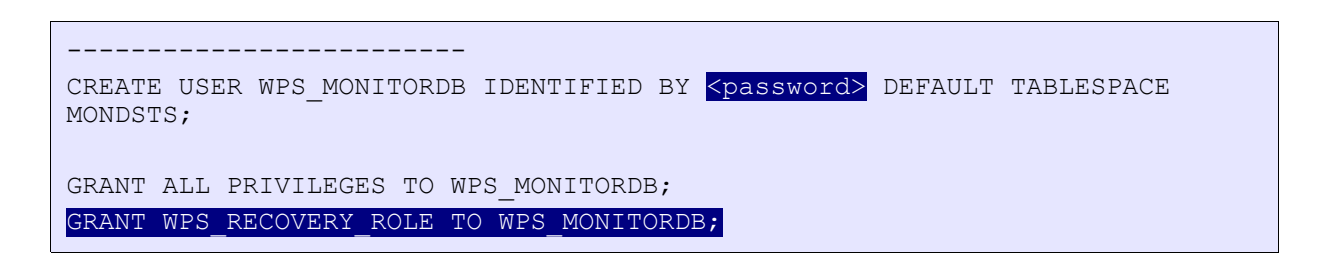

**5.** Save the file again.

6. Start the Business Monitor script in the created directory on the Oracle host by executing the following command as user oracle:

```
sqlplus sys/<password>@ORCL AS SYSDBA @createDatabaseOracle.ddl
SQL*Plus: Release 11.1.0.7.0 - Production on Thu Jun 18 16:36:58 2009
Copyright (c) 1982, 2008, Oracle. All rights reserved.
Connected to:
Oracle Database 11g Enterprise Edition Release 11.1.0.7.0 - 64bit
Production
With the Partitioning, OLAP, Data Mining and Real Application Testing
options
. . .
. . .
Table created.
1 row created.
1 row created.
Table created.
 1 CREATE FUNCTION WPS MONITORDB.DAYS (TIME2 IN TIMESTAMP) RETURN NUMBER
DETERMINISTIC
  2
      AS
  3
      TIME1
               TIMESTAMP;
  4
      DAYSRC NUMBER;
  5
      BEGIN
  6
          SELECT
TO TIMESTAMP('01.01.0001:00:00','DD.MM.YYYY:HH24:MI:SS') INTO TIME1
FROM DUAL;
  7
           SELECT TRUNC (TO NUMBER (SUBSTR ((TIME2-TIME1), 1, INSTR (TIME2-
TIME1, ' ')))) INTO DAYSRC FROM DUAL;
          RETURN DAYSRC;
 8
  9*
      END:
Function created.
  1 CREATE FUNCTION WPS MONITORDB.MIDNIGHT SECONDS (TIME2 IN TIMESTAMP)
RETURN NUMBER DETERMINISTIC
      AS
  2
  3
       TIME1
              TIMESTAMP;
  4
      ΗH
               NUMBER;
  5
      MM
              NUMBER;
  6
      SS
              NUMBER;
  7
     BEGIN
 8
           SELECT
TO TIMESTAMP('01.01.0001:00:00', 'DD.MM.YYYY:HH24:MI:SS') INTO TIME1
FROM DUAL;
           SELECT SUBSTR((TIME2-TIME1), INSTR((TIME2-TIME1), ')+7,2) INTO
  9
SS FROM DUAL;
          SELECT SUBSTR((TIME2-TIME1), INSTR((TIME2-TIME1),' ')+4,2) INTO
10
MM FROM DUAL;
```

```
11 SELECT SUBSTR((TIME2-TIME1), INSTR((TIME2-TIME1),'')+1,2) INTO
HH FROM DUAL;
12 RETURN (HH * 3600) + (MM * 60) + SS;
13* END;
Function created.
Disconnected from Oracle Database 11g Enterprise Edition Release
11.1.0.7.0 - 64bit Production
With the Partitioning, OLAP, Data Mining and Real Application Testing
options
```

### 17.3.2 Create Alphablox tables

The Alphablox tables will be created during the Alphablox installation.

## 17.4 Modify the monitor data sources

### 17.4.1 Change the jdbc driver in the monitor jdbc provider for Oracle 11g

In the admin console, navigate to

```
Resources
-> JDBC
-> JDBC Providers
```

| New   | Delete                  |                        |                               |
|-------|-------------------------|------------------------|-------------------------------|
| Q     | <b>₹</b> ₩ \$           |                        |                               |
| Sel   | Name 🛟                  | Scope 🗘                | Description 🗇                 |
|       | MonitorDBProvider       | Cell=Cell01            | Monitor Oracle JDBC XA Driver |
|       | Oracle JDBC Driver (XA) | Cell=Cell01            | JDBC Provider for WPS/WESB    |
|       | Oracle JDBC Driver (XA) | Cluster=BPELCluster    | JDBC Provider for WPS/WESB    |
|       | Oracle JDBC Driver (XA) | Cluster=SupportCluster | Oracle JDBC Driver (XA)       |
|       | Oracle JDBC Driver (XA) | Cluster=MECluster      | Oracle JDBC Driver (XA)       |
| Total | 5                       |                        |                               |

| JDBC provident<br>Use this page to<br>implementation<br>Configuration | Messages Modifying the implementation cla<br>sources and data sources version 4 NonitorDBProvider o edit properties of a JDBC provider. The<br>class for access to the specific vendor d                                                                                                    | ass name will eliminate the ability to create data<br>from templates.                      |
|-----------------------------------------------------------------------|----------------------------------------------------------------------------------------------------|--------------------------------------------------------------------------------------------|
| JDBC providers<br>Use this page t<br>implementation<br>Configuration  | Source Service Services of a JDBC provider. The class for access to the specific vendor d<br>service Service S |                                                                                            |
| Configuration                                                         |                                                                                                    | DBC provider object encapsulates the specific JDBC driver<br>latabase of your environment. |
|                                                                       |                                                                                                    |                                                                                            |
| General Pro                                                           | perties                                                                                                    | Additional Properties                                                                      |
| * Scope                                                               |                                                                                                    | Data sources                                                                               |
| cells:Cell                                                            | 01                                                                                                    | Data sources (WebSphere Application Server                                                 |
| * Name                                                                | Provider                                                                                                    | <u>V4</u> ]                                                                                |
| MonitorD                                                              | sprovider                                                                                                    |                                                                                            |
| Monitor C                                                             | vrade JDBC XA Driver                                                                                                    |                                                                                            |
|                                                                       |                                                                                                    |                                                                                            |
|                                                                       |                                                                                                    |                                                                                            |
| (1)                                                                   |                                                                                                    |                                                                                            |
| Class pat                                                             | h                                                                                                    |                                                                                            |
| s-{WBM_JC                                                             | BC_DRIVER_PATH}/ojdbc5kjar                                                                                                    |                                                                                            |
|                                                                       |                                                                                                    |                                                                                            |
|                                                                       |                                                                                                    |                                                                                            |
|                                                                       |                                                                                                    |                                                                                            |
| Native lib                                                            | ary path                                                                                                    |                                                                                            |
|                                                                       |                                                                                                    |                                                                                            |
|                                                                       |                                                                                                    |                                                                                            |
|                                                                       |                                                                                                    |                                                                                            |
| + Implant                                                             | station class pares                                                                                                    |                                                                                            |
| ora O                                                                 | c.xa.client.OracleXADataSource                                                                                                    |                                                                                            |
|                                                                       |                                                                                                    |                                                                                            |
| Apply                                                                 | OK Reset Cancel                                                                                                    |                                                                                            |
|                                                                       |                                                                                                    | 1.1                                                                                        |
| Change the                                                            | Class nath to "# (MP                                                                                                    | M IDBC DDIVED DATHI /aidbaE ia-"                                                           |
| . Change the                                                          | e Class paul to \${WB                                                                                                    |                                                                                            |
|                                                                       |                                                                                                    |                                                                                            |
| Click Ok                                                              |                                                                                                    |                                                                                            |

## 17.4.2 Change the monitor data sources for Oracle 11g

In the admin console navigateto:

```
Resources
-> JDBC
-> Data sources
-> Switch Scope to "Cell=Cell01"
```

| ita sour | rces                                                 |                                     |                      |                            |                                                                 |     |
|----------|------------------------------------------------------|-------------------------------------|----------------------|----------------------------|-----------------------------------------------------------------|-----|
| Data se  | ources                                               |                                     |                      |                            |                                                                 |     |
| Use thi  | is page to edit the settings of a data               | source that is associated with your | selected JDB         | C provider. The data       | source object sup                                               | pp  |
| steps a  | and more general information about                   | the topic.                          | task in a <u>qui</u> | ded activity. A guide      | activity provides                                               | 5 4 |
| 🖃 Scop   | pe: Cell=Cell01                                      |                                     |                      |                            |                                                                 |     |
| S        | cope specifies the level at which the                | resource definition is visible. For |                      |                            |                                                                 |     |
| 50       | etailed information on what scope is<br>ettings help | and how it works, see the scope     |                      |                            |                                                                 |     |
| ļ        | Cell=Cell01                                          | ~                                   |                      |                            |                                                                 |     |
| - Drof   |                                                      |                                     |                      |                            |                                                                 |     |
| H Prei   | rerences                                             |                                     |                      |                            |                                                                 |     |
| New      | Delete Test connection Mai                           | nage state                          |                      |                            |                                                                 |     |
|          |                                                      |                                     |                      |                            |                                                                 |     |
| Select   | Name 🛟                                               | JNDI name 🗘                         | Scope 🗘              | Provider 🗘                 | Description 🗘                                                   | 1   |
| 1        | ESBLoggerMediationDataSource                         | jdbc/mediation/messageLog           | Cell=Cell01          | Oracle JDBC<br>Driver (XA) | Default data<br>source for ESB<br>Logger<br>Mediation           |     |
| $\sim$   | Monitor Admin Database                               | jdbc/wbm/MonitorAdminDatabase       | Cell=Cell01          | MonitorDBProvider          | XA DataSource<br>for Monitor<br>Admin Database                  |     |
|          | Monitor Cell01 Routing Database                      | jdbc/wbm/Cell01/MonitorDatabase     | Cell=Cell01          | MonitorDBProvider          | XA DataSource<br>for Monitor<br>Routing<br>Database             |     |
|          | Monitor Database                                     | jdbq/wbm/MonitorDatabase            | Cell=Cell01          | MonitorDBProvider          | XA DataSource<br>for Monitor<br>Database                        |     |
|          | Monitor ME Database                                  | jdbc/wbm/MonitorMEDatabase          | Cell=Cell01          | MonitorDBProvider          | XA DataSource<br>for Monitor<br>Messaging<br>Engine<br>Database |     |
|          | WBI DataSource                                       | jdbq/WPSDB                          | Cell=Cell01          | Oracle JDBC<br>Driver (XA) | WBI_DataSource                                                  |     |
|          |                                                      |                                     |                      | Differ (inv)               | 1                                                               | L   |

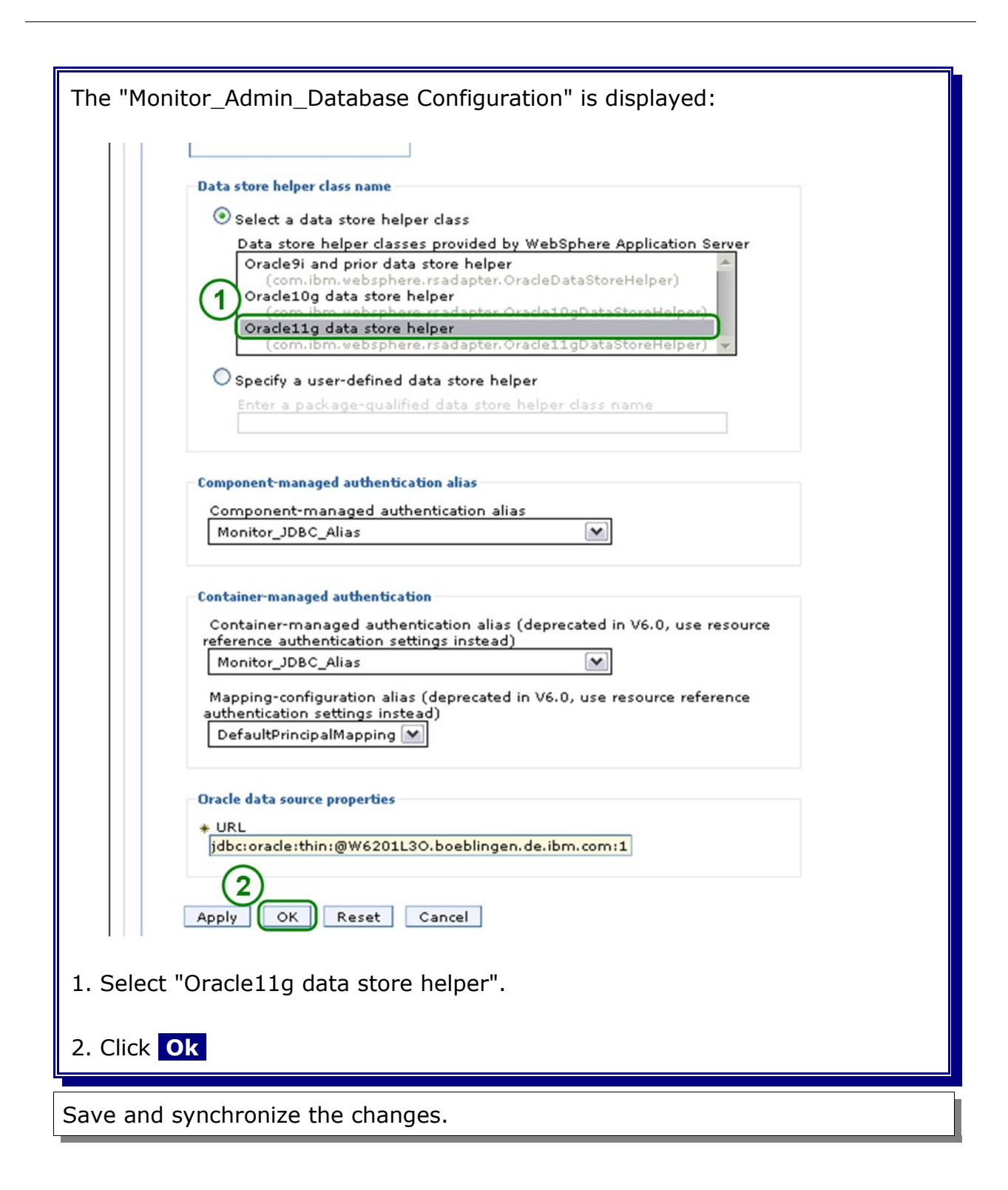

|                    | ces                                                                                                    |                                                                                           |                      |                                                |                                                                 |
|--------------------|----------------------------------------------------------------------------------------------------|-------------------------------------------------------------------------------------------|----------------------|------------------------------------------------|-----------------------------------------------------------------|
| Data s             | ources                                                                                                    |                                                                                           |                      |                                                |                                                                 |
| applica<br>steps a | is page to edit the settings of a data<br>tion with connections for accessing t<br>and more general information about | a source that is associated with your<br>he database. Learn more about this<br>the topic. | task in a <u>qui</u> | c provider. The data<br>ided activity. A guide | a source object s<br>ed activity provid                         |
| E Scop             | pe: Cell=Cell01                                                                                                    |                                                                                           |                      |                                                |                                                                 |
| Se<br>de<br>se     | cope specifies the level at which the<br>etailed information on what scope is<br><u>attings help</u>                  | resource definition is visible. For<br>and how it works, <u>see the scope</u>             |                      |                                                |                                                                 |
|                    | Cell=Cell01                                                                                                    | ~                                                                                         |                      |                                                |                                                                 |
| 🕀 Pref             | erences                                                                                                    | 10                                                                                        |                      |                                                |                                                                 |
| New                | Delete Test connection Ma                                                                                             | nage state                                                                                |                      |                                                |                                                                 |
|                    | 1 # 9                                                                                                    |                                                                                           |                      |                                                |                                                                 |
| Select             | Name 🛟                                                                                                    | JNDI name 🗘                                                                               | Scope 🗘              | Provider 🗘                                     | Description 🗘                                                   |
|                    | ESBLoggerMediationDataSource                                                                                          | jdbc/mediation/messageLog                                                                 | Cell=Cell01          | Oracle JDBC<br>Driver (XA)                     | Default data<br>source for ESB<br>Logger<br>Mediation           |
|                    | Monitor Admin Database                                                                                                | jdbc/wbm/MonitorAdminDatabase                                                             | Cell=Cell01          | MonitorDBProvider                              | XA DataSource<br>for Monitor<br>Admin Databa:                   |
|                    | Monitor Cell01 Routing Database                                                                                       | jdbc/wbm/Cell01/MonitorDatabase                                                           | Cell=Cell01          | MonitorDBProvider                              | XA DataSource<br>for Monitor<br>Routing<br>Database             |
|                    | <u>Monitor Database</u>                                                                                               | jdb¢/wbm/MonitorDatabase                                                                  | Cell=Cell01          | MonitorDBProvider                              | XA DataSource<br>for Monitor<br>Database                        |
|                    | Monitor ME Database                                                                                                   | jdbc/wbm/MonitorMEDatabase                                                                | Cell=Cell01          | MonitorDBProvider                              | XA DataSource<br>for Monitor<br>Messaging<br>Engine<br>Database |
| 1000               | WBI DataSource                                                                                                    | idbo/WPSDB                                                                                | Cell=Cell01          | Oracle JDBC                                    | WBI DataSour                                                    |

1. Repeate the steps above with the "Monitor\_Cell01\_Routing\_Database" and the "Monitor\_Database".

# Chapter 18 WBM custom profiles

**NOTE:** This step has to be executed on the machines hosting the servers of this cluster, in this case this are the machines w6201ln3 and w6201ln4. Make sure to execute this step with root user id.

### 18.1 WBM custom profile creation

The next step in the setup of a cell/cluster is to create profiles on the other machines which should host the servers that are later on created in the cell. To create a WPS profile there are two options:

- graphical creation via profile creation tool
- silent creation (via response files, as you have seen it in the prior chapter)

You find more information on how to create a profile in both ways by inspecting the information provided here:

http://publib.boulder.ibm.com/infocenter/dmndhelp/v6r2mx/index.jsp?
topic=/com.ibm.btools.help.monitor.install.doc/install/pmt\_custom\_adv.html

Use the following configuration parameters to create the profile:

#### For w6201ln3:

```
create
profileName=W6201LN3WBMCustom01
profilePath=/WBM62/profiles/W6201LN3WBMCustom01
templatePath=/WBM62/profileTemplates/wbmonitor/managed
nodeName=W6201LN3WBMNode01
hostName=w6201ln3.boeblingen.de.ibm.com
dbType=Oracle10g
dbJDBCClasspath=/opt/oracle/driver
federateLater=true
```

#### For w6201ln4:

```
create
profileName=W6201LN4WBMCustom01
profilePath=/WBM62/profiles/W6201LN4WBMCustom01
templatePath=/WBM62/profileTemplates/wbmonitor/managed
nodeName=W6201LN4WBMNode01
hostName=w6201ln4.boeblingen.de.ibm.com
dbType=Oracle10g
dbJDBCClasspath=/opt/oracle/driver
federateLater=true
```

In order to create the custom profiles silently a response file which contains the configuration information needs to be created. Navigate to the root folder (/) and create a folder **profileRespFiles**. In that folder create file and name it **CustomWBMRespFile.txt**. Add the entries from the previous page to that file, then

save the file.

#### root:

/WBM62/bin/manageprofiles.sh -response <responsefilename>

```
INSTCONFSUCCESS: Success: Profile W6201LN3WBMCustom01 now exists. Please consult /WBM62/profiles/W6201LN3WBMCustom01/logs/AboutThisProfile.txt for more information about this profile.
```

Federate the custom node to the deployment manager:

| <pre>cd /WBM62/profiles/W6201LN3WBMCustom01/bin/<br/>./addNode.sh w620113m.boeblingen.de.ibm.com 8879 -username vmmuser<br/>-password <password></password></pre> |                                                                                                    |
|----------------------------------------------------------------------------------------------------|----------------------------------------------------------------------------------------------------|
| ADMU0116I:                                                                                                    | Tool information is being logged in file                                                                                                    |
| Δ.DMII0128T.                                                                                                    | /WBM62/prolites/w6201LN3WBMCustom01/rogs/addNode.rog                                                                                                    |
| CWPKI03081                                                                                                    | : Adding signer alias "CN=W6201L3M.boeblingen.de.ibm.com, O=IBM,<br>C=US" to local keystore "ClientDefaultTrustStore" with the                                                         |
| following                                                                                                    | SHA digest:                                                                                                    |
| CWPKI0308I                                                                                                    | Adding signer alias "dummyclientsigner" to local keystore<br>"ClientDefaultTrustStore" with the following SHA digest:<br>0B:3F:C9:E0:70:54:58:F7:FD:81:80:70:83:A6:D0:92:38:7A:54:CD   |
| CWPKI0308I                                                                                                    | : Adding signer alias "default_2" to local keystore<br>"ClientDefaultTrustStore" with the following SHA digest:<br>68:63:1A:FD:62:B7:73:F9:52:5C:3F:94:71:F3:B7:5C:A1:6B:82:EB         |
| CWPKI0308I                                                                                                    | : Adding signer alias "default_3" to local keystore<br>"ClientDefaultTrustStore" with the following SHA digest:<br>7E:BF:DF:97:DD:A7:92:0C:2C:2F:A8:D2:5F:D0:83:6C:18:80:8A:7F         |
| CWPKI0308I                                                                                                    | : Adding signer alias "dummyserversigner" to local keystore<br>"ClientDefaultTrustStore" with the following SHA digest:<br>FB:38:FE:E6:CF:89:BA:01:67:8F:C2:30:74:84:E2:40:2C:B4:B5:65 |
| CWPKI0308I                                                                                                    | : Adding signer alias "default_1" to local keystore<br>"ClientDefaultTrustStore" with the following SHA digest:<br>80:90:B5:48:A6:1B:D9:C9:B0:56:F1:B0:52:47:03:98:71:99:DE:5A         |
| ADMU0001I:<br>Manager                                                                                                    | Begin federation of node W6201LN3WBMNode01 with Deployment                                                                                                    |
|                                                                                                    | at w620113m.boeblingen.de.ibm.com:8879.                                                                                                    |
| ADMU0001I:<br>Manager                                                                                                    | Begin federation of node W6201LN3WBMNode01 with Deployment                                                                                                    |
| ADMU00091:                                                                                                    | at w620113m.boeblingen.de.1bm.com:8879.<br>Successfully connected to Deployment Manager Server:<br>w620113m.boeblingen.de.ibm.com:8879                                                 |
| ADMU0507I:                                                                                                    | No servers found in configuration under:<br>/WBM62/profiles/W6201LN3WBMCustom01/config/cells/w6201ln3Node01                                                                            |
| Cell/nodes                                                                                                    | /W6201LN3WBMNode01/servers                                                                                                    |
| ADMU2010I:                                                                                                    | Stopping all server processes for node W6201LN3WBMNode01                                                                                                    |
| ADMU00241:                                                                                                    | Deleting the old backup directory.                                                                                                    |
| ADMU00151:                                                                                                    | Backing up the original cell repository.                                                                                                    |
| ADMU00121:                                                                                                    | Adding node W6201LN3WBMNode01 configuration to cell: Cell01                                                                                                    |
| ADMU00161:                                                                                                    | Synchronizing configuration between node and cell.                                                                                                    |
| ADMU0018I:                                                                                                    | Launching Node Agent process for node: W6201LN3WBMNode01                                                                                                    |
| ADMU00201:                                                                                                    | Reading configuration for Node Agent process: nodeagent                                                                                                    |

ADMU00221: Node Agent launched. Waiting for initialization status. ADMU00301: Node Agent initialization completed successfully. Process id is: 2390 ADMU99901: ADMU03001: The node W6201LN3WBMNode01 was successfully added to the Cell01 cell. ADMU99901: ADMU0306I: Note: ADMU0302I: Any cell-level documents from the standalone Cell01 configuration have not been migrated to the new cell. ADMU0307I: You might want to: ADMU0303I: Update the configuration on the Cell01 Deployment Manager with values from the old cell-level documents. ADMU9990I: ADMU0306I: Note: ADMU0304I: Because -includeapps was not specified, applications installed on the standalone node were not installed on the new cell. ADMU0307I: You might want to: ADMU03051: Install applications onto the Cell01 cell using wsadmin \$AdminApp or the Administrative Console. ADMU99901: ADMU0003I: Node W6201LN3WBMNode01 has been successfully federated.

**Note:** Make sure the deployment manager is running before federating the custom node.

Repeat the custom profile creation and federation on host w6201ln4.

## 18.2 Verify the custom profile creation

1. List existing profiles with the following command:

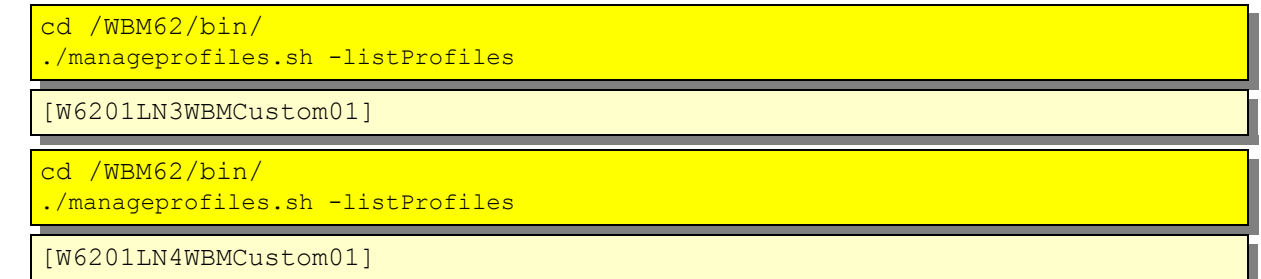

#### 2. Check the following files for return code "INSTCONFSUCCESS":

```
cd /WBM62/logs/manageprofiles
grep INSTCONFSUCCESS W6201LN3WBMCustom01 create.log
                    <message>Returning with return code: INSTCONFSUCCESS</message>
 <message>Returning with return code: INSTCONFSUCCESS</message>
 <message>Returning with return code: INSTCONFSUCCESS</message>
 <message>Returning with return code: INSTCONFSUCCESS</message>
 <message>INSTCONFSUCCESS: Success: Profile W6201LN3WBMCustom01 now
exists. Please consult
/WBM62/profiles/W6201LN3WBMCustom01/logs/AboutThisProfile.txt for more
information about this profile.</message>
 <message>Returning with return code: INSTCONFSUCCESS</message>
cd /WBM62/logs/manageprofiles
grep INSTCONFSUCCESS W6201LN4WBMCustom01 create.log
 <message>Returning with return code: INSTCONFSUCCESS</message>
 <message>Returning with return code: INSTCONFSUCCESS</message>
 <message>Returning with return code: INSTCONFSUCCESS</message>
 <message>Returning with return code: INSTCONFSUCCESS</message>
 <message>INSTCONFSUCCESS: Success: Profile W6201LN4WBMCustom01 now
exists. Please consult
/WBM62/profiles/W6201LN4WBMCustom01/logs/AboutThisProfile.txt for more
information about this profile.</message>
  <message>Returning with return code: INSTCONFSUCCESS</message>
```

Unlike the deployment manager profile creation, the creation of a WPS profile does not create a startable server. A server is created later on when the clusters are created.

On both machines (w6201ln3 and w6201ln4) check the nodeagent logs.

These logs are located in:

- /WBM62/profiles/W6201LN3WBMCustom01/logs/nodeagent
- /WBM62/profiles/W6201LN4WBMCustom01/logs/nodeagent

Check that they do not contain any errors.

Further check the following files for errors:

/WBM62/profiles/W6201LN3WBMCustom01/logs/addNode.log
/WBM62/profiles/W6201LN4WBMCustom01/logs/addNode.log

Login to the deployment manager admin console and navigate to:

| System | Administrat | ion |
|--------|-------------|-----|
| -> No  | ode agents. |     |

and verify existence and status of the node agents:

|        | ) +++ + <i>4</i> |                   |                                                                                   |          |
|--------|------------------|-------------------|-----------------------------------------------------------------------------------|----------|
| Select | Name 🛟           | Node 🗘            | Version 🗘                                                                         | Status ሷ |
|        | nodeagent        | W6201LN4WBMNode01 | ND 6.1.0.23<br>WBM 6.2.0.1                                                        | <b>₽</b> |
|        | nodeagent        | ProxyNode01       | ND 6.1.0.23<br>Process Choreographer<br>6.2.0.1<br>WPS 6.2.0.1<br>WS FEP 6.1.0.23 | ⇒        |
|        | nodeagent        | W6201LN2WPSNode01 | ND 6.1.0.23<br>Process Choreographer<br>6.2.0.1<br>WPS 6.2.0.1<br>WS FEP 6.1.0.23 | •        |
|        | nodeagent        | W6201LN3WBMNode01 | ND 6.1.0.23<br>WBM 6.2.0.1                                                        | <b>₽</b> |
|        | nodeagent        | W6201LN1WPSNode01 | ND 6.1.0.23<br>Process Choreographer<br>6.2.0.1<br>WPS 6.2.0.1<br>WS FEP 6.1.0.23 | ⇒        |

# Chapter 19 WBM messaging engine and event emitter factory configuration

#### **19.1** Configure monitor messaging on the MECluster

### 19.1.1 Create the authentication alias for the monitor messaging engine

In the admin console, navigate to

```
Security
  -> Secure administration, applications, and infrastructure
  -> Java Authentication and Authorization Service
     -> J2C authentication data
     -> [New]
```

| The "JAAS - J2C authentication data $>$ New" page is displayed:                                                                                                    |
|----------------------------------------------------------------------------------------------------|
| Secure administration, applications, and infrastructure                                                                                                    |
| Secure administration, applications, and infrastructure > JAAS - J2C authentication data > New Specifies a list of user identities and passwords for Java(TM) 2 connector security to use. Configuration |
| * Alias<br>MonitorMEAuthAlias<br>* User ID<br>WBM_MONMSG<br>* Password<br>*******<br>Description<br>essaging engine data source<br>Ar 2 OK Reset Cancel                                                  |
| 1. Type in Alias, User ID, Password and Description for the authentication ali-<br>as:                                                                                                    |
| Alias: MonitorMEAuthAlias<br>User ID: WBM_MONMSG                                                                                                    |

Password:<password>Description:Authentication for the monitor messaging engine data source

2. Press OK

Save changes and synchronize Nodes.

Please refer to the Appendix "Save changes and synchronize Nodes" how to do this.

## 19.1.2 Configure the datasource for the monitor messaging engine

In the admin console, navigate to

```
Resources
-> JDBC
-> Data sources
-> Switch scope to "Cell=Cell01"
```

| ita sour                      | ces                                                                                                    |                                                                                           |                                            |                                               |                                                                 |
|-------------------------------|----------------------------------------------------------------------------------------------------|-------------------------------------------------------------------------------------------|--------------------------------------------|-----------------------------------------------|-----------------------------------------------------------------|
| Data se                       | ources                                                                                                    |                                                                                           |                                            |                                               |                                                                 |
| Use thi<br>applica<br>steps a | s page to edit the settings of a data<br>tion with connections for accessing t<br>ind more general information about | a source that is associated with your<br>he database. Learn more about this<br>the topic. | selected JDB<br>task in a <mark>qui</mark> | C provider. The data<br>ded activity. A guide | a source object sup<br>ad activity provide:                     |
| E Scop                        | pe: Cell=Cell01                                                                                                    |                                                                                           |                                            |                                               |                                                                 |
| Se<br>de                      | cope specifies the level at which the<br>etailed information on what scope is<br>ettings help                        | resource definition is visible. For<br>and how it works, <u>see the scope</u>             |                                            |                                               |                                                                 |
|                               | Cell=Cell01                                                                                                    | V                                                                                         |                                            |                                               |                                                                 |
| E Pref                        | erences                                                                                                    |                                                                                           |                                            |                                               |                                                                 |
| New                           | Delete Test connection Ma                                                                                            | nade state                                                                                |                                            |                                               |                                                                 |
| (Thew                         |                                                                                                    | nage statem                                                                               |                                            |                                               |                                                                 |
|                               |                                                                                                    |                                                                                           |                                            |                                               |                                                                 |
| Select                        | Name 🛟                                                                                                    | JNDI name 🗘                                                                               | Scope 🗘                                    | Provider 🗘                                    | Description 🗘                                                   |
|                               | ESBLoggerMediationDataSource                                                                                         | jdbc/mediation/messageLog                                                                 | Cell=Cell01                                | Oracle JDBC<br>Driver (XA)                    | Default data<br>source for ESB<br>Logger<br>Mediation           |
|                               | Monitor Admin Database                                                                                               | jdbc/wbm/MonitorAdminDatabase                                                             | Cell=Cell01                                | MonitorDBProvider                             | XA DataSource<br>for Monitor<br>Admin Database                  |
|                               | Monitor Cell01 Routing Database                                                                                      | jdbc/wbm/Cell01/MonitorDatabase                                                           | Cell=Cell01                                | MonitorDBProvider                             | XA DataSource<br>for Monitor<br>Routing<br>Database             |
| 1                             | Monitor Database                                                                                                    | jdbq/wbm/MonitorDatabase                                                                  | Cell=Cell01                                | MonitorDBProvider                             | XA DataSource<br>for Monitor<br>Database                        |
|                               | Monitor ME Database                                                                                                  | jdbc/wbm/MonitorMEDatabase                                                                | Cell=Cell01                                | MonitorDBProvider                             | XA DataSource<br>for Monitor<br>Messaging<br>Engine<br>Database |
|                               | WBI DataSource                                                                                                    | jdbc/WPSDB                                                                                | Cell=Cell01                                | Oracle JDBC<br>Driver (XA)                    | WBI_DataSource                                                  |
| Total                         | 6                                                                                                    |                                                                                           |                                            |                                               |                                                                 |

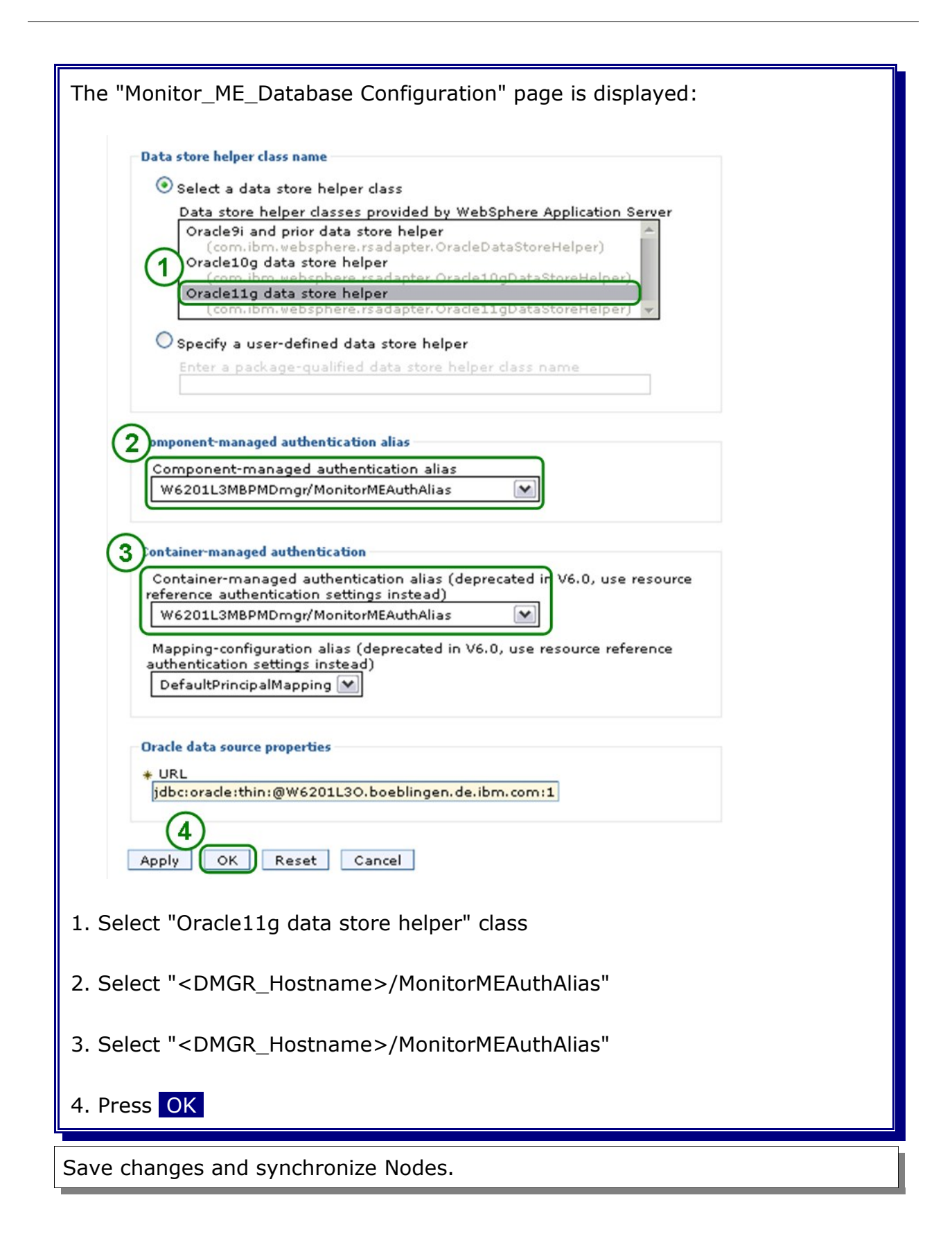

### **19.1.3** Configure the monitor messaging engine

In the admin console, navigate to

```
Servers
  -> WebSphere Business Monitor configuration
    ->Messaging engine
```

| essaging Engine                                                      | -                   |
|----------------------------------------------------------------------|---------------------|
| WebSphere Business Monitor configuration > Messaging engine          |                     |
| Use this page to configure the messaging engine for WebSphere Busine | ss Monitor.         |
| Messaging Engine                                                     | Service Integration |
| Service integration bus for WebSphere Business Monitor               | Buses               |
| Does not exist                                                       |                     |
| Messaging engine status                                              |                     |
| Does not exist                                                       |                     |
| Configure a messaging engine                                         |                     |
| The messaging engine for WebSphere Business Monitor has not been     |                     |
| configured.                                                          |                     |
| Configure the Messaging Engine                                       |                     |
|                                                                      |                     |
|                                                                      |                     |

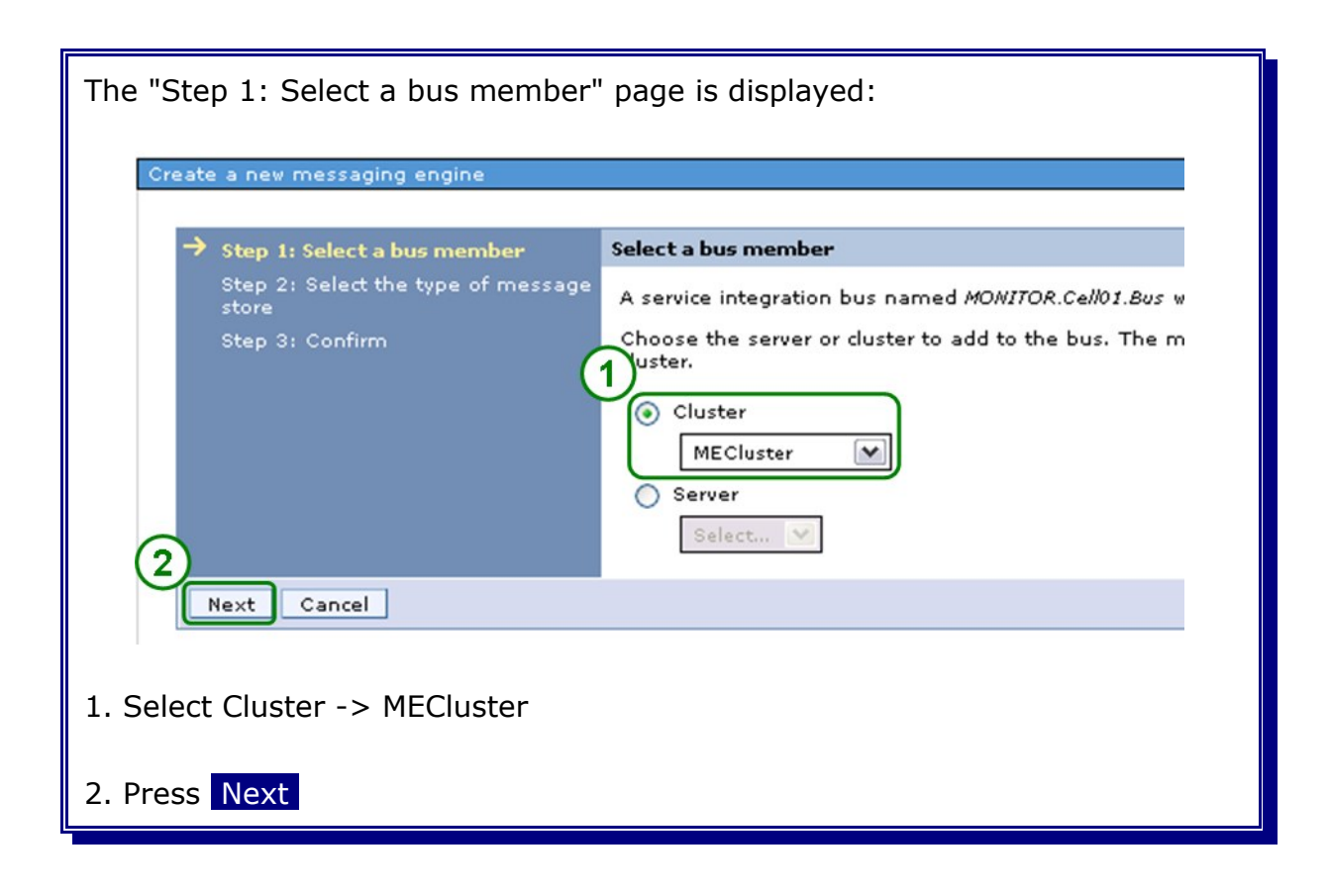

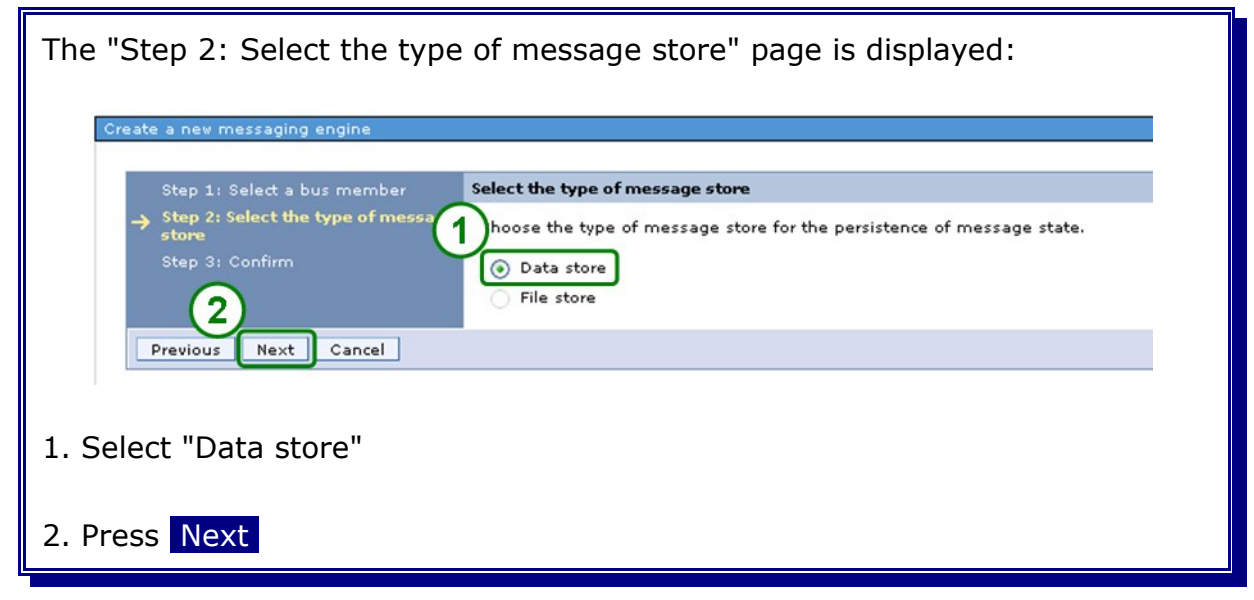

| The "Step 3: Provide the message store properties" page is displayed:                    |
|------------------------------------------------------------------------------------------|
|                                                                                          |
| Create a new messaging engine                                                            |
| Step 1: Select a bus member Provide the message store properties                         |
| Step 2: Select the type of message Select properties for the data store.                 |
| → Step 3: Provide the message str 1 Create default data source with generated JNDI name. |
| Step 4: Confirm Use existing data source                                                 |
| idbc/wbm/MonitorMEDatabase                                                               |
| Schema name                                                                              |
| Authentication Alias                                                                     |
| W6201L3MBPMDmgr/MonitorMEAuthAlias                                                       |
| Create tables                                                                            |
| (2)                                                                                      |
| Previous Next Cancel                                                                     |
|                                                                                          |
| 1. Type in / Select the following information:                                           |
| Data source INDI name: idbc/wbm/MonitorMEDatabase                                        |
| Schoma namo:                                                                             |
| Authentiatien Alian II (DMCD Hastromen) (Marile MEA thalian                              |
| Authentication Alias: " <dmgk_hostname>/MonitorMEAuthAlias"</dmgk_hostname>              |
|                                                                                          |
| 2. Press Next                                                                            |
|                                                                                          |

|   | Step 1: Select a bus member                                                                    | Confirm                                                                                      |                                                                                                 |
|---|------------------------------------------------------------------------------------------------|----------------------------------------------------------------------------------------------|-------------------------------------------------------------------------------------------------|
|   | Step 2: Select the type of message<br>store<br>Step 3: Provide the message store<br>properties | The following is a summary of you<br>settings that you want to change<br>Summary of actions: | our selections. To complete the messaging engine<br>, click Previous to review your selections. |
| > | Step 4: Confirm                                                                                | Service integration bus                                                                      | The bus MONITOR.Cell01.Bus will be created                                                      |
|   |                                                                                                | Bus member                                                                                   | WebSphere:cell=Cell01,cluster=MECluster                                                         |
|   |                                                                                                | Message store type                                                                           | Database store                                                                                  |
|   |                                                                                                | Create default datasource                                                                    | No                                                                                              |
|   |                                                                                                | Message store type                                                                           | jdbc/wbm/MonitorMEDatabase                                                                      |
|   |                                                                                                | Message store type                                                                           | WBM_MONMSG                                                                                      |
|   |                                                                                                | Datasource authentication alias                                                              | W6201L3MBPMDmgr/MonitorMEAuthAlias                                                              |
|   |                                                                                                | Create tables                                                                                | Yes                                                                                             |
|   | Previous Finish Cancel                                                                         |                                                                                              |                                                                                                 |

| WebSphere Business Monitor configuration    | > Messaging engine                   |
|---------------------------------------------|--------------------------------------|
| Use this page to configure the messaging en | gine for WebSphere Business Monitor. |
| Messaging Engine                            | Service Integration                  |
| Service integration bus for WebSphere Busin | ess Monitor Buses                    |
| MONITOR.Cell01.Bus                          |                                      |
| Messaging engine status                     |                                      |
| Deployed on MECluster                       |                                      |
|                                             |                                      |

#### In the admin console, navigate to

Servers

| WebS<br>or you  | phere Business Monitor configuration<br>r WebSphere Business Monitor environment to               | work properly, you must configure multiple components.                                               |
|-----------------|---------------------------------------------------------------------------------------------------|----------------------------------------------------------------------------------------------------|
| eb Sp           | here Business Monitor Configuration                                                               |                                                                                                    |
| his pa<br>odify | ge shows the status of the components that may<br>the configuration of a component, click the com | ake up a complete WebSphere Business Monitor environment. To<br>aponent name to display the details. |
|                 | Component                                                                                         | Status                                                                                               |
| <b>~</b>        | Messaging engine                                                                                  | Deployed on MECluster                                                                                |
| 8               | Event emitter factory                                                                             | Does not exist                                                                                       |
| 0               | REST API service                                                                                  | Not deployed                                                                                         |
| 0               | Business Space                                                                                    | Not deployed                                                                                         |
| 0               | Action services                                                                                   | Not deployed                                                                                         |
| 0               | Data services scheduler                                                                           | Not deployed                                                                                         |
| 0               | Dashboard for mobile devices                                                                      | Not deployed                                                                                         |
| 0               | AlphaBlox                                                                                         | Not deployed                                                                                         |
| -               |                                                                                                   |                                                                                                    |

### 19.2 Configure the monitor emitter factory on the SupportCluster

In the admin console, navigate to

Servers

| spne   | re Business Monitor Configuration             |                                                                                                    |
|--------|-----------------------------------------------|----------------------------------------------------------------------------------------------------|
| VebS   | phere Business Monitor configuration          |                                                                                                    |
| r you  | ur WebSphere Business Monitor environment to  | work properly, you must configure multiple components.                                                                                                    |
| ebSp   | here Business Monitor Configuration           |                                                                                                    |
| nis pa | age shows the status of the components that m | ake up a complete WebSphere Business Monitor environment. To                                                                                                    |
| ouny   | Companyation of a component, circle die com   | Office of the office of the office office of |
| (1     | Messaging engine                              | Deployed on MECluster                                                                                                    |
| 0      | Event emitter factory                         | Does not exist                                                                                                    |
| 0      | REST API service                              | Not deployed                                                                                                    |
| 0      | Business Space                                | Not deployed                                                                                                    |
| 0      | Action services                               | Not deployed                                                                                                    |
| 0      | Data services scheduler                       | Not deployed                                                                                                    |
| 0      | Dashboard for mobile devices                  | Not deployed                                                                                                    |
| 0      | AlphaBlox                                     | Not deployed                                                                                                    |
| -      |                                               |                                                                                                    |

| The "Event emitter factory" page is displayed:                                                                                                    |                     |
|----------------------------------------------------------------------------------------------------|---------------------|
| Event Emitter Factory<br>WebSphere Business Monitor configuration > Event emitter factory<br>WebSphere Business Monitor uses an event emitter factory to emit outbound events. The configured to emit events to an event service.                                                                               | The event           |
| Event Emitter Factory                                                                                                    | Applica             |
| Event emitter factory status                                                                                                    | = En                |
| The event emitter factory for WebSphere Business Monitor has not been configured.<br>Configure an event emitter factory<br>Select the server or cluster to which contains the event service you want to<br>onfigure the event emitter factory to use<br>SupportCluster V<br>Configure the Event Emitter Factory | Comme<br>Evi<br>Evi |
| 1. Select "SupportCluster"                                                                                                    |                     |
| 2. Press Configure the Event Emitter Factory                                                                                                    |                     |

| ent Emitter Factory                                                                                                    |                                                                                                    |                                                          | 5                                                                                                    |
|----------------------------------------------------------------------------------------------------|----------------------------------------------------------------------------------------------------|----------------------------------------------------------|----------------------------------------------------------------------------------------------------|
|                                                                                                    |                                                                                                    |                                                          |                                                                                                    |
| м                                                                                                    | lessages                                                                                                    |                                                          |                                                                                                    |
|                                                                                                    | CWMTW1306I: The event emitter factory event service on SupportCluster.                                                                                                    | has been successfully configu                            | ured to use the                                                                                                    |
|                                                                                                    |                                                                                                    |                                                          |                                                                                                    |
|                                                                                                    |                                                                                                    |                                                          |                                                                                                    |
| WebSphere Busin                                                                                                    | uess Monitor configuration > Event emitter f                                                                                                    | actory                                                   |                                                                                                    |
| WebSphere Busin<br>WebSphere Busine<br>configured to emit                                                                  | ness Monitor configuration > Event emitter fa<br>ass Monitor uses an event emitter factory to e<br>events to an event service.                                              | <b>ictory</b><br>mit outbound events. The ev             | vent emitter factory must be                                                                                         |
| WebSphere Busin<br>WebSphere Busine<br>configured to emit<br>Event Emitter Fact                                            | ness Monitor configuration > Event emitter factory to e<br>ess Monitor uses an event emitter factory to e<br>events to an event service.<br>tory                            | ictory<br>mit outbound events. The ev                    | vent emitter factory must be<br>plications                                                                           |
| WebSphere Busine<br>WebSphere Busine<br>configured to emit<br>Event Emitter Fact                                           | ness Monitor configuration > Event emitter factory to e<br>events to an event service.<br>tory<br>ory status                                                                | ictory<br>mit outbound events. The ev<br>Apj             | vent emitter factory must be<br>plications<br>Enterprise applications                                                |
| WebSphere Busine<br>configured to emit<br><u>Event Emitter Fact</u><br>Event emitter facto<br>Configured using             | ness Monitor configuration > Event emitter f<br>ess Monitor uses an event emitter factory to e<br>events to an event service.<br>tory<br>ory status<br>the event service on | ictory<br>mit outbound events. The ev<br>Apj             | vent emitter factory must be<br>plications<br>Enterprise applications                                                |
| WebSphere Busine<br>configured to emit<br>Event Emitter Fact<br>Event emitter facto<br>Configured using<br>SupportCluster  | ness Monitor configuration > Event emitter f<br>ess Monitor uses an event emitter factory to e<br>events to an event service.<br>tory<br>ory status<br>the event service on | ictory<br>mit outbound events. The ev<br>Apj<br>=<br>    | vent emitter factory must be<br>plications<br>Enterprise applications<br>mmon Event Infrastructure                   |
| WebSphere Busine<br>Configured to emit<br>Event Emitter Fact<br>Event emitter factor<br>Configured using<br>SupportCluster | ness Monitor configuration > Event emitter f<br>ass Monitor uses an event emitter factory to e<br>events to an event service.<br>tory<br>ory status<br>the event service on | ictory<br>mit outbound events. The ev<br>App<br>e<br>Cor | vent emitter factory must be<br>plications<br>Enterprise applications<br>mmon Event Infrastructure<br>Event services |

#### In the admin console, navigate to

Servers

-> WebSphere Business Monitor configuration

| Webs | Sphere Business Monitor Configuration                                                                         |                                                                                                    |
|------|----------------------------------------------------------------------------------------------------|----------------------------------------------------------------------------------------------------|
|      |                                                                                                    |                                                                                                    |
| W    | VebSphere Business Monitor configuration                                                                      | n                                                                                                    |
| Fo   | r your WebSphere Business Monitor envi                                                                        | ronment to work properly, you must configure multiple components.                                                                  |
| W    | ebSphere Business Monitor Configuratio                                                                        | n                                                                                                    |
| Th   | nis page shows the status of the compon                                                                       | ents that make up a complete WebSphere Business Monitor environment. To                                                            |
| m    | odify the configuration of a component,                                                                       | click the component name to display the details.                                                                                   |
| 2    | Component                                                                                                    | Status                                                                                                    |
| 1)   | Messaging engine                                                                                              | Deployed on MECluster                                                                                                    |
|      |                                                                                                    |                                                                                                    |
|      | <ul> <li><u>Event emitter factory</u></li> </ul>                                                              | Configured using the event service on SupportCluster                                                                               |
|      | Event emitter factory     REST API service                                                                    | Configured using the event service on SupportCluster<br>Not deployed                                                               |
|      | Event emitter factory     REST API service     Business Space                                                 | Configured using the event service on SupportCluster Not deployed Not deployed                                                     |
|      | Event emitter factory     REST API service     Business Space     Action services                             | Configured using the event service on SupportCluster Not deployed Not deployed Not deployed                                        |
|      | Event emitter factory     REST API service     Business Space     Action services     Data services scheduler | Configured using the event service on SupportCluster Not deployed Not deployed Not deployed Not deployed Not deployed              |
|      |                                                                                                    | Configured using the event service on SupportCluster Not deployed Not deployed Not deployed Not deployed Not deployed Not deployed |

1. The Event emitter factory has now the Status: "Configured using the event service on SupportCluster".

### Chapter 20 Configure the Monitor Support Cluster

### 20.1 Create the Monitor Support Cluster (MonSupportCluster)

In the admin console, navigate to:

```
Servers
-> Clusters
-> [New]
```

| The "Create a new cluster Step 1" page is displayed:                                                          |
|----------------------------------------------------------------------------------------------------|
| Create a new cluster Create a new cluster  Step 1: Enter basic Cluster information Cluster information        |
| Step 2: Create first cluster member         Step 3: Create additional cluster members         Step 4: Summary |
| 2<br>Next Cancel                                                                                              |
| <ol> <li>Type in the Cluster name in this case "MonSupportCluster".</li> <li>Click Next</li> </ol>            |

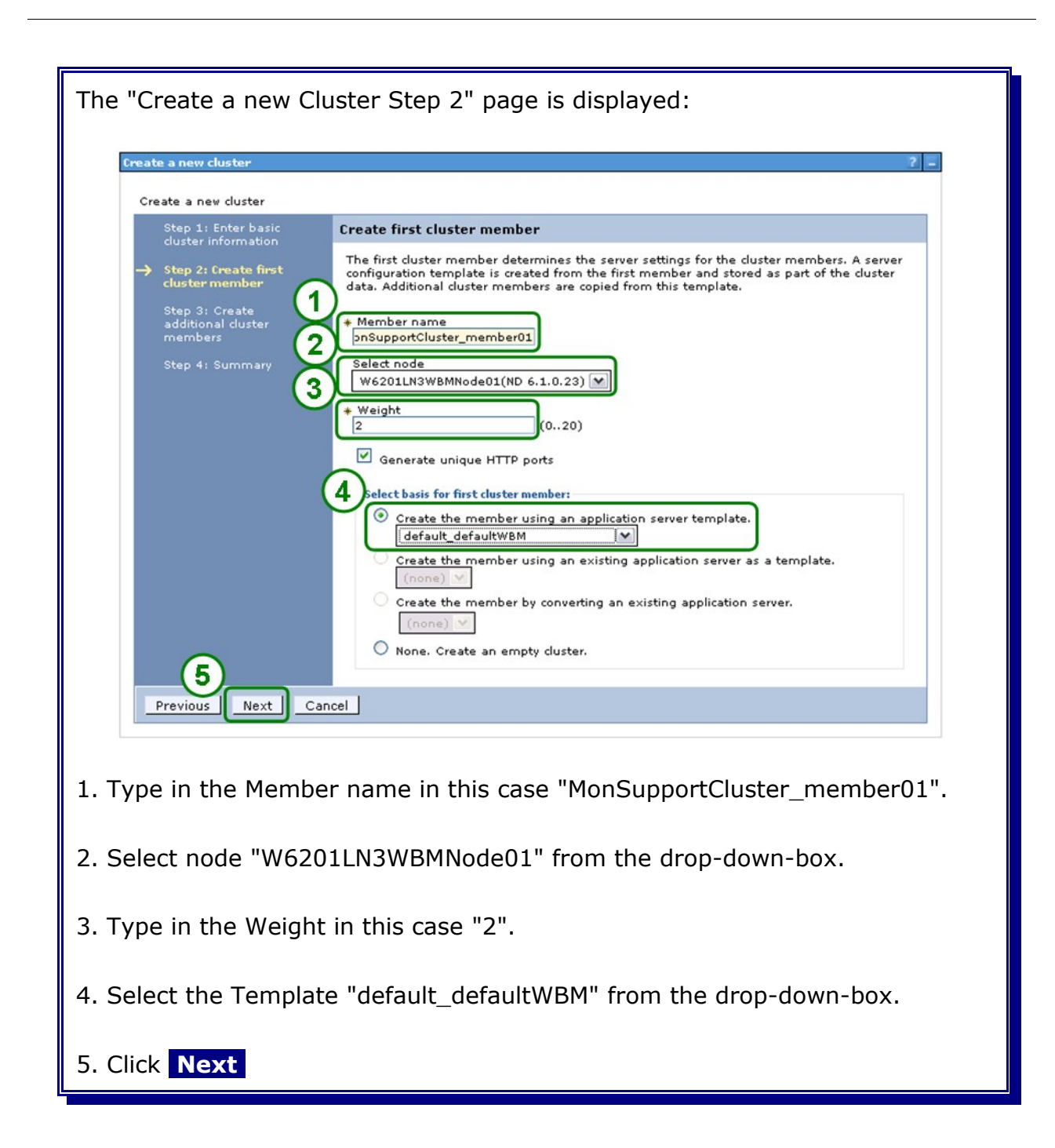

| eate a new cluste <del>r</del>                                                                                 |                                                                                                    |                                                                                                    |                                                                                                    | ?                                                 |
|----------------------------------------------------------------------------------------------------|----------------------------------------------------------------------------------------------------|----------------------------------------------------------------------------------------------------|----------------------------------------------------------------------------------------------------|---------------------------------------------------|
| Create a new cluster                                                                                           |                                                                                                    |                                                                                                    |                                                                                                    |                                                   |
| Step 1: Enter basic                                                                                            | Create additional cluster members                                                                                                    |                                                                                                    |                                                                                                    |                                                   |
| Step 2: Create first<br>cluster member<br>→ Step 3: Create<br>additional cluster<br>members<br>Step 4: Summary | Enter information about this new cluster<br>member to the member list. A server or<br>member and stored as part of the clust<br>this template.<br>* Member name<br>Select node<br>ProxyNode01(ND 6.1.0.23)<br>* Weight<br>2 (020)<br>Ø Generate unique HTTP ports<br>Add Member<br>Use the Edit function to edit the propert<br>this list. Use the Delete function to rem | member, and dick Add Me<br>infiguration template is creater<br>ar data. Additional cluster m<br>ies of a cluster member that<br>see a cluster member from | mber to add thi<br>ated from the fi<br>nembers are cop<br>this list already incl<br>this list. You ar | s cluster<br>rst<br>pied from<br>uded in<br>e not |
|                                                                                                    | allowed to edit or remove the first clust                                                                                                    | er member or an already ex                                                                                                    | isting cluster m                                                                                      | ember.                                            |
|                                                                                                    | Edit Delete                                                                                                    |                                                                                                    |                                                                                                    |                                                   |
|                                                                                                    | C C                                                                                                    |                                                                                                    |                                                                                                    |                                                   |
|                                                                                                    | Select Member name                                                                                                    | Nodes                                                                                                    | Version                                                                                               | Weight                                            |
|                                                                                                    | MonSupportCluster_member01                                                                                                    | W6201LN3WBMNode01                                                                                                    | ND 6.1.0.23<br>WBM 6.2.0.1                                                                            | 2                                                 |
| Previous Next                                                                                                  | Cancel                                                                                                    |                                                                                                    |                                                                                                    |                                                   |
|                                                                                                    |                                                                                                    |                                                                                                    |                                                                                                    |                                                   |

**Note:** For now there will be only one member for the cluster created and proceeded with the configuration of the cluster. After verifying that the cluster works, an additional cluster member will be created.

| Constant a second state |                                                     |                                                  |  |
|-------------------------|-----------------------------------------------------|--------------------------------------------------|--|
| Step 1: Enter basic     | Summary                                             |                                                  |  |
| cluster information     | Summary of actions:                                 |                                                  |  |
| duster member           | Options                                             | Values                                           |  |
| Step 3: Create          | Cluster Name                                        | MonSupportCluster                                |  |
| additional cluster      | Core Group                                          | DefaultCoreGroup                                 |  |
| members                 | Node group                                          | DefaultNodeGroup                                 |  |
| Step 4: Summary         | Prefer local                                        | true                                             |  |
|                         | Configure HTTP session memory-to-memory replication | false                                            |  |
|                         | Server name                                         | MonSupportCluster_member01                       |  |
|                         | Node                                                | W6201LN3WBMNode01(ND<br>6.1.0.23<br>WBM 6.2.0.1) |  |
|                         | Weight                                              | 2                                                |  |
|                         | Clone Template                                      | default_defaultWBM                               |  |
|                         | Clone Type                                          | default                                          |  |
|                         | Generate unique HTTP ports                          | true                                             |  |
| Previous Finish         | Cancel                                              |                                                  |  |

### 20.2 Configure the action services application on the MonSupportCluster

In the admin console, navigate to

Servers

| your WebSphere Business Monitor environment to work properly, you must configure multiple components.  Sphere Business Monitor Configuration  page shows the status of the components that make up a complete WebSphere Business Monitor environment.  page shows the status of the component, click the component name to display the details.  Component  Status  Component  Status  Deployed on MECluster  Event emitter factory Configured using the event service on SupportCluster  REST API service Not deployed Not deployed | Web          | Sphere Business Monitor configuratio                                                                                                    | n                                                                                                    |
|----------------------------------------------------------------------------------------------------|--------------|----------------------------------------------------------------------------------------------------|----------------------------------------------------------------------------------------------------|
| base       Description         compose       Status         Component       Status         Messaging engine       Deployed on MECluster         Event emitter factory       Configured using the event service on SupportCluster         REST API service       Not deployed                                                                                                    | For y        | our WebSphere Business Monitor envi                                                                                                    | ronment to work properly, you must configure multiple components.                                                          |
| page shows the status of the components that make up a complete WebSphere Business Monitor environment.         diffy the configuration of a component, click the component name to display the details.         Component       Status         Messaging engine       Deployed on MECluster         Event emitter factory       Configured using the event service on SupportCluster         REST API service       Not deployed         Business Space       Not deployed                                                          | Web          | Sphere Business Monitor Configuration                                                                                                    | n                                                                                                    |
| Component         Status           Messaging engine         Deployed on MECluster           Event emitter factory         Configured using the event service on SupportCluster           REST API service         Not deployed           Business Space         Not deployed                                                                                                    | This<br>modi | page shows the status of the component, of the component, of the configuration of a component, or the component of the component of the compon | ents that make up a complete WebSphere Business Monitor environment. To<br>lick the component name to display the details. |
| Messaging engine         Deployed on MECluster           Event emitter factory         Configured using the event service on SupportCluster           REST API service         Not deployed           Business Space         Not deployed                                                                                                    |              | Component                                                                                                    | Status                                                                                                    |
| Event emitter factory         Configured using the event service on SupportCluster           REST API service         Not deployed           Business Space         Not deployed                                                                                                    |              | Messaging engine                                                                                                    | Deployed on MECluster                                                                                                    |
| REST API service         Not deployed           Business Space         Not deployed                                                                                                    |              | Event emitter factory                                                                                                    | Configured using the event service on SupportCluster                                                                       |
| Business Space Not deployed                                                                                                    | 9            | REST API service                                                                                                    | Not deployed                                                                                                    |
|                                                                                                    | 1            | Business Space                                                                                                    | Not deployed                                                                                                    |
| Action services Not deployed                                                                                                    | 0            | Action services                                                                                                    | Not deployed                                                                                                    |
| Data services scheduler Not deployed                                                                                                    | 0            | Data services scheduler                                                                                                    | Not deployed                                                                                                    |
| Dashboard for mobile devices Not deployed                                                                                                    | 0            | Dashboard for mobile devices                                                                                                    | Not deployed                                                                                                    |
| AlphaBlox Not deployed                                                                                                    | 0            | AlphaBlox                                                                                                    | Not deployed                                                                                                    |
| Dashboard for mobile devices         Not deployed           AlphaBlox         Not deployed                                                                                                    | 0            | Dashboard for mobile devices<br>AlphaBlox                                                                                                    | Not deployed Not deployed                                                                                                  |

| Action Services                                                                                                    | - 5                     |
|----------------------------------------------------------------------------------------------------|-------------------------|
| WebSphere Business Monitor configuration > Action services<br>Use this page to deploy the action services for WebSphere Business Monitor.          |                         |
| Action Services                                                                                                    | Applications            |
| Action services status<br>Not deployed                                                                                                    | Enterprise applications |
| Peploy action services<br>elect the server or cluster to which you want to deploy action services<br>MonSupportCluster v<br>Deploy Action Services |                         |
| Select "MonSupportCluster"                                                                                                    |                         |
|                                                                                                    |                         |

|                                                           | Massagas                                    |                                   |
|-----------------------------------------------------------|---------------------------------------------|-----------------------------------|
|                                                           | CWMTW0451I: The action services ha          | ave been successfully deployed on |
|                                                           | MonSupportCluster.                          |                                   |
| WebSphere Business Monitor configuration > Action service |                                             | ires                              |
| trebopilere b                                             | as deploy the entire semilar for Victor to  | Res<br>Rusia and Manihar          |
| Use this page 1                                           | to deploy the action services for WebSphere | Business Monitor.                 |
| Action Service                                            | 5                                           | Applications                      |
| Action services                                           | status                                      | Enterprise applications           |
| Deployed on                                               | MonSupportCluster                           |                                   |
|                                                           |                                             |                                   |

In the admin console, navigate to

```
Servers
```

| /eł | Sobere Business Monitor configuration                                          | 0                                                                                                    |
|-----|--------------------------------------------------------------------------------|----------------------------------------------------------------------------------------------------|
| ry  | our WebSphere Business Monitor envi                                            | <br>ronment to work properly, you must configure multiple components.                                                      |
| eb  | Sphere Business Monitor Configuration                                          | n Si Si Si Si Si Si Si Si Si Si Si Si Si                                                                                   |
| s   | page shows the status of the compon<br>ify the configuration of a component, o | ents that make up a complete WebSphere Business Monitor environment. To<br>lick the component name to display the details. |
|     | Component                                                                      | Status                                                                                                    |
| /   | Messaging engine                                                               | Deployed on MECluster                                                                                                    |
| 1   | Event emitter factory                                                          | Configured using the event service on SupportCluster                                                                       |
| 2   | REST API service                                                               | Not deployed                                                                                                    |
|     | Business Space                                                                 | Not deployed                                                                                                    |
| 1   | Action services                                                                | Deployed on MonSupportCluster                                                                                              |
| )   | Data services scheduler                                                        | Not deployed                                                                                                    |
| 2   | Dashboard for mobile devices                                                   | Not deployed                                                                                                    |
| 1   |                                                                                |                                                                                                    |

## 20.3 Configure the data services scheduler on the MonSupportCluster.

In the admin console, navigate to

Servers

|       | here business Monitor Configuration   | -                                                                        |
|-------|---------------------------------------|--------------------------------------------------------------------------|
| We    | bSphere Business Monitor configurati  | on                                                                       |
| For y | our WebSphere Business Monitor env    | ironment to work properly, you must configure multiple components.       |
| Web   | Sphere Business Monitor Configuration | n                                                                        |
| This  | page shows the status of the compor   | nents that make up a complete WebSphere Business Monitor environment. To |
| mod   | ify the configuration of a component, | click the component name to display the details.                         |
|       | Component                             | Status                                                                   |
| ~     | Messaging engine                      | Deployed on MECluster                                                    |
|       | Event emitter factory                 | Configured using the event service on SupportCluster                     |
| 0     | REST API service                      | Not deployed                                                             |
| 9     | Business Space                        | Not deployed                                                             |
| 1     | Action services                       | Deployed on MonSupportCluster                                            |
| 0     | Data services scheduler               | Not deployed                                                             |
| 0     | Dashboard for mobile devices          | Not deployed                                                             |
| 0     | AlphaBlox                             | Not deployed                                                             |
|       |                                       |                                                                          |

| Data Services Scheduler                                                            |                                         |
|------------------------------------------------------------------------------------|-----------------------------------------|
| WebSphere Business Monitor configuration > Data services scheduler                 |                                         |
| Use this page to deploy the data services scheduler for WebSphere Business Monitor | Prove Commences                         |
| Data Services Scheduler                                                            | Applications<br>Enterorise applications |
| Not deployed                                                                       |                                         |
| Deploy Data Services Scheduler                                                     |                                         |
| ect "MonSupportCluster"                                                            |                                         |
|                                                                                    |                                         |

| ta vervices ochedu                                                                                   |                                                                                                    |                                                                                        |
|----------------------------------------------------------------------------------------------------|----------------------------------------------------------------------------------------------------|----------------------------------------------------------------------------------------|
| м                                                                                                    | lessages<br>CWMTW0651I: The data services schedu<br>MonSupportCluster.                                                                | uler has been successfully deployed on                                                 |
|                                                                                                    |                                                                                                    |                                                                                        |
| WebSphere Busin                                                                                      | ness Monitor configuration > Data services                                                                                            | scheduler                                                                              |
| WebSphere Busin<br>Use this page to d<br>Data Services Scho                                          | ness Monitor configuration > Data services :<br>eploy the data services scheduler for WebSj<br>eduler                                 | scheduler<br>phere Business Monitor.<br><u>Applications</u>                            |
| WebSphere Busin<br>Use this page to d<br>Data Services Sche<br>Data services sche                    | ness Monitor configuration > Data services<br>leploy the data services scheduler for WebS<br>eduler<br>eduler status                  | scheduler<br>phere Business Monitor.<br><u>Applications</u><br>Enterprise applications |
| WebSphere Busin<br>Use this page to d<br>Data Services Schu<br>Data services sche<br>Deployed on Mon | ness Monitor configuration > Data services<br>eploy the data services scheduler for WebS<br>eduler<br>eduler status<br>SupportCluster | scheduler<br>phere Business Monitor.<br><u>Applications</u><br>Enterprise applications |

F

In the admin console, navigate to

```
Servers
```

-> WebSphere Business Monitor configuration

The "WebSphere Business Monitor configuration" page is displayed: WebSphere Business Monitor Configu WebSphere Business Monitor configuration For your WebSphere Business Monitor environment to work properly, you must configure multiple components. WebSphere Business Monitor Configuration This page shows the status of the components that make up a complete WebSphere Business Monitor environment. To modify the configuration of a component, click the component name to display the details. Component Status Messaging engine Deployed on MECluster Event emitter factory Configured using the event service on SupportCluster O REST API service Not deployed **Business Space** Not deployed 1 Action services Deployed on MonSupportCluster Data services scheduler Deployed on MonSupportCluster  $\sim$ O Dashboard for mobile devices Not deployed AlphaBlox Not deployed 1. The Data services scheduler is now in Status: "Deployed on MonSupportCluster"

#### 20.4 Verify cluster start-up

In the admin console, navigate to:

Servers -> Clusters.

Select MonSupportCluster and click Start.

Check log file **SystemOut.log** for MonSupportCluster\_member01 in directory:

<inst root>/profiles/W6201LN3WBMCustom01/logs/MonSupportCluster member01

for errors.

### 20.5 Create an additional cluster member

In the admin console, navigate to:

Servers -> Clusters.

Select **MonSupportCluster** and click **Stop.** Wait until the MonSupportCluster is stopped. Navigate to:

| Servers              |
|----------------------|
| -> Clusters          |
| -> MonSupportCluster |
| -> Cluster Members   |
|                      |

and click New .

| ne "Create new clus                                                                                            | ster members" page is di                                                                                                    | splayed:                                                                                                    |                                                                                                |                                                   |
|----------------------------------------------------------------------------------------------------|----------------------------------------------------------------------------------------------------|----------------------------------------------------------------------------------------------------|------------------------------------------------------------------------------------------------|---------------------------------------------------|
| create new cluster members                                                                                     |                                                                                                    |                                                                                                    |                                                                                                |                                                   |
| Use this page to add applica                                                                                   | ition servers to a cluster.                                                                                                    |                                                                                                    |                                                                                                |                                                   |
| Step 1: Create first<br>cluster member<br>→ Step 2: Create<br>additional cluster<br>members<br>Step 3: Summary | Create additional cluster members Enter information about this new cluster member to the member list. A server con member and stored as part of the cluster this template. + Member name | nember, and click Add Mer<br>figuration template is crea<br>data. Additional cluster m<br>s of a cluster member tha<br>re a cluster member from<br>member or an already ex | mber to add thi<br>ated from the fi<br>nembers are co<br>this list. You ar<br>isting cluster m | s cluster<br>rst<br>pied from<br>e not<br>iember. |
|                                                                                                    | Select Member name                                                                                                    | Nodes                                                                                                    | Version                                                                                        | Weight                                            |
|                                                                                                    | MonSupportCluster_member01                                                                                                    | W6201LN3WBMNode01                                                                                                    | ND 6.1.0.23<br>WBM 6.2.0.1                                                                     | 2                                                 |
| Previous Next C                                                                                                | ancel                                                                                                    |                                                                                                    |                                                                                                |                                                   |
| . Enter the following<br>.) Member name:<br>.) Select node:                                                    | g values:<br>MonSupportCluster_men<br>W6201LN4WBMNode01                                                                                                    | nber02                                                                                                    |                                                                                                |                                                   |

| Use this page to add applica                                                                                                    | ation servers to a cluster.                                                                                                    |                                                                                         |                                                             |                               |
|----------------------------------------------------------------------------------------------------|----------------------------------------------------------------------------------------------------|-----------------------------------------------------------------------------------------|-------------------------------------------------------------|-------------------------------|
| duster member                                                                                                    | Create additional cluster members                                                                                                    |                                                                                         |                                                             |                               |
| <ul> <li>Step 2: Create<br/>additional cluster<br/>members</li> </ul>                                                                                                    | Enter information about this new cluster n<br>member to the member list. A server con<br>member and stored as part of the cluster<br>this template. | nember, and click Add Me<br>figuration template is cre-<br>r data. Additional cluster n | mber to add thi<br>ated from the fi<br>nembers are co       | s cluster<br>rst<br>pied from |
| Step 3: Summary                                                                                                    | + Member name                                                                                                    |                                                                                         |                                                             |                               |
|                                                                                                    | Select node                                                                                                    |                                                                                         |                                                             |                               |
|                                                                                                    | W6201LN4WBMNode01(ND 6.1.0.23)                                                                                                    | ×                                                                                       |                                                             |                               |
|                                                                                                    | * Weight (020)                                                                                                    |                                                                                         |                                                             |                               |
|                                                                                                    |                                                                                                    |                                                                                         |                                                             |                               |
|                                                                                                    | Generate unique HTTP ports                                                                                                    |                                                                                         |                                                             |                               |
|                                                                                                    | Add Member                                                                                                    |                                                                                         |                                                             |                               |
|                                                                                                    | Use the Edit function to edit the propertie<br>this list. Use the Delete function to remov<br>allowed to edit or remove the first cluster           | s of a cluster member that<br>we a cluster member from<br>member or an already ex       | it is already inc<br>this list. You ar<br>tisting cluster m | uded in<br>e not<br>ember.    |
|                                                                                                    | Edit Delete                                                                                                    |                                                                                         |                                                             |                               |
|                                                                                                    |                                                                                                    |                                                                                         |                                                             |                               |
|                                                                                                    | Select Member name                                                                                                    | Nodes                                                                                   | Version                                                     | Weight                        |
|                                                                                                    | MonSupportCluster_member02                                                                                                    | W6201LN4WBMNode01                                                                       | ND 6.1.0.23<br>WBM 6.2.0.1                                  | 2                             |
| 1                                                                                                    | MonSupportCluster_member01                                                                                                    | W6201LN3WBMNode01                                                                       | ND 6.1.0.23<br>WBM 6.2.0.1                                  | 2                             |
| Previous Next C                                                                                                    | Cancel                                                                                                    |                                                                                         |                                                             |                               |
| The new concerned of the new concerned of the new c |                                                                                                    |                                                                                         |                                                             |                               |

| Step 1: Create first<br>cluster member | Summary                       |                                                                     |
|----------------------------------------|-------------------------------|---------------------------------------------------------------------|
| Step 2: Create                         | Summary of actions:           | 1                                                                   |
| additional cluster<br>members          | Options                       | Values                                                              |
|                                        | Cluster Name                  | MonSupportCluster                                                   |
| → Step 3: Summary                      | Core Group                    | DefaultCoreGroup                                                    |
|                                        | Node group                    | DefaultNodeGroup                                                    |
|                                        | Server name                   | MonSupportCluster_member02                                          |
|                                        | Node                          | W6201LN4WBMNode01(ND 6.1.0.23<br>WBM 6.2.0.1)                       |
|                                        | Weight                        | 2                                                                   |
|                                        | Clone Template                | Cell01/W6201LN3WBMNode01(ND<br>6.1.0.23)/MonSupportCluster_member01 |
|                                        | Clone Type                    | existing                                                            |
|                                        | Generate unique HTTP<br>ports | true                                                                |
| Previous Finish                        | Cancel                        |                                                                     |

### **Chapter 21 Create Monitor Application Cluster**

## 21.1 Create the Monitor Application Cluster (MonApplicationCluster)

In the admin console, navigate to:

```
Servers
-> Clusters
-> [New]
```

| The "Create a new cluster Step 1" page is displayed:                                                                                                    |
|----------------------------------------------------------------------------------------------------|
| Step 1: Enter basic cluster information          Step 2: Create first cluster member <ul> <li>Create first cluster member</li> <li>Step 3: Create additional cluster members</li> <li>Step 4: Summary</li> </ul> <ul> <li>Prefer local. Specifies whether enterprise bean requests will be routed to the node on which the client resides when possible.</li> <li>Configure HTTP session memory-to-memory replication</li> </ul> Next         Cancel |
| 1. Type in the Cluster name in this case "MonApplicationCluster".                                                                                                    |
| 2. Click Next                                                                                                    |

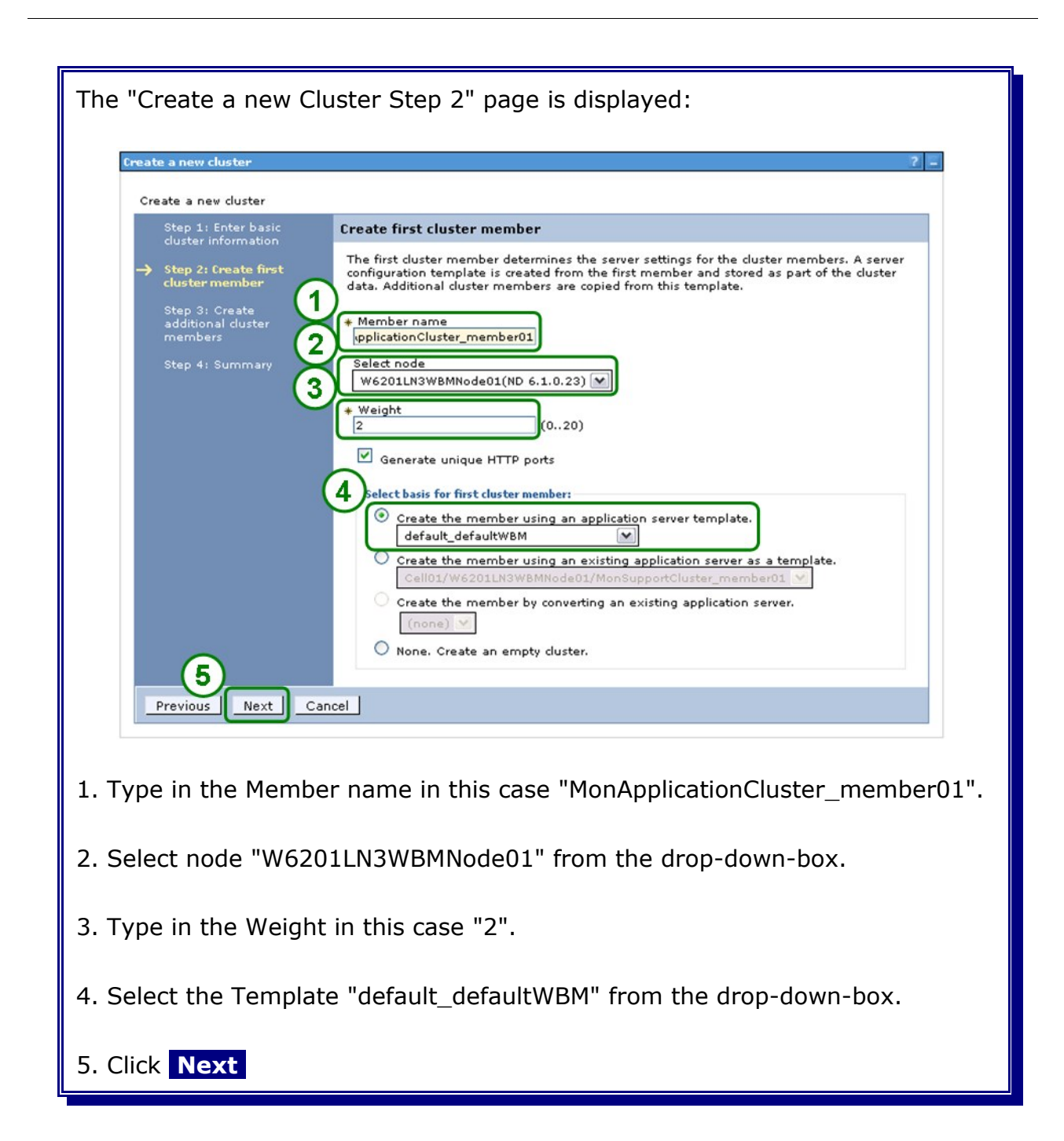

| eate a new cluster                                                                                                    |                                                                                                    |                                                                                                    |                                                                                                    |
|----------------------------------------------------------------------------------------------------|----------------------------------------------------------------------------------------------------|----------------------------------------------------------------------------------------------------|----------------------------------------------------------------------------------------------------|
| Create a new cluster                                                                                                    |                                                                                                    |                                                                                                    |                                                                                                    |
| Step 1: Enter basic                                                                                                    | Create additional cluster member                                                                                                    | s                                                                                                    |                                                                                                    |
| <ul> <li>Step 2: Create first<br/>cluster member</li> <li>→ Step 3: Create<br/>additional cluster<br/>members</li> <li>Step 4: Summary</li> </ul> | Enter information about this new dust<br>member to the member list. A server<br>member and stored as part of the du<br>this template.<br>* Member name<br>Select node<br>ProxyNode01(ND 6.1.0.23)<br>* Weight<br>2 (020<br>Ø Generate unique HTTP ports<br>Add Member<br>Use the Edit function to edit the prope<br>this list. Use the Delete function to rei | er member, and dick Add Merr<br>configuration template is creat<br>ster data. Additional duster me<br>()<br>)<br>rties of a cluster member that<br>nove a duster member from t | ber to add this cluster<br>ed from the first<br>embers are copied fron<br>is already included in<br>his list. You are not |
|                                                                                                    | allowed to edit or remove the first clus                                                                                                    | ter member or an already exis                                                                                                    | sting cluster member.                                                                                                    |
|                                                                                                    | Edit Delete                                                                                                    |                                                                                                    |                                                                                                    |
|                                                                                                    |                                                                                                    |                                                                                                    |                                                                                                    |
|                                                                                                    | Select Member name                                                                                                    | Nodes                                                                                                    | Version Weight                                                                                                    |
| (1)                                                                                                    | MonApplicationCluster_memb                                                                                                    | er01 W6201LN3WBMNode01                                                                                                    | ND 6.1.0.23<br>WBM 6.2.0.1 2                                                                                              |
| Previous Next                                                                                                    | Cancel                                                                                                    |                                                                                                    |                                                                                                    |
|                                                                                                    |                                                                                                    |                                                                                                    |                                                                                                    |

**Note:** For now there will be only one member for the cluster created and proceeded with the configuration of the cluster. After verifying that the cluster works, an additional cluster member will be created.

| Create a new cluster |                                                     |                                               |  |  |
|----------------------|-----------------------------------------------------|-----------------------------------------------|--|--|
| Step 1: Enter basic  | Summary                                             |                                               |  |  |
|                      | Summary of actions:                                 | Summary of actions:                           |  |  |
| duster member        | Options                                             | Values                                        |  |  |
| Step 3: Create       | Cluster Name                                        | MonApplicationCluster                         |  |  |
| additional cluster   | Core Group                                          | DefaultCoreGroup                              |  |  |
| members              | Node group                                          | DefaultNodeGroup                              |  |  |
| → Step 4: Summary    | Prefer local                                        | true                                          |  |  |
|                      | Configure HTTP session memory-to-memory replication | false                                         |  |  |
|                      | Server name                                         | MonApplicationCluster_member01                |  |  |
|                      | Node                                                | W6201LN3WBMNode01(ND 6.1.0.23<br>WBM 6.2.0.1) |  |  |
|                      | Weight                                              | 2                                             |  |  |
|                      | Clone Template                                      | default_defaultWBM                            |  |  |
| 10000                | Clone Type                                          | default                                       |  |  |
|                      | Generate unique HTTP ports                          | true                                          |  |  |
| Previous Finish      | Cancel                                              |                                               |  |  |

### 21.2 Verify cluster start-up

In the admin console, navigate to:

Servers -> Clusters.

Select MonApplicationCluster and click Start.

Check log file **SystemOut.log** for MonApplicationCluster\_member01 in directory:

<inst\_root>/profiles/W6201LN3WBMCustom01/logs/MonApplicationCluster\_member01

for errors.

### 21.3 Create an additional cluster member

In the admin console, navigate to:

Servers -> Clusters.

Select **MonSupportCluster** and click **Stop.** Wait until the MonSupportCluster is stopped. Navigate to:

| ervers                   |
|--------------------------|
| -> Clusters              |
| -> MonApplicationCluster |
| -> Cluster Members       |

and click New

| Step 1: Create first<br>cluster member<br>→ Step 2: Create<br>additional cluster<br>members<br>Step 3: Summary | Create additional cluster members<br>Enter information about this new duster in<br>member to the member list. A server con<br>member and stored as part of the duster<br>this template.<br>+ Member name<br>upplicationCluster_member02<br>Select node | nember, and click Add Merr<br>figuration template is creat<br>' data. Additional cluster mi | nber to add this<br>ted from the firs<br>ambers are copi  | s cluster<br>st<br>ied from |
|----------------------------------------------------------------------------------------------------|----------------------------------------------------------------------------------------------------|---------------------------------------------------------------------------------------------|-----------------------------------------------------------|-----------------------------|
|                                                                                                    | W62UILN4WBMNode01(ND 6.1.0.23)     Weight     2     Generate unique HTTP ports     Add Member  Use the Edit function to edit the propertit this list. Use the Delete function to remo allowed to edit or remove the first cluster     Edit Delete      | s of a cluster member that<br>re a cluster member from t<br>member or an already exi:       | is already inclu<br>his list. You are<br>sting cluster me | uded in<br>a not<br>amber.  |
|                                                                                                    | G G                                                                                                    |                                                                                             |                                                           |                             |
|                                                                                                    | Select Member name                                                                                                    | Nodes                                                                                       | Version                                                   | Weight                      |
|                                                                                                    | Select Member name<br>MonApplicationCluster_member                                                                                                    | Nodes<br>W6201LN3WBMNode01                                                                  | Version<br>ND 6.1.0.23<br>WBM 6.2.0.1                     | Weight<br>2                 |
| Previous Next Ca                                                                                               | Select Member name<br>MonApplicationCluster_member                                                                                                    | Nodes<br>1 W6201LN3WBMNode01                                                                | Version<br>ND 6.1.0.23<br>WBM 6.2.0.1                     | Weight<br>2                 |
| Previous Next Ca                                                                                               | Select Member name<br>MonApplicationCluster_member@                                                                                                    | Nodes<br>1 W6201LN3WBMNode01                                                                | Version<br>ND 6.1.0.23<br>WBM 6.2.0.1                     | Weight<br>2                 |

|                                                   |                                                                                                    |                                                                                              |                                                        | 1                            |
|---------------------------------------------------|----------------------------------------------------------------------------------------------------|----------------------------------------------------------------------------------------------|--------------------------------------------------------|------------------------------|
| Use this page to add applica                      | ation servers to a cluster.                                                                                                    |                                                                                              |                                                        |                              |
| Step 1: Create first<br>cluster member            | Create additional cluster members                                                                                                    |                                                                                              |                                                        |                              |
| Step 2: Create     additional cluster     members | Enter information about this new duster<br>member to the member list. A server co<br>member and stored as part of the cluster<br>this template.       | member, and click Add Merr<br>nfiguration template is creat<br>r data. Additional cluster me | nber to add thi<br>ted from the fir<br>embers are cop  | s cluster<br>st<br>bied from |
| Step 3: Summary                                   | * Member name                                                                                                    |                                                                                              |                                                        |                              |
|                                                   | Select node                                                                                                    |                                                                                              |                                                        |                              |
|                                                   | Weight                                                                                                    |                                                                                              |                                                        |                              |
|                                                   | 2 (020)                                                                                                    |                                                                                              |                                                        |                              |
|                                                   | Generate unique HTTP ports                                                                                                    |                                                                                              |                                                        |                              |
|                                                   | Add Member                                                                                                    |                                                                                              |                                                        |                              |
|                                                   | Use the Edit function to edit the properti<br>this list. Use the Delete function to remo<br>allowed to edit or remove the first cluste<br>Edit Delete | es of a cluster member that<br>we a cluster member from t<br>r member or an already exi:     | is already incl<br>his list. You ar<br>sting cluster m | uded in<br>e not<br>ember.   |
|                                                   |                                                                                                    |                                                                                              |                                                        |                              |
|                                                   | Select Member name                                                                                                    | Nodes                                                                                        | Version                                                | Weight                       |
|                                                   | MonApplicationCluster_member                                                                                                    | 02 W6201LN4WBMNode01                                                                         | WBM 6.2.0.1                                            | 2                            |
|                                                   | MonApplicationCluster_member                                                                                                    | 01 W6201LN3WBMNode01                                                                         | ND 6.1.0.23<br>WBM 6.2.0.1                             | 2                            |
|                                                   |                                                                                                    |                                                                                              |                                                        |                              |
| Previous Next C                                   | Cancel                                                                                                    |                                                                                              |                                                        |                              |

| Create new cluster members<br>Use this page to add applic<br>Step 1: Create first | ation servers to a cluster.<br>Summary |                                                                         | ? = |
|-----------------------------------------------------------------------------------|----------------------------------------|-------------------------------------------------------------------------|-----|
| cluster member                                                                    | Summary of actions:                    |                                                                         |     |
| Step 2: Create<br>additional cluster                                              | Options                                | Values                                                                  |     |
| members                                                                           | Cluster Name                           | MonApplicationCluster                                                   |     |
| → Step 3: Summary                                                                 | Core Group                             | DefaultCoreGroup                                                        |     |
|                                                                                   | Node group                             | DefaultNodeGroup                                                        |     |
|                                                                                   | Server name                            | MonApplicationCluster_member02                                          |     |
|                                                                                   | Node                                   | W6201LN4WBMNode01(ND 6.1.0.23<br>WBM 6.2.0.1)                           |     |
|                                                                                   | Weight                                 | 2                                                                       |     |
|                                                                                   | Clone Template                         | Cell01/W6201LN3WBMNode01(ND<br>6.1.0.23)/MonApplicationCluster_member01 |     |
|                                                                                   | Clone Type                             | existing                                                                |     |
|                                                                                   | Generate unique<br>HTTP ports          | true                                                                    |     |
| Previous Finish                                                                   | Cancel                                 |                                                                         |     |
| . Click Finish                                                                    |                                        |                                                                         |     |

### Chapter 22 Create Monitor Web Dashboard

## 22.1 Create the Monitor Web Dashboard Cluster (WebDashboardCluster)

In the admin console, navigate to:

```
Servers
-> Clusters
-> [New]
```

| The "Create a new cluster Step 1" page is                                                                                                    | s displayed:                                                                                                    |
|----------------------------------------------------------------------------------------------------|----------------------------------------------------------------------------------------------------|
| Create a new cluster                                                                                                    |                                                                                                    |
| Create a new cluster                                                                                                    |                                                                                                    |
| Step 1: Enter basic<br>cluster information     Step 2: Create first<br>cluster member     Step 3: Create<br>additional cluster<br>members     Step 4: Summary | Enter basic cluster information  * Cluster name WebDashboardCluster  Prefer local. Specifies whether enterpris Configure HTTP session memory-to-me |
| Next Cancel                                                                                                    |                                                                                                    |
| 1. Type in the Cluster name in this case "                                                                                                    | WebDashboardCluster".                                                                                                    |
| 2. Click Next                                                                                                    |                                                                                                    |

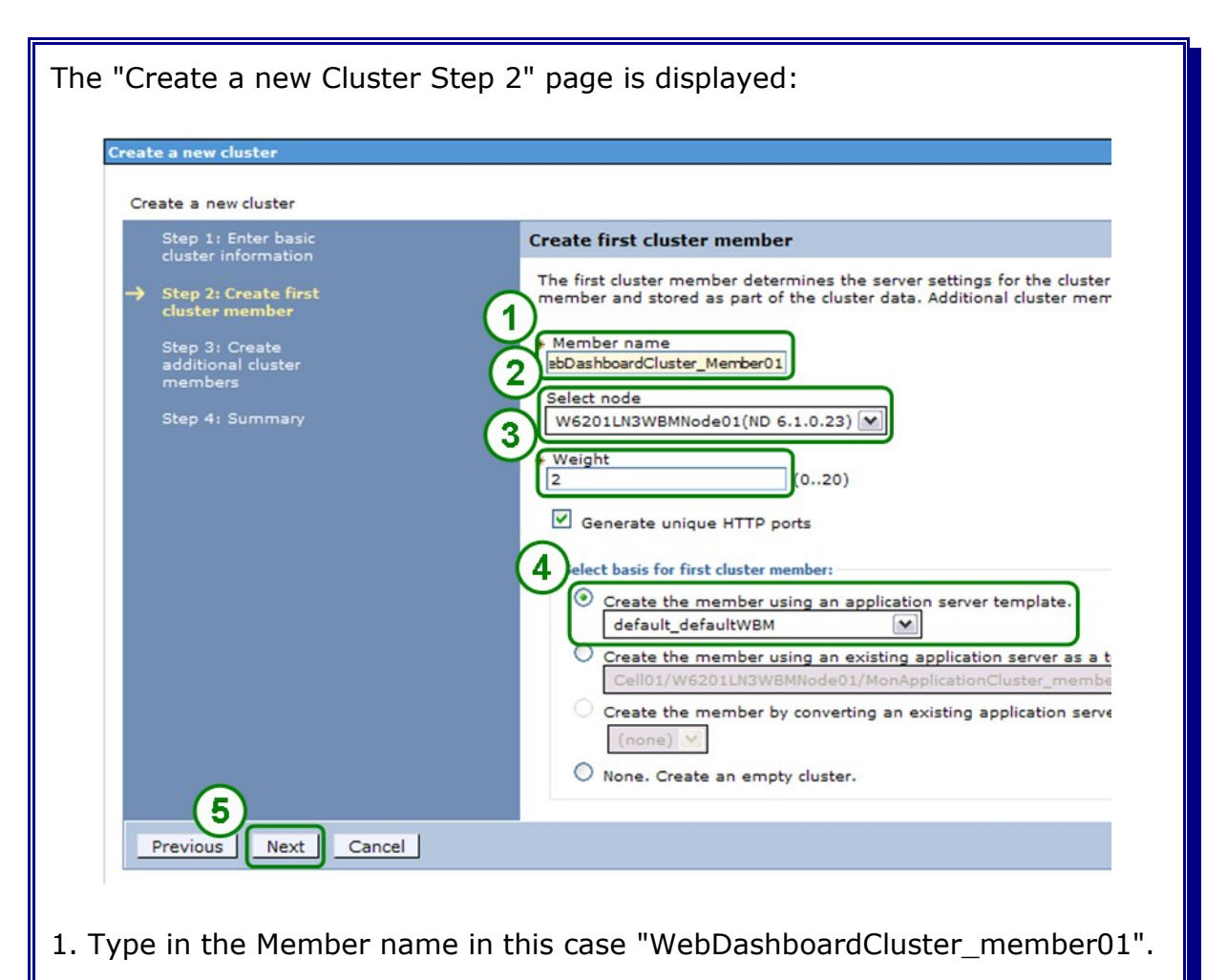

- 2. Select node "W6201LN3WBMNode01" from the drop-down-box.
- 3. Type in the Weight in this case "2".
- 4. Select the Template "default\_defaultWBM" from the drop-down-box.
- 5. Click Next

| Step 1: Enter basic                               | Create additional cluster members                                                                                                 |                                                                             |
|---------------------------------------------------|----------------------------------------------------------------------------------------------------|-----------------------------------------------------------------------------|
| Step 2: Create first<br>cluster member            | Enter information about this new cluster member, and<br>configuration template is created from the first member<br>this template. | click Add Member to add this cluste<br>er and stored as part of the cluster |
| → Step 3: Create<br>additional cluster<br>members | + Member name                                                                                                    |                                                                             |
| Step 4: Summary                                   | Select node ProxyNode01(ND 6.1.0.23)                                                                                              |                                                                             |
|                                                   | * Weight                                                                                                    |                                                                             |
|                                                   |                                                                                                    |                                                                             |
|                                                   | Generate unique HTTP ports                                                                                                    |                                                                             |
|                                                   | Add Member                                                                                                    |                                                                             |
|                                                   |                                                                                                    | and the state of the state of the state of the                              |
|                                                   | cluster member from this list. You are not allowed to e                                                                           | dit or remove the first cluster mem                                         |
|                                                   | Edit Delete                                                                                                    |                                                                             |
|                                                   | G D                                                                                                    |                                                                             |
|                                                   | Select Member name                                                                                                    | Nodes                                                                       |
|                                                   | WebDashboardCluster_Member01                                                                                                    | W6201LN3WBMNode01                                                           |
|                                                   |                                                                                                    |                                                                             |
| 1                                                 |                                                                                                    |                                                                             |
| Previous Next Cancel                              |                                                                                                    |                                                                             |
| Previous Next Cancel                              |                                                                                                    |                                                                             |
| Previous Next Cancel                              |                                                                                                    |                                                                             |

| Create a new cluster<br>Step 1: Enter basic     | Summary                                             |                                      |
|-------------------------------------------------|-----------------------------------------------------|--------------------------------------|
| cluster information                             | Summary                                             |                                      |
| Step 2: Create first<br>cluster member          | Summary of actions:                                 | 1                                    |
|                                                 | Options                                             | Values                               |
| Step 3: Create<br>additional cluster<br>members | Cluster Name                                        | WebDashboardCluster                  |
|                                                 | Core Group                                          | DefaultCoreGroup                     |
|                                                 | Node group                                          | DefaultNodeGroup                     |
| -> Step 4: Summary                              | Prefer local                                        | true                                 |
|                                                 | Configure HTTP session memory-to-memory replication | false                                |
|                                                 | Server name                                         | WebDashboardCluster_Me               |
|                                                 | Node                                                | W6201LN3WBMNode01(ND<br>WBM 6.2.0.1) |
|                                                 | Weight                                              | 2                                    |
|                                                 | Clone Template                                      | default_defaultWBM                   |
|                                                 | Clone Type                                          | default                              |
|                                                 | Generate unique HTTP ports                          | true                                 |
| Previous Finish                                 | Cancel                                              |                                      |

### 22.2 Verify cluster start-up

In the admin console, navigate to:

Servers -> Clusters

Select WebDashboardCluster and click Start.

Check log file **SystemOut.log** for WebDashboardCluster\_member01 in directory:

<inst\_root>/profiles/W6201LN3WBMCustom01/logs/WebDashboardCluster\_member01

for errors.
### 22.3 Create Business Space authentication alias

To create the BSpace authentication alias navigate to:

```
Security
  -> Secure administration, applications, and infrastructure
   -> JAAS - J2C authentication data
   -> New
```

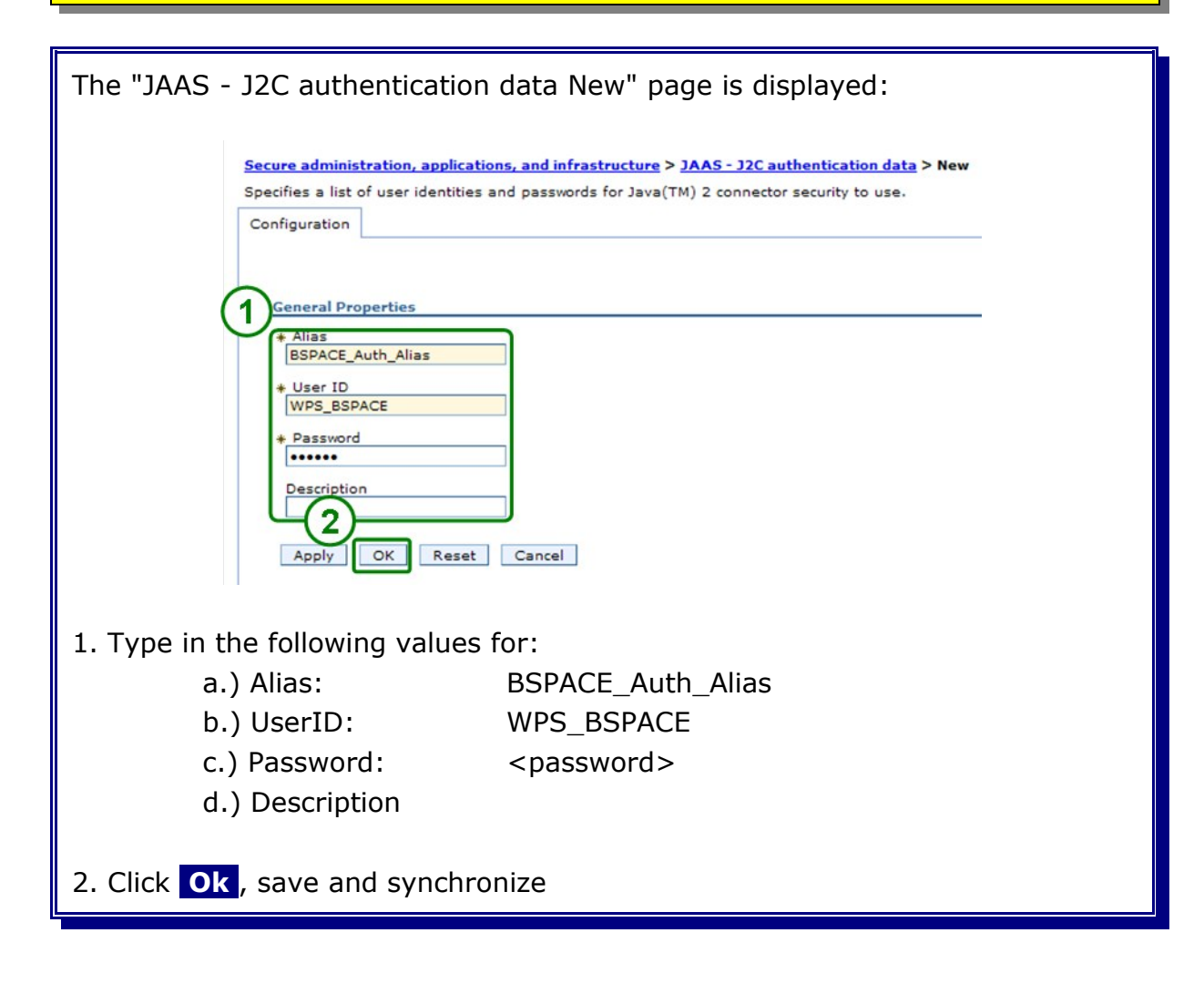

### 22.4 Install Business Space applications

Navigate to the WBI datasource and change the datastore helper to Oracle 10g.

```
Resources
-> JDBC
-> Data sources
-> WBI_DataSource
```

| The "WBI_DataSource configuration" panel is displayed:                                                                                                    |  |
|----------------------------------------------------------------------------------------------------|--|
| Data store helper class name                                                                                                    |  |
| Select a data store helper class                                                                                                    |  |
| Data store helper classes provided by WebSphere Application Server<br>Oracle9i and prior data store helper<br>(com.ibm.websphere.rsadapter.OracleDataStoreHelper)              |  |
| Oracle10g data store helper<br>(com.ibm.websphere.rsadapter.Oracle10gDataStoreHelper)<br>Oracle11g data store helper<br>(com.ibm.websphere.rsadapter.Oracle11gDataStoreHelper) |  |
| O Specify a user-defined data store helper                                                                                                    |  |
| Enter a package-qualified data store helper class name                                                                                                    |  |
| 1. Select "Oracle10g data store helper"                                                                                                    |  |
| Press Ok, save and synchronize                                                                                                    |  |

Not changing the data store helper class to Oracle10g will lead to a Null Pointer Exception during the installation of the Business Space applications.

To install the Business Space applications navigate to:

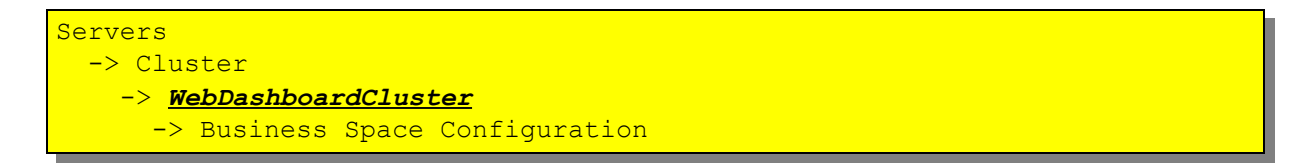

| The "Business Space Configuration" page is displayed:                       |
|-----------------------------------------------------------------------------|
| Configuration                                                               |
| Ge Properties                                                               |
| 2 Database schema name<br>WPS_BSPACE<br>Existing Business Space data source |
| Create Business Space data source using:<br>WBI_DataSource                  |
| Apply OK Reset Cancel                                                       |
| 1. Select "Install Business Space service".                                 |
| 2. Type in the database schema name, in this case WPS_BSPACE.               |
| 3. Select "WBI_Datasource".                                                 |
| 4. Click Ok                                                                 |

| Messages                                                                                                    |
|----------------------------------------------------------------------------------------------------|
| 🗓 "Business Space has been installed successfully."                                                                                                    |
| Business Space has been configured successfully."                                                                                                    |
| "Locate the database scripts for your database type under the directory <was installation<br="">Root&gt;/profiles/<your profile="">/dbscripts/BusinessSpace. Run the scripts to create the business space<br/>tables."</your></was> |
| 🗓 "The Solution Management space has been configured successfully."                                                                                                    |
| ⚠ Changes have been made to your local configuration. You can:                                                                                                    |
| <ul> <li><u>Save</u> directly to the master configuration.</li> </ul>                                                                                                    |
| <ul> <li><u>Review</u> changes before saving or discarding.</li> </ul>                                                                                                    |
| An option to synchronize the configuration across multiple nodes can be disabled in Preferences.                                                                                                    |
| ⚠ The server may need to be restarted for these changes to take effect.                                                                                                    |

Navigate to the WBI datasource and change the datastore helper back to Oracle 11g.

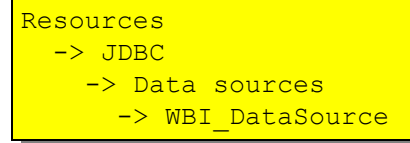

| The "WBI_DataSource configuration" panel is displayed:                                                                                                    |  |
|----------------------------------------------------------------------------------------------------|--|
| <ul> <li>Data store helper class name</li> <li>Select a data store helper classs</li> <li>Data store helper classes provided by WebSphere Application Server</li> <li>Oracle9i and prior data store helper         <ul> <li>(com.ibm.websphere.rsadapter.OracleDataStoreHelper)</li> <li>Oracle10g data store helper</li> <li>(com.ibm.websphere.rsadapter.Oracle10gDataStoreHelper)</li> <li>Oracle11g data store helper</li> <li>(com.ibm.websphere.rsadapter.Oracle11gDataStoreHelper)</li> <li>Specify a user-defined data store helper</li> </ul> </li> </ul> |  |
| 1. Select "Oracle11g data store helper"<br>Press Ok, save and synchronize                                                                                                    |  |

Navigate to the "Business Space Datasource" to change the datastore helper to Oracle 11g and the authentication alias to "<hostname>/BSPACE\_Auth\_Alias".

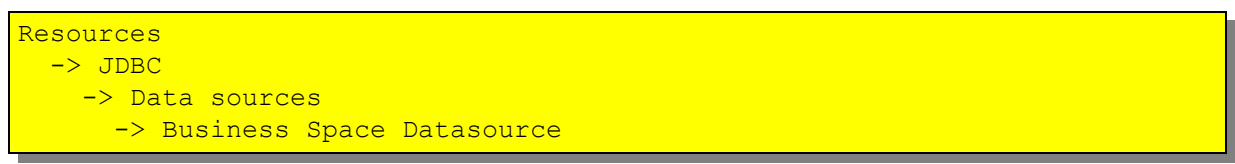

| The "Business Space Datasource configuration" panel is displayed:                                                                                                    |
|----------------------------------------------------------------------------------------------------|
| Data store helper class name     Select a data store helper class     Data store helper classes provided by WebSphere Application Server     Oracle9i and prior data store helper     (com.ibm.websphere.rsadapter.Oracle10gDataStoreHelper)     Oracle10g data store helper     (com.ibm.websphere.rsadapter.Oracle11gDataStoreHelper)     Oracle11g data store helper     (com.ibm.websphere.rsadapter.Oracle11gDataStoreHelper)     Specify a user-defined data store helper     Enter a package-qualified data store helper class name |
| Omponent-managed authentication alias<br>Component-managed authentication alias<br>W6201L3MBPMDmgr/BSPACE_Auth_Alias Authentication alias for XA recovery Use component-managed authentication alias Specify: W6201L3MBPMDmgr/WPS_Recovery_Auth_Alias                                                                                                    |
| 1. Select "Oracle11g data store helper"                                                                                                    |
| 2. Select " <hostname>/BSPACE_Auth_Alias"</hostname>                                                                                                    |
| 3. Select specify and then " <hostname>/WPS_Recovery_Auth_Alias"</hostname>                                                                                                    |
| Press Ok, save and synchronize                                                                                                    |

#### 22.5 Enable business rules for Business Space

In the admin console navigate to:

```
Servers
-> Clusters
-> SupportCluster
-> System REST Service Endpoints
```

| The "System REST S   | ervice Endpoints" panel is displaye                         | d:                                               |
|----------------------|-------------------------------------------------------------|--------------------------------------------------|
| Configuration        |                                                             |                                                  |
| System RE            | T Service Endpoints                                         |                                                  |
| 1 + Vest and         |                                                             |                                                  |
| (2) Post             | .boeblingen.de.ibm.com                                      |                                                  |
| Context r            | ot                                                          |                                                  |
| Туре                 | Description                                                 | URL                                              |
| Time Tab             | wBI Business Calendar REST API                              | https://w6201ln1.boebl<br>/rest/bpm/businesscale |
| Business<br>Rules    | WBI Business Rule REST API                                  | System internal                                  |
| Direct De            | loy Internal REST service for directly deploying SCA module | System internal                                  |
| Health Me            | nitor The Health Monitor REST is an application programming | System internal                                  |
| User<br>Members      | ip User Membership REST API                                 | https://w6201ln1.boebl<br>/rest/ws/um            |
| Security             | WBI Security REST API                                       | System internal                                  |
| SCA<br>Admistr       | tion SCA appplication module administration                 | System internal                                  |
| APPTY                | OK Reset Cancel                                             |                                                  |
| 1. Type in the proxy | host, in this case "w6201l3m.boeb                           | lingen.de.ibm.com".                              |
| 2. Type in the proxy | port, in this case "444".                                   |                                                  |
| 3. Click Ok          |                                                             |                                                  |

Save and synchronize the configuration

**Recycle the entire cell** (clusters, nodes and deployment manager) and verify output messages for successful startup.

# 22.6 Deploy WBM Rest service API on WebDashboardCluster

In the admin console, navigate to

Servers

-> WebSphere Business Monitor configuration

The "WebSphere Business Monitor configuration" page is displayed:

|   | Component                    | Status                                               |
|---|------------------------------|------------------------------------------------------|
| 3 | Messaging engine             | Deployed on MECluster                                |
| 1 | Event emitter factory        | Configured using the event service on SupportCluster |
| 0 | REST API service             | Not deployed                                         |
| ~ | Business Space               | Deployed on WebDashboardCluster                      |
| ~ | Action services              | Deployed on MonSupportCluster                        |
| ~ | Data services scheduler      | Deployed on MonSupportCluster                        |
| 0 | Dashboard for mobile devices | Not deployed                                         |
| 0 | AlphaBlox                    | Not deployed                                         |

1. Select REST API service

| The "REST API service" page is displayed:                                                           |
|----------------------------------------------------------------------------------------------------|
| REST API Service                                                                                    |
| WebSphere Business Monitor configuration > REST API service                                         |
| Use this page to deploy the REST API service for WebSphere Business Monitor.                        |
| REST API Service                                                                                    |
| REST API service status                                                                             |
| Not deployed<br>The REST API service for WebSphere Business Monitor has not been deployed.          |
| 2<br>Pelever ar cluster to which you want to deploy the REST API service<br>Deploy REST API Service |
| 1. Select "WebDashboardCluster"                                                                     |
| 2. Press Deploy REST API Service                                                                    |

| EST API Service" page is displayed again:                                                                                                    |
|----------------------------------------------------------------------------------------------------|
| ST API Service                                                                                                    |
| IT API Service                                                                                                    |
| Messages CWMTW0353I: The REST API service has been successfully deployed on WebDashboardCluster. WebSphere Business Monitor configuration > REST API service Jse this page to deploy the REST API service for WebSphere Business Monitor. |
| REST API service status                                                                                                    |
| Deployed on WebDashboardCluster                                                                                                    |
|                                                                                                    |

In the admin console, navigate to

Servers

| ie "W  | ebSphere Business Monitor                           | configuration" page is displayed:                                           |
|--------|-----------------------------------------------------|-----------------------------------------------------------------------------|
| WebS   | phere Business Monitor Configuration                |                                                                             |
| This p | bage shows the status of the components that make u | up a complete WebSphere Business Monitor environment. To modify the configu |
|        | Component                                           | Status                                                                      |
| -      | Messaging engine                                    | Deployed on MECluster                                                       |
| (1     | Event emitter factory                               | Configured using the event service on SupportCluster                        |
|        | REST API service                                    | Deployed on WebDashboardCluster                                             |
|        | Business Space                                      | Deployed on WebDashboardCluster                                             |
|        | Action services                                     | Deployed on MonSupportCluster                                               |
|        | Data services scheduler                             | Deployed on MonSupportCluster                                               |
|        |                                                     |                                                                             |
| C      | Dashboard for mobile devices                        | Not deployed                                                                |

1. The "REST API service" is now in Status: "Deployed on WebDashboard-Cluster"

#### 22.7 Verify cluster start-up

**1.** In the admin console, navigate to:

Servers -> Clusters.

- 2. Select WebDashboardCluster and click Start.
- **3.** <u>Check log file</u> **SystemOut.log** for MonSupportCluster\_member01 in directory:

<inst\_root>/profiles/W6201LN3WBMCustom01/logs/WebDashboardCluster\_member01

for errors.

4. In the admin console, navigate to:

Servers -> Clusters.

- 5. Select WebDashboardCluster and click Stop.
- 6. Check log file SystemOut.log for MonSupportCluster\_member01 in directory: <inst\_root>/profiles/W6201LN3WBMCustom01/logs/WebDashboardCluster\_member01

for errors.

## 22.8 Create an additional cluster member

in den admin console, navigate to:

```
Servers
-> Clusters
-> WebDashboardCluster
-> Cluster Members
```

and click New.

| The "(  | Create new clus                                 | ter members" page is o                                                                                                    | lisplayed:                                                                               |                                                         |                          |
|---------|-------------------------------------------------|----------------------------------------------------------------------------------------------------|------------------------------------------------------------------------------------------|---------------------------------------------------------|--------------------------|
| Crea    | ate new cluster members                         |                                                                                                    |                                                                                          |                                                         |                          |
| Us      | se this page to add application servers to a    | a cluster.                                                                                                    |                                                                                          |                                                         |                          |
|         | Step 1: Create first                            | Create additional cluster members                                                                                                    |                                                                                          |                                                         |                          |
| ⇒       | Step 2: Create<br>additional cluster<br>members | Enter information about this new cluster member, and cl<br>configuration template is created from the first member<br>this template. | ck Add Member to add this cluster memb<br>and stored as part of the cluster data. Ac     | er to the member list. A s<br>iditional cluster members | erver<br>are copied from |
|         | Step 3: Summary                                 | WebDashboardCluster_Member<br>Select node<br>W6201LN4WBMNode01(ND 6.1.0.23)<br>+ Weight<br>2 (020)                                   |                                                                                          |                                                         |                          |
|         | (                                               | Generate unique HTTP ports     Add Member                                                                                            |                                                                                          |                                                         |                          |
|         |                                                 | Use the Edit function to edit the properties of a cluster m<br>cluster member from this list. You are not allowed to edi             | ember that is already included in this list<br>t or remove the first cluster member or a | . Use the Delete function<br>n already existing cluster | to remove a<br>member.   |
|         |                                                 | Edit Delete                                                                                                    |                                                                                          |                                                         |                          |
|         |                                                 |                                                                                                    |                                                                                          |                                                         |                          |
|         |                                                 | Select Member name                                                                                                    | Nodes                                                                                    | Version                                                 | Weight                   |
|         |                                                 | WebDashboardCluster_Member01                                                                                                    | W6201LN3WBMNode01                                                                        | WBM 6.2.0.1                                             | 2                        |
|         | Previous Next Cancel                            |                                                                                                    |                                                                                          |                                                         |                          |
| 1. Ent  | ter the following                               | values:                                                                                                    |                                                                                          |                                                         |                          |
| a.) Me  | ember name:                                     | WebDashboardCluster_                                                                                                    | member02                                                                                 |                                                         |                          |
| b.) Se  | elect node:                                     | W6201LN4WBMNode01                                                                                                    |                                                                                          |                                                         |                          |
| c.) We  | eight:                                          | 2                                                                                                    |                                                                                          |                                                         |                          |
| 2. Clic | ck Add Membe                                    | er                                                                                                    |                                                                                          |                                                         |                          |

| ose this page to add application set              | piers to a cluster                                                                                                    |                                                                                                |                                                            |            |
|---------------------------------------------------|----------------------------------------------------------------------------------------------------|------------------------------------------------------------------------------------------------|------------------------------------------------------------|------------|
| Step 1: Create first                              | Create additional cluster members                                                                                               |                                                                                                |                                                            |            |
| Step 2: Create     additional cluster     members | Enter information about this new cluster member, and<br>configuration template is created from the first memb<br>this template. | d click Add Member to add this cluster memi<br>ber and stored as part of the cluster data. A   | ber to the member list. A :<br>dditional cluster members   | are copied |
| Step 3: Summary                                   | + Member name                                                                                                    |                                                                                                |                                                            |            |
|                                                   | Select node                                                                                                    |                                                                                                |                                                            |            |
|                                                   | W6201LN4WBMNode01(ND 6.1.0.23)                                                                                                  |                                                                                                |                                                            |            |
|                                                   | 2 (020)                                                                                                    |                                                                                                |                                                            |            |
|                                                   | Generate unique HTTP ports                                                                                                    |                                                                                                |                                                            |            |
|                                                   | Add Member                                                                                                    |                                                                                                |                                                            |            |
|                                                   |                                                                                                    |                                                                                                |                                                            |            |
|                                                   | Use the Edit function to edit the properties of a cluste<br>cluster member from this list. You are not allowed to               | er member that is already included in this lis<br>edit or remove the first cluster member or a | it. Use the Delete function<br>an already existing cluster | member.    |
|                                                   | Edit Delete                                                                                                    |                                                                                                |                                                            |            |
|                                                   |                                                                                                    |                                                                                                |                                                            |            |
|                                                   | Select Member name                                                                                                    | Nodes                                                                                          | Version                                                    | Weigh      |
|                                                   |                                                                                                    | W6201LN4WBMNode01                                                                              | ND 6.1.0.23<br>WBM 6.2.0.1                                 | 2          |
|                                                   | WebDashboardCluster_Member02                                                                                                    | 10201011100101                                                                                 |                                                            |            |
| 1                                                 | WebDashboardCluster_Member02                                                                                                    | W6201LN3WBMNode01                                                                              | ND 6.1.0.23<br>WBM 6.2.0.1                                 | 2          |

|                            | Summary                                                                                                    |  |  |
|----------------------------|----------------------------------------------------------------------------------------------------|--|--|
| Summary of actions:        |                                                                                                    |  |  |
| Options                    | Values                                                                                                    |  |  |
| Cluster Name               | WebDashboardCluster                                                                                                    |  |  |
| Core Group                 | DefaultCoreGroup                                                                                                    |  |  |
| Node group                 | DefaultNodeGroup                                                                                                    |  |  |
| Server name                | WebDashboardCluster_Member02                                                                                                    |  |  |
| Node                       | W6201LN4WBMNode01(ND 6.1.0.23<br>WBM 6.2.0.1)                                                                                                    |  |  |
| Weight                     | 2                                                                                                    |  |  |
| Clone Template             | Cell01/W6201LN3WBMNode01(ND 6.1.0.23)/WebDasht                                                                                                    |  |  |
| Clone Type                 | existing                                                                                                    |  |  |
| Generate unique HTTP ports | true                                                                                                    |  |  |
|                            | Summary of actions:<br>Options<br>Cluster Name<br>Core Group<br>Node group<br>Server name<br>Node<br>Weight<br>Clone Template<br>Clone Type<br>Generate unique HTTP ports |  |  |

#### 22.9 Install Alphablox on the WebDashbordCluster

#### 22.9.1 Oracle JDBC driver for Alphablox

**1.** Create the directory /opt/oracle/abx\_driver on each WBM host, in this case on the hosts w6201ln3 and w6201ln4.

**2.** Locate the jdbc driver files in the directory "\$ORACLE\_HOME/jdbc/lib" on the host where Oracle was installed.

**3.** Copy **only** the file **ojdbc5.jar** from the lib directory into the directory /opt/oracle/abx\_driver on each WBM host.

4. If a non-root WBM installation is done, make sure the driver directory is readable by the used WBM user.

#### 22.9.2 Shut Down all Java Processes within the cell

Before installing and configuring Alphablox all Java Processes need to be stopped (Except the WebServer). Shut down all clusters, the Proxy Server, all nodeagents and the deployment manager.

#### 22.9.3 Install Alphablox on WebSphere Business Node 1 (W6201LN3WBMNode01)

Navigate to the folder where the WebSphere Business Monitor binaries have been extracted. Here, navigate to the Alphablox folder:

cd ABX/Linux

Start the Alphablox installation:

./install.bin

```
Preparing to install...
Extracting the JRE from the installer archive...
Unpacking the JRE...
Extracting the installation resources from the installer archive...
Configuring the installer for this system's environment...
Launching installer...
Preparing CONSOLE Mode Installation...
_____
Choose Locale...
_____
   1- Deutsch
 ->2- English
   3- Español
   4- Français
   5- Italiano
   6- Português (Brasil)
CHOOSE LOCALE BY NUMBER: 2
```

Press Enter to select English as locale.

```
IBM Alphablox 9.5
                           (created with InstallAnywhere by Macro-
vision)
                   _____
_____
   International Program License Agreement
   Part 1 - General Terms
   BY DOWNLOADING, INSTALLING, COPYING, ACCESSING, OR USING
   THE PROGRAM YOU AGREE TO THE TERMS OF THIS AGREEMENT. IF
   YOU ARE ACCEPTING THESE TERMS ON BEHALF OF ANOTHER PERSON
   OR A COMPANY OR OTHER LEGAL ENTITY, YOU REPRESENT AND
   WARRANT THAT YOU HAVE FULL AUTHORITY TO BIND THAT PERSON,
   COMPANY, OR LEGAL ENTITY TO THESE TERMS. IF YOU DO NOT
   AGREE TO THESE TERMS,
   - DO NOT DOWNLOAD, INSTALL, COPY, ACCESS, OR USE THE
   PROGRAM; AND
   - PROMPTLY RETURN THE PROGRAM AND PROOF OF ENTITLEMENT TO
   THE PARTY FROM WHOM YOU ACQUIRED IT TO OBTAIN A REFUND OF
   THE AMOUNT YOU PAID. IF YOU DOWNLOADED THE PROGRAM,
   CONTACT THE PARTY FROM WHOM YOU ACQUIRED IT.
Press Enter to continue viewing the license agreement, or enter "1" to
  accept the agreement, "2" to decline it, "3" to print it, or "99" to go
back
  to the previous screen .:
```

Enter 1 to accept the license agreement. Press Enter.

```
IBM Alphablox 9.5 Installation

The IBM Alphablox Installer guides you through the installation of IBM

Alphablox.

If you are upgrading a previous version of IBM Alphablox, shut down IBM

Alphablox before proceeding with the installation.

PRESS <ENTER> TO CONTINUE:
```

Press Enter to continue.

```
Installation Location
------
Enter the Instance Name for IBM Alphablox (the default is AlphabloxAnalyt-
ics)
and choose the directory to which IBM Alphablox will be installed. If you
choose a directory in which an existing version of IBM Alphablox is in-
stalled,
the installation process will guide you through an upgrade to IBM Al-
phablox.
Destination Directory [/opt/Alphablox]::
```

Leave the default install location (/opt/Alphablox) and press Enter.

Server Instance Name [AlphabloxAnalytics]::

Leave the default Server Instance Name (AlphabloxAnalytics) and press Enter.

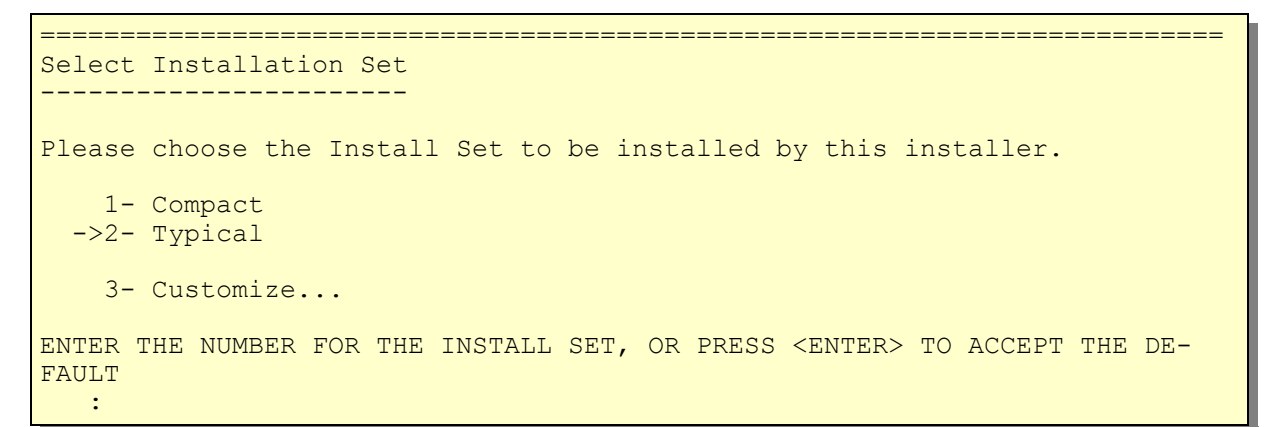

Press Enter to choose Typical installation (accept the default).

```
Choose Application Server

Choose an Application Server to use with IBM Alphablox.

1- Tomcat

->2- WebSphere

PLEASE SELECT ONE OF THE ITEMS, OR PRESS <ENTER> TO ACCEPT THE DEFAULT

:
```

Press Enter to choose WebSphere (accept the default).

```
Before continuing, you must completely shutdown WebSphere.
PRESS <ENTER> TO CONTINUE:
```

Press Enter.

```
Enter the WebSphere Application Server Directory.
NOTE: For clustered servers, required applications must be manually de-
ployed.
See post-installation steps in the Installation Guide.
WebSphere Root Directory []:: /WBM62
```

Enter **/WBM62** as WebSphere Root Directory. Press Enter.

Installing to a clustered server? (Y/N): Y

Enter **Y** to install Alphablox into a clustered environment. Press Enter.

```
Please select where to install the applications.
Server:
->1- MonSupportCluster_member01
    2- MonApplicationCluster_member01
    3- WebDashboardCluster_Member01
    4- nodeagent
PLEASE SELECT ONE OF THE ITEMS, OR PRESS <ENTER> TO ACCEPT THE DEFAULT
    : 3
```

Enter the number that corresponds to WebDashboardCluster\_Member01 (here 3). Press Enter.

```
Verify the following details used to make administrative connections to the WebSphere server.
HTTP Port: [9082]::
```

Leave the default http port value (9082). Press Enter.

SOAP Connector Port: [8881]::

Leave the default soap connector port value (8881). Press Enter.

WebSphere Administrator Name: []:: vmmuser

Enter the WebSphere administrative user (here: vmmuser). Press Enter.

WebSphere Administrator Password::

Enter the password for the WebSphere administrative user. Press Enter.

Telnet Console Port [20023]::

Leave the default telnet console port (20023). Press Enter.

Server Log File Name [Server.log]::

Leave the default server log file name (Server.log). Press Enter.

```
Configure IBM Alphablox
Enter values for the following configuration settings or accept the de-
faults.
Telnet Console Port [20023]::
Server Log File Name [Server.log]::
Console Message Level
   1- DEBUG
   2- VERBOSE
 ->3- INFO
   4- SYSTEM
   5- WARNING
    6- ERROR
   7- FATAL
PLEASE SELECT ONE OF THE ITEMS, OR PRESS <ENTER> TO ACCEPT THE DEFAULT
  : 3
```

Press Enter to choose INFO (accept the default).

SMTP Server []::

Don't specify a SMTP Server. Leave the default and press Enter.

```
Enter the directory where a JRE or JDK of at least version 1.4 is in-
stalled.
Java Directory [/WBM62/java]::
```

Leave the default Java Directory (here: /WBM62/java) and press Enter.

```
Enable Additional Drivers
You may select a directory that contains additional drivers. The Alphablox
lib
directory must not be used.
Do you want to enable additional drivers for IBM Alphablox? (Y/N)
: Y
```

Enter **Y** to enable additional drivers for Alphablox. Press Enter.

Location of Additional Drivers []:: /opt/oracle/abx\_driver

Enter the path where the oracle 11g drivers are located (here: /opt/oracle/abx\_driver). Press Enter.

Driver Information:Enabled: Oracle

Is the driver information above correct? (Y/N): Y

The driver information is displayed. Enter  $\mathbf{Y}$  confirm that the driver information is correct. Press Enter.

Enter **3** to select Oracle as repository database. Press Enter.

Server []:: W6201L30.boeblingen.de.ibm.com

Enter the host name of the database server (here: W6201I3m.boeblingen.de.ibm.com). Press Enter.

Port []:: 1521

Enter the database port (here: 1521). Press Enter.

SID []:: ORCL

Enter **ORCL** as database name. Press Enter.

User []:: WBM\_ABXDB

Enter **WBM\_ABXDB** as database user. Press Enter.

Password:

Enter the password for the database user. Press Enter.

```
The installer will now run a database connection test using the informa-
tion
that you have provided
PRESS <ENTER> TO CONTINUE:
```

Press Enter to run a database connection test.

```
Database Connection Test Successful
System Information
Database Name: Oracle
Database Version: Oracle Database 11g Enterprise Edition Release
11.1.0.7.0 -
64bit Production
With the Partitioning, OLAP, Data Mining and Real Application Testing op-
tions
Driver Name: Oracle JDBC driver
Driver Version: 11.1
Connection URL: jdbc:oracle:thin:@W6201L30.boeblingen.de.ibm.com:1521:ORCL
Alphablox system table ABX OBJECTS not found
Alphablox system table ABX_TYPES not found
Alphablox system table ABX_VERSION not found
Alphablox system table ABX_LOOKUP not found
Alphablox system table ABX_PROPERTY_MAP not found
Alphablox system table ABX LOOKUP VALUES not found
PRESS <ENTER> TO CONTINUE:
```

If the database connection test is successful press Enter.

Enter **1** to enable Alphablox Clustering. Press Enter.

Cluster Port Number (DEFAULT: 7855):

Leave the default Cluster Port Number (7855). Press Enter.

Cluster Subnet Mask (DEFAULT: 255.255.255.0):

Leave the default Cluster Subnet Mask (255.255.255.0). Press Enter.

```
Configure Conversion Utility

The Conversion Utility is run when IBM Alphablox first starts up. The in-

staller

has selected the most common options for your environment.

Conversion Operation

->1- Copy

2- Move

PLEASE SELECT ONE OF THE ITEMS, OR PRESS <ENTER> TO ACCEPT THE DEFAULT

:
```

Accept the default (Copy) and press Enter.

```
Move Server Properties

->1- All

2- Specific

3- Global

4- None

PLEASE SELECT ONE OF THE ITEMS, OR PRESS <ENTER> TO ACCEPT THE DEFAULT

:
```

Accept the default (All) and press Enter.

```
User defined DDL schema file

1- Yes

->2- No

PLEASE SELECT ONE OF THE ITEMS, OR PRESS <ENTER> TO ACCEPT THE DEFAULT

:
```

Accept the default (No) and press Enter.

```
Pre-Installation Summary

Please Review the Following Before Continuing:

Install Set

Typical

Product Components:

Core,

Tools,
```

```
FastForward,
    Examples,
    Relational Reporting,
    Applications,
    IBM Alphablox,
    Query Builder
Summary
Installation Directory: /opt/Alphablox
Instance Name: AlphabloxAnalytics
Application Server: WebSphere
    WebSphere Home: /WBM62
    WebSphere Product: IBM WebSphere Application Server - ND
    WebSphere Version: 6.1.0.23
    WebSphere Start File: setupCmdLine.sh
    WebSphere Cluster Install: true
    WebSphere Profile: W6201LN3WBMCustom01
    WebSphere Cell: Cell01
    WebSphere Node: W6201LN3WBMNode01
    WebSphere Server: WebDashboardCluster Member01
    HTTP Request Port: 9082
    SOAP Connector Port: 8881
SOAP Admin User: vmmuser
Telnet Console Port: 20023
Server Log File Name: Server.log
Console Message Level: INFO
Java Directory: /WBM62/java
Additional Driver Directory: /opt/oracle/abx driver
DB2 Driver Type:
Drivers: Enabled: Oracle
Repository Type: Database
    Database Type: Oracle
    Database Server: W6201L30.boeblingen.de.ibm.com
    Database Port: 1521
    Database SID: ORCL
    Database User: WBM ABXDB
CLUSTERING: Enabled:
    Port:: 7855
    Subnet Mask:: 255.255.255.0
Repository Conversion Utility:
    Operation: Copy
    Existing Tables:
Disk Space Information (for Installation Target):
    Required: 163,385,762
Available: 51,955,326,976
PRESS <ENTER> TO CONTINUE:
```

Verify the pre-installation summary and press Enter. This will install Alphablox.

IBM Alphablox 9.5 Installation Complete \_\_\_\_\_ IBM Alphablox successfully installed on your system! To install the IBM Alphablox Information Center to your local system, use the IBM Alphablox Information Center Installer CD. See the IBM Alphablox Installation Guide for post-installation tasks you must perform before starting IBM Alphablox. The PDF version of the Installation Guide is available on this IBM Alphablox CD, under the documentation/pdf directory. Please check the installation log file for warnings, errors, and additional information important to running IBM Alphablox successfully. The installation log file is located at: /opt/Alphablox/alphablox install log.html PRESS <ENTER> TO CONTINUE:

Press enter upon successful completion of Alphablox. The next step is to install Alphablox on the second WebSphere Business Monitor node (W6201LN4WBMNode01)

# 22.9.4 Install Alphablox on WebSphere Business Monitor Node 2 (W6201LN4WBMNode01)

Navigate to the folder where the WebSphere Business Monitor binaries have been extracted. Here, navigate to the Alphablox folder:

cd ABX/Linux

Start the Alphablox installation:

./install.bin

```
Preparing to install...
Extracting the JRE from the installer archive...
Unpacking the JRE...
Extracting the installation resources from the installer archive...
Configuring the installer for this system's environment...
Launching installer...
Preparing CONSOLE Mode Installation...
_____
Choose Locale...
_____
   1- Deutsch
 ->2- English
   3- Español
   4- Français
   5- Italiano
   6- Português (Brasil)
CHOOSE LOCALE BY NUMBER: 2
```

Press Enter to select English as locale.

```
IBM Alphablox 9.5
                               (created with InstallAnywhere by Macro-
vision)
_____
   International Program License Agreement
   Part 1 - General Terms
   BY DOWNLOADING, INSTALLING, COPYING, ACCESSING, OR USING
   THE PROGRAM YOU AGREE TO THE TERMS OF THIS AGREEMENT. IF
   YOU ARE ACCEPTING THESE TERMS ON BEHALF OF ANOTHER PERSON
   OR A COMPANY OR OTHER LEGAL ENTITY, YOU REPRESENT AND
   WARRANT THAT YOU HAVE FULL AUTHORITY TO BIND THAT PERSON,
   COMPANY, OR LEGAL ENTITY TO THESE TERMS. IF YOU DO NOT
   AGREE TO THESE TERMS,
   - DO NOT DOWNLOAD, INSTALL, COPY, ACCESS, OR USE THE
   PROGRAM; AND
   - PROMPTLY RETURN THE PROGRAM AND PROOF OF ENTITLEMENT TO
   THE PARTY FROM WHOM YOU ACQUIRED IT TO OBTAIN A REFUND OF
   THE AMOUNT YOU PAID. IF YOU DOWNLOADED THE PROGRAM,
   CONTACT THE PARTY FROM WHOM YOU ACQUIRED IT.
Press Enter to continue viewing the license agreement, or enter "1" to
  accept the agreement, "2" to decline it, "3" to print it, or "99" to go
back
  to the previous screen .:
```

Enter 1 to accept the license agreement. Press Enter.

```
IBM Alphablox 9.5 Installation

The IBM Alphablox Installer guides you through the installation of IBM

Alphablox.

If you are upgrading a previous version of IBM Alphablox, shut down IBM

Alphablox before proceeding with the installation.

PRESS <ENTER> TO CONTINUE:
```

Press Enter to continue.

```
Installation Location
------
Enter the Instance Name for IBM Alphablox (the default is AlphabloxAnalyt-
ics)
and choose the directory to which IBM Alphablox will be installed. If you
choose a directory in which an existing version of IBM Alphablox is in-
stalled,
the installation process will guide you through an upgrade to IBM Al-
phablox.
Destination Directory [/opt/Alphablox]::
```

Leave the default install location (/opt/Alphablox) and press Enter.

Server Instance Name [AlphabloxAnalytics]::

Leave the default Server Instance Name (AlphabloxAnalytics) and press Enter

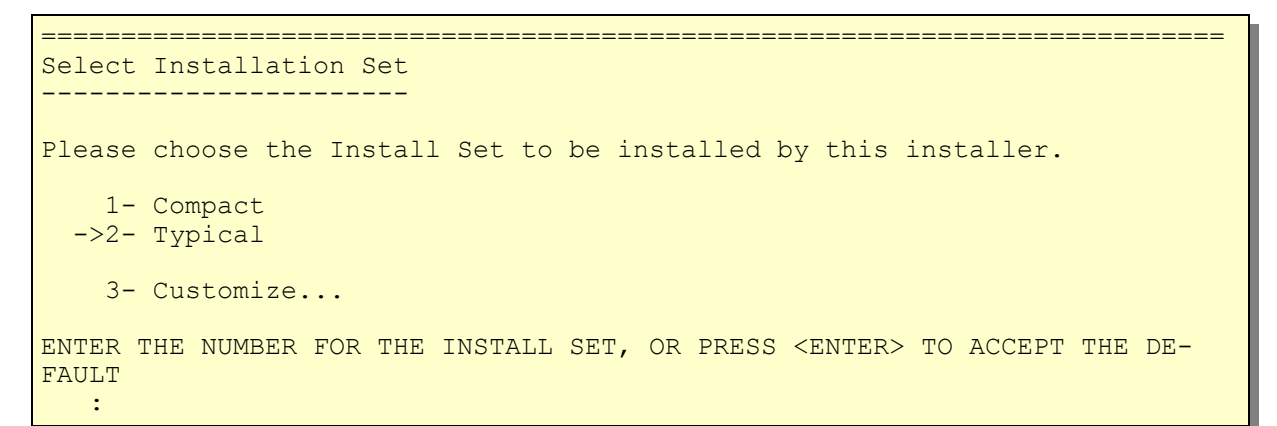

Press Enter to choose Typical installation (accept the default).

```
Choose Application Server

Choose an Application Server to use with IBM Alphablox.

1- Tomcat

->2- WebSphere

PLEASE SELECT ONE OF THE ITEMS, OR PRESS <ENTER> TO ACCEPT THE DEFAULT

:
```

Press Enter to choose WebSphere (accept the default).

```
Before continuing, you must completely shutdown WebSphere.
PRESS <ENTER> TO CONTINUE:
```

Press Enter.

```
Enter the WebSphere Application Server Directory.
NOTE: For clustered servers, required applications must be manually de-
ployed.
See post-installation steps in the Installation Guide.
WebSphere Root Directory []:: /WBM62
```

Enter **/WBM62** as WebSphere Root Directory. Press Enter.

Installing to a clustered server? (Y/N): Y

Enter **Y** to install Alphablox into a clustered environment. Press Enter.

```
Please select where to install the applications.
Server:
  ->1- MonSupportCluster_member02
  2- MonApplicationCluster_member02
  3- nodeagent
  4- WebDashboardCluster_Member02
PLEASE SELECT ONE OF THE ITEMS, OR PRESS <ENTER> TO ACCEPT THE DEFAULT
  : 4
```

Enter the number that corresponds to WebDashboardCluster\_Member02 (here 4). Press Enter.

```
Verify the following details used to make administrative connections to the WebSphere server.
HTTP Port: [9082]::
```

Leave the default http port value (9082). Press Enter.

SOAP Connector Port: [8881]::

Leave the default soap connector port value (8881). Press Enter.

WebSphere Administrator Name: []:: vmmuser

Enter the WebSphere administrative user (here: vmmuser). Press Enter.

WebSphere Administrator Password::

Enter the password for the WebSphere administrative user. Press Enter.

Telnet Console Port [20023]::

Leave the default telnet console port (20023). Press Enter.

Server Log File Name [Server.log]::

Leave the default server log file name (Server.log). Press Enter.

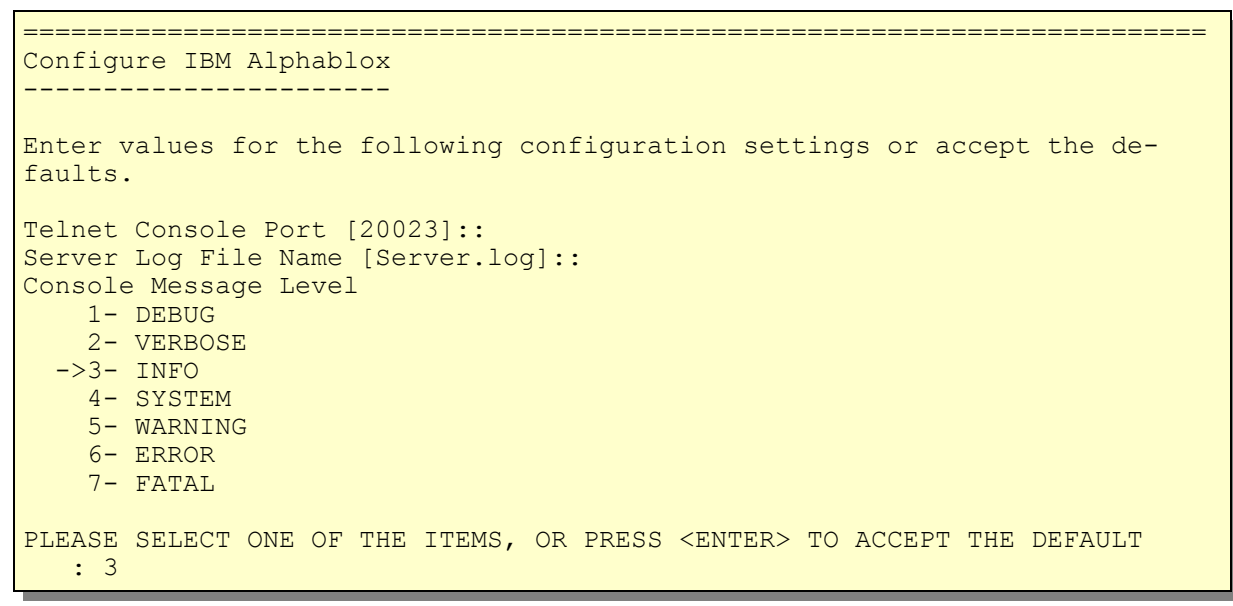

Enter **3** to INFO as console message level. Press Enter.

```
SMTP Server []::
```

Don't specify a SMTP Server. Leave the default and press Enter.

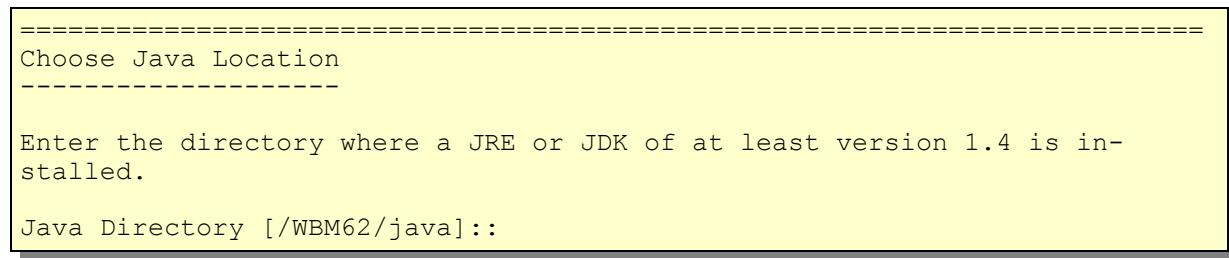

Leave the default Java Directory (here: /WBM62/java) and press Enter.

```
Enable Additional Drivers

You may select a directory that contains additional drivers. The Alphablox

lib

directory must not be used.

Do you want to enable additional drivers for IBM Alphablox? (Y/N)

: Y
```

Enter **Y** to enable additional drivers for Alphablox. Press Enter.

Location of Additional Drivers []:: /opt/oracle/abx\_driver

Enter the path where the oracle 11g drivers are located (here: /opt/oracle/abx\_driver). Press Enter.

```
Driver Information:Enabled: Oracle Is the driver information above correct? (Y/N): Y
```

The driver information is displayed. Enter **Y** confirm that the driver information is correct. Press Enter.

```
Configure Repository
------
Select the repository type to use with this installation of IBM Alphablox.
If
you are running IBM Alphablox in a clustered environment, you must select
the
'Database Repository'.
Database
   ->1- DB2
    2- Derby
    3- Oracle

PLEASE SELECT ONE OF THE ITEMS, OR PRESS <ENTER> TO ACCEPT THE DEFAULT
    : 3
```

Enter **3** to select Oracle as repository database. Press Enter.

Server []:: W6201L30.boeblingen.de.ibm.com

Enter the host name of the database server (here: W6201l3m.boeblingen.de.ibm.com). Press Enter. Port []:: 1521

Enter the database port (here: 1521). Press Enter.

SID []:: ORCL

Enter **ORCL** as database name. Press Enter.

User []:: WBM ABXDB

Enter **WBM\_ABXDB** as database user. Press Enter.

Password:

Enter the password for the database user. Press Enter.

```
The installer will now run a database connection test using the informa-
tion that you have provided PRESS <ENTER> TO CONTINUE:
```

Press Enter to run a database connection test.

```
Database Connection Test Successful
System Information
Database Name: Oracle
Database Version: Oracle Database 11g Enterprise Edition Release
11.1.0.7.0 -
64bit Production
With the Partitioning, OLAP, Data Mining and Real Application Testing op-
tions
Driver Name: Oracle JDBC driver
Driver Version: 11.1
Connection URL: jdbc:oracle:thin:@W6201L30.boeblingen.de.ibm.com:1521:ORCL
Alphablox system table ABX OBJECTS not found
Alphablox system table ABX TYPES not found
Alphablox system table ABX VERSION not found
Alphablox system table ABX_LOOKUP not found
Alphablox system table ABX_PROPERTY_MAP not found
Alphablox system table ABX_LOOKUP_VALUES not found
PRESS <ENTER> TO CONTINUE:
```

If the database connection test is successful press Enter.

```
Configure Clustering
-----
Enter the configuration information for the clustering settings in your
configuration.
    1- Yes
    ->2- No
Enable Alphablox Clustering: 1
```

Enter 1 to enable Alphablox Clustering. Press Enter.

Cluster Port Number (DEFAULT: 7855):

Leave the default Cluster Port Number (7855). Press Enter.

Cluster Subnet Mask (DEFAULT: 255.255.255.0):

Leave the default Cluster Subnet Mask (255.255.255.0). Press Enter.

```
Configure Conversion Utility

The Conversion Utility is run when IBM Alphablox first starts up. The in-

staller

has selected the most common options for your environment.

Conversion Operation

->1- Copy

2- Move

PLEASE SELECT ONE OF THE ITEMS, OR PRESS <ENTER> TO ACCEPT THE DEFAULT

:
```

Accept the default (Copy) and press Enter.

```
Move Server Properties

->1- All

2- Specific

3- Global

4- None

PLEASE SELECT ONE OF THE ITEMS, OR PRESS <ENTER> TO ACCEPT THE DEFAULT

:
```

Accept the default (All) and press Enter.

```
User defined DDL schema file

1- Yes

->2- No

PLEASE SELECT ONE OF THE ITEMS, OR PRESS <ENTER> TO ACCEPT THE DEFAULT

:
```

Accept the default (No) and press Enter.

```
Pre-Installation Summary
 _____
Please Review the Following Before Continuing:
Install Set
   Typical
Product Components:
   Core,
   Tools,
   FastForward,
   Examples,
   Relational Reporting,
   Applications,
   IBM Alphablox,
   Query Builder
Summary
Installation Directory: /opt/Alphablox
Instance Name: AlphabloxAnalytics
Application Server: WebSphere
WebSphere Home: /WBM62
   WebSphere Product: IBM WebSphere Application Server - ND
   WebSphere Version: 6.1.0.23
   WebSphere Start File: setupCmdLine.sh
   WebSphere Cluster Install: true
   WebSphere Profile: W6201LN4WBMCustom01
   WebSphere Cell: Cell01
   WebSphere Node: W6201LN4WBMNode01
   WebSphere Server: WebDashboardCluster_Member02
   HTTP Request Port: 9082
   SOAP Connector Port: 8881
   SOAP Admin User: vmmuser
Telnet Console Port: 20023
Server Log File Name: Server.log
Console Message Level: INFO
Java Directory: /WBM62/java
Additional Driver Directory: /opt/oracle/abx driver
DB2 Driver Type:
Drivers: Enabled: Oracle
Repository Type: Database
   Database Type: Oracle
   Database Server: W6201L30.boeblingen.de.ibm.com
   Database Port: 1521
   Database SID: ORCL
   Database User: WBM ABXDB
```

```
CLUSTERING: Enabled:
    Port:: 7855
    Subnet Mask:: 255.255.255.0
Repository Conversion Utility:
    Operation: Copy
    Existing Tables:
Disk Space Information (for Installation Target):
    Required: 163,385,762
    Available: 50,811,506,688
```

Verify the pre-installation summary and press Enter. This will install Alphablox.

```
IBM Alphablox 9.5 Installation Complete
IBM Alphablox successfully installed on your system!
To install the IBM Alphablox Information Center to your local system, use
the
IBM Alphablox Information Center Installer CD.
See the IBM Alphablox Installation Guide for post-installation tasks you
must
perform before starting IBM Alphablox. The PDF version of the Installation
Guide is available on this IBM Alphablox CD, under the documentation/pdf
directory.
Please check the installation log file for warnings, errors, and addition-
al
information important to running IBM Alphablox successfully. The installa-
tion
log file is located at: /opt/Alphablox/alphablox install log.html
PRESS <ENTER> TO CONTINUE:
```

Press enter upon successful completion of Alphablox.

#### 22.9.5 Deploy Alphablox Applications

Before the Alphablox Applications can be installed the Deployment Manager, both WebSphere Business Monitor nodes and the WebDashboard Cluster have to be started.

Specify on the machine hosting the Deployment Manager:

```
cd /WPS62/profiles/W6201L3MBPMDmgr/bin/
./startManager.sh
```

Specify on the machine hosting WebSphere Business Monitor Node 1 (W6201LN3WBMNode01):

```
cd /WBM62/profiles/W6201LN3WBMCustom01/bin
./startNode.sh
```

Specify on the machine hosting WebSphere Business Monitor Node 2 (W6201LN4WBMNode01):

```
cd /WBM62/profiles/W6201LN4WBMCustom01/bin/
./startNode.sh
```

Start the WebDashboard Cluster. Navigate to:

```
--> Servers
----> Clusters
```

|          | New         | 2 Start Stop Ripplestart ImmediateStop |          |  |
|----------|-------------|----------------------------------------|----------|--|
| s        | Select      | Name 🛟                                 | Status ሷ |  |
| E        |             | BPELCluster                            | *        |  |
| [        |             | MECluster_                             | 8        |  |
| [        |             | MonApplicationCluster                  | *        |  |
| [        |             | MonSupportCluster                      | 8        |  |
|          |             | SupportCluster                         | *        |  |
| (1)      | <b>~</b>    | WebDashboardCluster_                   | *        |  |
|          | Total 6     |                                        |          |  |
| . Tick W | Veb<br>ss S | DashboardCluster.<br>Start.            |          |  |

Create a folder on the Deployment Manager host machine

cd /opt mkdir abx

Following ear files have to be copied from any of the machines hosting the WebSphere Business Monitor Nodes to /opt/abx on the Deployment Manager host machine:

- AlphabloxPlatform.ear
- ApplicationStudio.ear

The Alphablox application files are located under **/opt/Alphablox/installableApps** They can be copied from any WebSphere Business Monitor node host machine.

Navigate to:

```
--> Applications
----> Enterprise Applications
-----> Install
```

| Preparing for the application installation                             |
|------------------------------------------------------------------------|
| Specify the EAR, WAR, JAR, or SAR module to upload and install.        |
| - Path to the new application                                          |
| O Local file system                                                    |
| Full path                                                              |
| Browse                                                                 |
| Remote file system                                                     |
| Full path<br>/opt/abx/ApplicationStudio.ear Browse                     |
|                                                                        |
| Context root Used only for standalone Web modules (.war files) and SIP |
| How do you want to install the application?                            |
|                                                                        |
| Prompt me only when additional information is required.                |
| Show me all installation options and parameters.                       |
| 2 Next Cancel                                                          |
| 1. Browse to /opt/abx on the remote system (Deployment Manager host    |
| machine) and select ApplicationStudio.ear.                             |
| 2. Press Next.                                                         |
| -> Step 1:                    | Select               | Select installation options                                                                                                    |
|-------------------------------|----------------------|----------------------------------------------------------------------------------------------------|
| installat                     | tion options<br>Man  | Specify the various options that are available to prepare and install your applie                                                  |
| module                        | s to servers         | Precompile JavaServer Pages files                                                                                                  |
| Step 3<br>hosts fo<br>modulet | Map virtual<br>r Web | Directory to install application                                                                                                   |
| Step 4                        |                      | ✓ Distribute application                                                                                                    |
| 3000 4                        |                      | Use Binary Configuration                                                                                                    |
|                               |                      | Deploy enterprise beans                                                                                                    |
|                               |                      | Application name<br>ApplicationStudio                                                                                              |
|                               |                      | Create MBeans for resources                                                                                                    |
|                               |                      | Enable class reloading                                                                                                    |
|                               |                      | Reload interval in seconds                                                                                                    |
|                               |                      | Deploy Web services                                                                                                    |
|                               |                      | Validate Input off/warn/fail                                                                                                    |
|                               |                      | Process embedded configuration                                                                                                    |
|                               |                      | File Permission                                                                                                    |
|                               |                      | Allow all files to be read but not written to<br>Allow executables to execute<br>Allow HTML and image files to be read by everyone |
|                               |                      | Set file permissions                                                                                                    |
|                               |                      | .*\dll=755#.*\.so=755#.*\.a=755#.*\.sl=755                                                                                         |
|                               |                      | Application Build ID<br>Unknown                                                                                                    |
| 0                             |                      | Allow dispatching includes to remote resources                                                                                     |
| (1)                           |                      | Allow servicing includes from remote resources                                                                                     |
|                               |                      |                                                                                                    |
| Next                          | Cancel               |                                                                                                    |

| Install New Application                                                                                    |           |                                |                                                     | 2                                         |
|----------------------------------------------------------------------------------------------------|-----------|--------------------------------|-----------------------------------------------------|-------------------------------------------|
| Specify options for installi                                                                               | ng enterr | orise application:             | s and modules.                                      |                                           |
| Step 1 Select                                                                                              | Map m     | odules to serv                 | vers                                                |                                           |
| Step 2: Map<br>modules to servers<br>Step 3 Map virtual<br>hosts for Web<br>modules<br>Step 4 Summary<br>2 | Apply     |                                |                                                     |                                           |
|                                                                                                    | D         | 6                              |                                                     |                                           |
|                                                                                                    | Select    | Module                         | URI                                                 | Server                                    |
|                                                                                                    |           | IBM Alphablox<br>Query Builder | Workbench/DHTMLQueryBuilder.war,WEB-<br>INF/web.xml | WebSphere:cell=Cell01,cluster=BPELCluster |
|                                                                                                    |           | emailexample                   | Examples/EMail.war,WEB-INF/web.xml                  | WebSphere:cell=Cell01,cluster=BPELCluster |
|                                                                                                    |           | Blox Sampler                   | Examples/BloxSampler.war,WEB-<br>INF/web.xml        | WebSphere:cell=Cell01,cluster=BPELCluster |
|                                                                                                    |           | Alphablox<br>Reporting         | Examples/AlphabloxReporting.war,WEB-<br>INF/web.xml | WebSphere:cell=Cell01,cluster=BPELCluster |
| 1                                                                                                    |           | IBM Alphablox<br>FastForward   | FastForward.war,WEB-INF/web.xml                     | WebSphere:cell=Cell01,cluster=BPELCluster |
| Previous Next                                                                                              | Cancel    |                                |                                                     |                                           |
| 1. Tick all Modu                                                                                           | les.      |                                |                                                     |                                           |

- 2. Select WebDashboardCluster and httpserver (multi-select).
- 3. Press Apply.

|        |        | 6                              |                                                     |                                                                                                    |
|--------|--------|--------------------------------|-----------------------------------------------------|----------------------------------------------------------------------------------------------------|
| $\sim$ | Select | Module                         | URI                                                 | Server                                                                                                    |
| 1      |        | IBM Alphablox<br>Query Builder | Workbench/DHTMLQueryBuilder.war,WEB-<br>INF/web.xml | WebSphere:cell=Cell01,cluster=WebDashboardCluster<br>WebSphere:cell=Cell01,node=IHSNode,server=httpserver |
|        |        | emailexample                   | Examples/EMail.war,WEB-INF/web.xml                  | WebSphere:cell=Cell01,cluster=WebDashboardCluster<br>WebSphere:cell=Cell01,node=IHSNode,server=httpserver |
|        |        | Blox Sampler                   | Examples/BloxSampler.war,WEB-<br>INF/web.xml        | WebSphere:cell=Cell01,cluster=WebDashboardCluster<br>WebSphere:cell=Cell01,node=IHSNode,server=httpserver |
|        |        | Alphablox<br>Reporting         | Examples/AlphabloxReporting.war,WEB-<br>INF/web.xml | WebSphere:cell=Cell01,cluster=WebDashboardCluster<br>WebSphere:cell=Cell01,node=IHSNode,server=httpserver |
| 2      |        | IBM Alphablox<br>FastForward   | FastForward.war,WEB-INF/web.xml                     | WebSphere:cell=Cell01,cluster=WebDashboardCluster<br>WebSphere:cell=Cell01,node=IHSNode,server=httpserver |

1. All modules have to be mapped to WebDashboardCluster and httpserver.

## 2. Press Next.

| зþ                                                | Step 1 Select                           | Man wi                       | rtual basts for Web modules                                                                                  |                                                                                   |  |
|---------------------------------------------------|-----------------------------------------|------------------------------|----------------------------------------------------------------------------------------------------|-----------------------------------------------------------------------------------|--|
| installation options                              |                                         |                              |                                                                                                    |                                                                                   |  |
|                                                   | <u>Step 2</u> Map<br>modules to servers | Specify<br>in your<br>them a | r the virtual host where you want to insta<br>application. You can install Web modul<br>among several hosts. | all the Web modules that are contained<br>es on the same virtual host or disperse |  |
| → Step 3: Map virtual<br>hosts for Web<br>modules | Apply Multiple Mappings                 |                              |                                                                                                    |                                                                                   |  |
|                                                   |                                         |                              |                                                                                                    |                                                                                   |  |
|                                                   | <u>Step 4</u> Summary                   | Select                       | Web module                                                                                                   | Virtual host                                                                      |  |
|                                                   |                                         |                              | IBM Alphablox Query Builder                                                                                  | default_host 💌                                                                    |  |
|                                                   |                                         |                              | emailexample                                                                                                 | default_host M                                                                    |  |
|                                                   |                                         |                              | Blox Sampler                                                                                                 | default_host 💌                                                                    |  |
|                                                   |                                         |                              | Alphablox Reporting                                                                                          | default_host M                                                                    |  |
|                                                   | 1                                       |                              | IBM Alphablox FastForward                                                                                    | default_host M                                                                    |  |
| F                                                 | Previous   Next                         | Cancel                       |                                                                                                    |                                                                                   |  |

| Step 1 Select                                         | Summary                                        |                                                 |
|-------------------------------------------------------|------------------------------------------------|-------------------------------------------------|
| installation options                                  | Commence of Installation antions               |                                                 |
| <u>Step 2</u> Map                                     | Summary of Installation options                |                                                 |
| modules to servers                                    | Options                                        | Values                                          |
| <u>Step 3</u> Map virtual<br>hosts for Web<br>modules | Precompile JavaServer Pages files              | No                                              |
|                                                       | Directory to install application               |                                                 |
|                                                       | Distribute application                         | Yes                                             |
| Step 4: Summary                                       | Use Binary Configuration                       | No                                              |
|                                                       | Deploy enterprise beans                        | No                                              |
|                                                       | Application name                               | ApplicationStudio                               |
|                                                       | Create MBeans for resources                    | Yes                                             |
|                                                       | Enable class reloading                         | No                                              |
|                                                       | Reload interval in seconds                     |                                                 |
|                                                       | Deploy Web services                            | No                                              |
|                                                       | Validate Input off/warn/fail                   | warn                                            |
|                                                       | Process embedded configuration                 | No                                              |
|                                                       | File Permission                                | .*\.dll=755#.*\.so=755#.*\.a=755#.*<br>\.sl=755 |
|                                                       | Application Build ID                           | Unknown                                         |
|                                                       | Allow dispatching includes to remote resources | No                                              |
| $\sim$                                                | Allow servicing includes from remote resources | No                                              |
| (1)                                                   | Cell/Node/Server                               | Click here                                      |

1. Press Finish on the Summary Panel.

5

Save and synchronize the configuration.

## Navigate to:

```
--> Applications
----> Enterprise Applications
-----> Install
```

| Preparing for the application installation                         |
|--------------------------------------------------------------------|
| Specify the EAR, WAR, JAR, or SAR module to upload and install.    |
| Path to the new application                                        |
| C Local file system                                                |
| Browse_                                                            |
| Remote file system                                                 |
| Full path                                                          |
|                                                                    |
| Context root<br>Used only for standalone Web modules (.wa          |
| How do you want to install the application?                        |
|                                                                    |
| Prompt me only when additional information is required.            |
| Show me all installation options and parameters.                   |
| Next Cancel                                                        |
|                                                                    |
| 1 Browse to /ont/abx on the remote system (Deployment Manager host |
| machine) and select AlphabloxPlatform.ear.                         |

2. Press Next

| Stop 1, Select                                                                                                    | Calact installation options                                                                                                    |
|----------------------------------------------------------------------------------------------------|----------------------------------------------------------------------------------------------------|
| <ul> <li>Step 1: Select<br/>installation options</li> <li><u>Step 2</u> Map<br/>modules to servers</li> <li><u>Step 3</u> Map virtual<br/>hosts for Web<br/>modules</li> <li><u>Step 4</u> Summary</li> </ul> | Select installation options         Specify the various options that are available to prepare and install your app         Precompile JavaServer Pages files         Directory to install application         Use Binary Configuration         Use Binary Configuration         Deploy enterprise beans         Application name         AlphabloxPlatform         V Create MBeans for resources         Enable class reloading         Reload interval in seconds         Deploy Web services         Validate Input off/warn/fail         warn M         Process embedded configuration         File Permission         Allow all files to be read but not written to         Allow HTML and image files to be read by everyone         Set file permissions         *\ddl=755#.*\.so=755#.*\.sl=755         Application Build ID         Unknown         Allow dispatching includes to remote resources |
|                                                                                                    | Allow servicing includes from remote resources                                                                                                    |
| Next Cancel                                                                                                    | -                                                                                                    |

| Insta  | ill New Application                                                                                   |                                                                                                |                                                                                                    |                                          | 2 -                                       |  |  |  |  |  |
|--------|----------------------------------------------------------------------------------------------------|------------------------------------------------------------------------------------------------|----------------------------------------------------------------------------------------------------|------------------------------------------|-------------------------------------------|--|--|--|--|--|
| Sp     | ecify options for installir                                                                           | ig enter                                                                                       | prise application:                                                                                                    | s and modules.                           |                                           |  |  |  |  |  |
|        | Step 1 Select                                                                                         | Map m                                                                                          | odules to serv                                                                                                    | /ers                                     |                                           |  |  |  |  |  |
| →<br>+ | Step 2: Map<br>modules to servers<br>Step 3 Map virtual<br>hosts for Web<br>modules<br>Step 4 Summary | Specify<br>install<br>same<br>server<br>configy<br>that a<br>Clust<br>Web<br>Web<br>Web<br>Web | Specify targets such as application servers or clusters of application servers where you want to install the modules that are contained in your application. Modules can be installed on the same application server or dispersed among several application servers. Also, specify the Web servers as targets that serve as routers for requests to this application. The plug-in configuration file (plugin-cfg.xml) for each Web server is generated, based on the applications that are routed through.  Clusters and Servers:  WebSphere:cell=Cell01,cluster=MonApplicationCluster WebSphere:cell=Cell01,cluster=MECluster WebSphere:cell=Cell01,cluster=MECluster WebSphere:cell=Cell01,cluster=MECluster WebSphere:cell=Cell01,node=IHSNode,server=httpserver |                                          |                                           |  |  |  |  |  |
|        |                                                                                                    | D                                                                                              | 2                                                                                                    |                                          |                                           |  |  |  |  |  |
|        |                                                                                                    | Select                                                                                         | Module                                                                                                    | URI                                      | Server                                    |  |  |  |  |  |
|        |                                                                                                    |                                                                                                | IBM Alphablox<br>BloxBuilder<br>Application<br>Viewer                                                                                                    | BloxBuilder.war,WEB-<br>INF/web.xml      | WebSphere:cell=Cell01,cluster=BPELCluster |  |  |  |  |  |
|        |                                                                                                    |                                                                                                | IBM Alphablox                                                                                                    | AlphabloxServer.war,WEB-<br>INF/web.xml  | WebSphere:cell=Cell01,cluster=BPELCluster |  |  |  |  |  |
|        |                                                                                                    |                                                                                                | IBM Alphablox<br>Blox Builder<br>Web Service                                                                                                    | AlphabloxTooling.war,WEB-<br>INF/web.xml | WebSphere:cell=Cell01,cluster=BPELCluster |  |  |  |  |  |
|        | 1                                                                                                    |                                                                                                | IBM Alphablox<br>Administration<br>Application                                                                                                    | AlphabloxAdmin.war,WEB-<br>INF/web.xml   | WebSphere:cell=Cell01,cluster=BPELCluster |  |  |  |  |  |
|        | Previous Next                                                                                         | Cancel                                                                                         |                                                                                                    |                                          |                                           |  |  |  |  |  |
| ٦. ٦   | Fick all module                                                                                       | s.                                                                                             |                                                                                                    |                                          |                                           |  |  |  |  |  |
| 2. 5   | Select WebDas                                                                                         | hboa                                                                                           | rdCluster a                                                                                                    | and httpserver (m                        | nulti-select).                            |  |  |  |  |  |

3. Press Apply

| 1              | Select | IBM Alphablox<br>BloxBuilder                   | BloxBuilder.war,WEB-                     | Server<br>WebSphere:cell=Cell01,cluster=WebDashboardCluster<br>WebSphere:cell=Cell01,node=IHSNode,server=httpserver |
|----------------|--------|------------------------------------------------|------------------------------------------|----------------------------------------------------------------------------------------------------|
|                |        | Application<br>Viewer                          | INF/web.xml                              |                                                                                                    |
|                |        | IBM Alphablox                                  | AlphabloxServer.war,WEB-<br>INF/web.xml  | WebSphere:cell=Cell01,cluster=WebDashboardCluster<br>WebSphere:cell=Cell01,node=IHSNode,server=httpserver           |
|                |        | IBM Alphablox<br>Blox Builder<br>Web Service   | AlphabloxTooling.war,WEB-<br>INF/web.xml | WebSphere:cell=Cell01,cluster=WebDashboardCluster<br>WebSphere:cell=Cell01,node=IHSNode,server=httpserver           |
| 2              |        | IBM Alphablox<br>Administration<br>Application | AlphabloxAdmin.war,WEB-<br>INF/web.xml   | WebSphere:cell=Cell01,cluster=WebDashboardCluster<br>WebSphere:cell=Cell01,node=IHSNode,server=httpserver           |
| Previous Next  | Cancel | J                                              |                                          |                                                                                                    |
|                |        |                                                |                                          |                                                                                                    |
| Il modules hav | /e tr  | he mar                                         | oned to WebDa                            | shboardCluster and httpserve                                                                                        |

| Specify of                              | ptions for installing             | enterprise                                                                                                    | applications and modules.                    |                |  |  |  |
|-----------------------------------------|-----------------------------------|----------------------------------------------------------------------------------------------------|----------------------------------------------|----------------|--|--|--|
| <u>Step</u><br>instal                   | <u>1</u> Select<br>lation options | Map virtual hosts for Web modules                                                                                                    |                                              |                |  |  |  |
| <u>Step 2</u> Map<br>modules to servers |                                   | Specify the virtual host where you want to install the Web modules that are contained in<br>your application. You can install Web modules on the same virtual host or disperse them<br>among several hosts. |                                              |                |  |  |  |
| → Step                                  | 3: Map virtual                    |                                                                                                    | bly Multiple Mappings                        |                |  |  |  |
| hosts for Web<br>modules                | ; for Web<br>Jes                  |                                                                                                    |                                              |                |  |  |  |
| Step                                    | 4 Summary                         | Select                                                                                                    | Web module                                   | Virtual host   |  |  |  |
|                                         |                                   |                                                                                                    | IBM Alphablox BloxBuilder Application Viewer | default_host 💌 |  |  |  |
|                                         |                                   |                                                                                                    | IBM Alphablox                                | default_host M |  |  |  |
|                                         |                                   |                                                                                                    | IBM Alphablox Blox Builder Web Service       | default_host 💌 |  |  |  |
|                                         | 1                                 |                                                                                                    | IBM Alphablox Administration Application     | default_host 💌 |  |  |  |
| Previo                                  | us Next C                         | ancel                                                                                                    |                                              |                |  |  |  |

| Step 1 Select                              | Summary                                        |                                           |
|--------------------------------------------|------------------------------------------------|-------------------------------------------|
| installation options                       | Summary of installation options                |                                           |
| Step 2 Map                                 | Options                                        | Values                                    |
| modules to servers                         | Precompile JavaServer Pages files              | No                                        |
| <u>Step 3</u> Map virtual<br>hosts for Web | Directory to install application               |                                           |
| modules                                    | Distribute application                         | Yes                                       |
| → Step 4: Summary                          | Use Binary Configuration                       | No                                        |
|                                            | Deploy enterprise beans                        | No                                        |
|                                            | Application name                               | AlphabloxPlatform                         |
|                                            | Create MBeans for resources                    | Yes                                       |
|                                            | Enable class reloading                         | No                                        |
|                                            | Reload interval in seconds                     |                                           |
|                                            | Deploy Web services                            | No                                        |
|                                            | Validate Input off/warn/fail                   | warn                                      |
|                                            | Process embedded configuration                 | No                                        |
|                                            | File Permission                                | .*\.dll=755#.*\.so=755#.*\.a=<br>\.sl=755 |
|                                            | Application Build ID                           | Unknown                                   |
|                                            | Allow dispatching includes to remote resources | No                                        |
|                                            | Allow servicing includes from remote resources | No                                        |
| (1)                                        | Cell/Node/Server                               | Click here                                |

Save and synchronize the configuration.

## Navigate to:

```
--> Applications
----> Enterprise Applications
-----> AlphabloxPlatform
-----> Security role to user/group mapping
```

| Ent              | terprise Applications<br><u>Enterprise Applications</u> > <u>AlphabloxPlatform</u> > Security role to user/group mapping<br>Security role to user/group mapping<br>Each role that is defined in the application or module must map to a user or group fro |                              |           |                    |     |  |  |  |
|------------------|----------------------------------------------------------------------------------------------------|------------------------------|-----------|--------------------|-----|--|--|--|
| 2                |                                                                                                    | Look up users Look up groups |           |                    |     |  |  |  |
|                  | Select                                                                                                    | Role                         | Everyone? | All authenticated? | Map |  |  |  |
| (1)              | <b>V</b>                                                                                                    | AlphabloxAdministrator       |           |                    |     |  |  |  |
| $\mathbf{i}$     |                                                                                                    | AlphabloxUser                |           |                    |     |  |  |  |
|                  |                                                                                                    | AlphabloxDeveloper           |           |                    |     |  |  |  |
| 1. Tick Alphable | oxAd                                                                                                    | lministrator.                |           | ]                  |     |  |  |  |
| 2. Press Look    | up u                                                                                                    | sers                         |           |                    |     |  |  |  |

|             | r-1-1-1-1-1                                                                                                    |                                                                                                    |                          |  |
|-------------|----------------------------------------------------------------------------------------------------|----------------------------------------------------------------------------------------------------|--------------------------|--|
|             | Enterprise Applications<br>Enterprise Applications > Alp<br>Specifies whether to look up u<br>The following roles are mapp | habloxPlatform > <u>Security role to use</u><br>isers or groups.<br>ed to the items in the selected list. | r/group mapping > Look   |  |
|             | AlphabloxAdministrator                                                                                                    |                                                                                                    |                          |  |
|             | To search for users or groups<br>limit (number of items)<br>20                                                             | ;, enter a limit (number) and a search                                                                    | pattern (such as a*) and |  |
|             | Search String  *  Select users or groups in the                                                                            | Search                                                                                                    | ted list by dicking >>   |  |
|             | Available:                                                                                                    |                                                                                                    | Selected:                |  |
| 1. Press Se | arch                                                                                                    |                                                                                                    |                          |  |

| 1 Available:                                  | <b>2</b> >>><br><< | Selected: |  |  |
|-----------------------------------------------|--------------------|-----------|--|--|
| 1. Select vmmuser.                            |                    |           |  |  |
| 2. Press the >> button to select the vmmuser. |                    |           |  |  |

| Available:                                                   | >> | Selected:<br>vmmuser |  |  |  |  |
|--------------------------------------------------------------|----|----------------------|--|--|--|--|
| 2 OK Cancel                                                  |    |                      |  |  |  |  |
| 1. Verify that the vmmuser is in the list of selected users. |    |                      |  |  |  |  |
| 2. Press OK                                                  |    |                      |  |  |  |  |

| Ent                                                                 | Enterprise Applications           Enterprise Applications         > AlphabloxPlatform         > Security role to user/group mapping         |                          |           |                    |              |  |  |  |
|---------------------------------------------------------------------|----------------------------------------------------------------------------------------------------|--------------------------|-----------|--------------------|--------------|--|--|--|
| 1                                                                   | Security role to user/group mapping<br>Each role that is defined in the application or module must map to a user or group from the domain u |                          |           |                    |              |  |  |  |
|                                                                     | Lo                                                                                                    | ok up users Look up grou | ps        |                    |              |  |  |  |
|                                                                     | Select                                                                                                    | Role                     | Everyone? | All authenticated? | Mapped users |  |  |  |
|                                                                     |                                                                                                    | AlphabloxAdministrator   |           | <b>(1)</b>         | vmmuser      |  |  |  |
| 0                                                                   |                                                                                                    | AlphabloxUser            |           |                    |              |  |  |  |
|                                                                     |                                                                                                    | AlphabloxDeveloper       |           |                    |              |  |  |  |
| 3                                                                   | ОК                                                                                                    | Cancel                   |           |                    |              |  |  |  |
| 1 Vorify                                                            | / th:                                                                                                    | at vmmuser is s          | elected a | s manned use       | r            |  |  |  |
| I. VCIII)                                                           | y crit                                                                                                    |                          |           | s mapped use       |              |  |  |  |
| 2 Tick All Authenticated for Alphabley loor and Alphabley Developer |                                                                                                    |                          |           |                    |              |  |  |  |
|                                                                     |                                                                                                    |                          |           |                    |              |  |  |  |
| 3 Press OK                                                          |                                                                                                    |                          |           |                    |              |  |  |  |
| 5111055                                                             |                                                                                                    |                          |           |                    |              |  |  |  |
|                                                                     |                                                                                                    |                          |           |                    |              |  |  |  |
| save and                                                            | a sy                                                                                                    | <b>inchronize</b> the    | configura | ation.             |              |  |  |  |

## 22.9.6 Deploy Alphablox Shared Libraries

The Shared Libraries needed by Alphablox can be deployed from any machine hosting Alphablox (W6201LN3 or W6201LN4). Navigate to:

/opt/Alphablox/tools/was\_shared\_lib

Specify:

./DeployWebSphereLibraries -username vmmuser -password <password>

```
Please select from one of the following options
1) Install libraries
2) Uninstall libraries
3) Search for installed libraries
4) Toggle trace
5) Exit
Select (1-5):1
```

Enter **1** to install the libraries required by Alphablox. Press Enter.

Enter **1** to deploy the libraries on Cluster level. Press Enter.

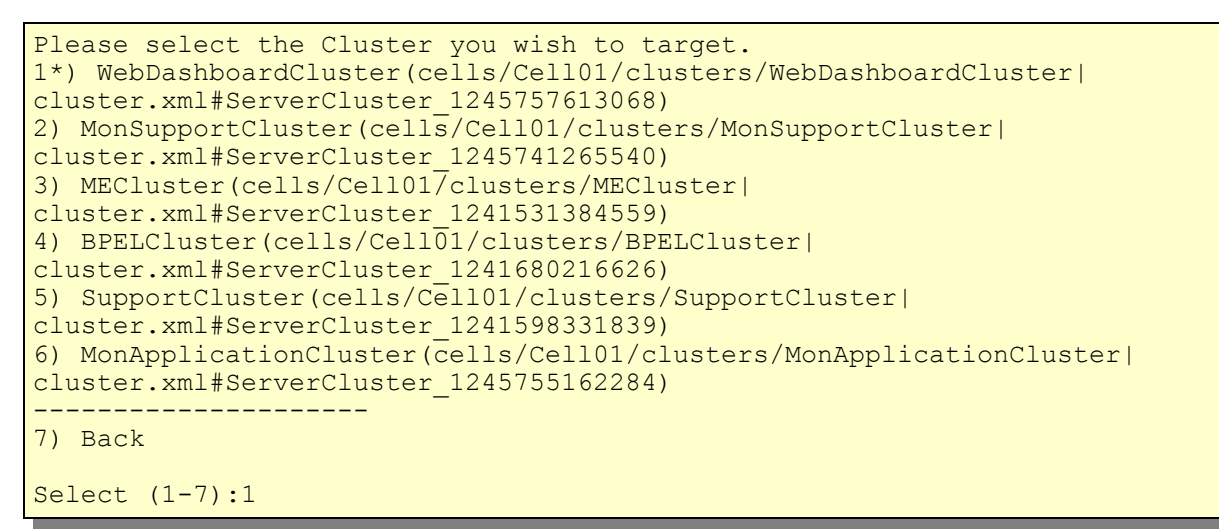

Enter 1 to deploy the libraries to the WebDashboardCluster. Press Enter.

```
The following servers have been found:
WebDashboardCluster_Member01(cells/Cell01/nodes/W6201LN3WBMNode01/servers/
WebDashboardCluster_Member01|server.xml#Server_1245757617568)
WebDashboardCluster_Member02(cells/Cell01/nodes/W6201LN4WBMNode01/servers/
WebDashboardCluster_Member02|server.xml#Server_1245760997715)
Do you wish to continue?[Y/N]:Y
```

Enter **Y** to confirm to deploy the libraries to the WebDashboardCluster cluster members. Press Enter.

Enter 5 upon successful deployment of the libraries. Press Enter.

```
Please select from one of the following options
1) Install libraries
2) Uninstall libraries
3) Search for installed libraries
4) Toggle trace
5) Exit
Select (1-5):5
```

Enter **5** to exit the shared library deployment tool. Press Enter.

# 22.9.7 Finalize Alphablox Installation

The Alphablox repository tables do not exist yet. They are created the first time the Alphablox applications connect to to the database.

Stop the WebDashboard Cluster. Navigate to:

```
--> Servers
----> Clusters
```

```
New Delete Start
                           Stop
                                  Ripplestart ImmediateStop
        Status 🗘
       Select Name 🛟
                                                       *
             BPELCluster
       MECluster
                                                       *
       *
             MonApplicationCluster
       MonSupportCluster
                                                       *
       *
             SupportCluster
       1
       ~
             WebDashboardCluster
                                                       ٩
1. Tick WebDashboardCluster.
2. Press Stop
```

Once the cluster is stopped, start WebDashboard Cluster Member 1  $\ensuremath{\mathsf{ONLY}}$  . Navigate to:

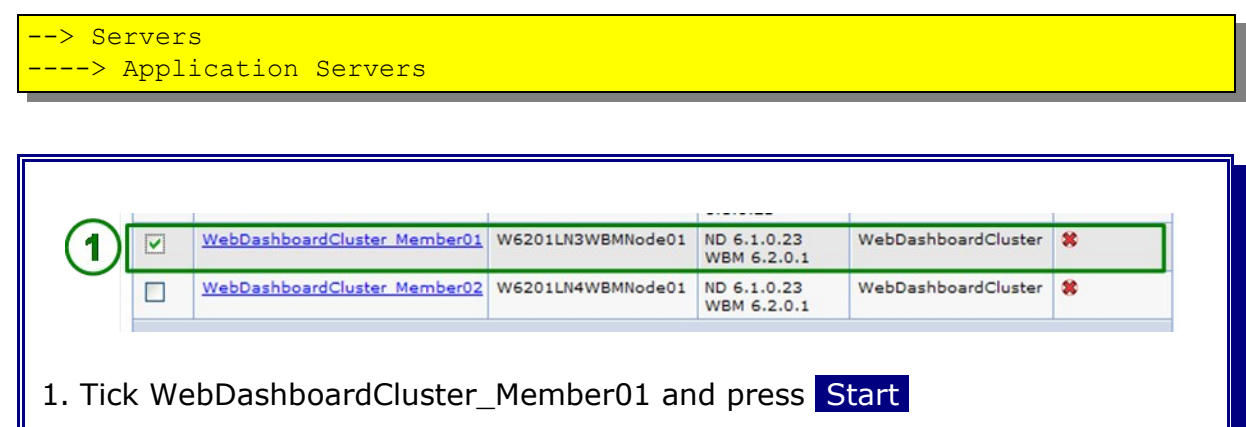

Open the SystemOut log file of WebDashboardCluster\_Member01 once the server is started. Verify that following log entries exist:

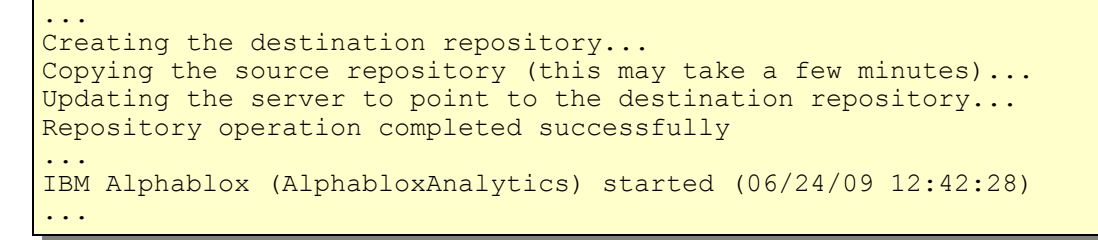

The repository tables have been created now.

Start WebDashboard Cluster Member 2. Navigate to:

--> Servers ----> Application Servers

|     | WebDashboardCluster Member01 | W6201LN3WBMNode01 | ND 6.1.0.23<br>WBM 6.2.0.1 | WebDashboardCluster | • |
|-----|------------------------------|-------------------|----------------------------|---------------------|---|
| (1) | WebDashboardCluster Member02 | W6201LN4WBMNode01 | ND 6.1.0.23                | WebDashboardCluster | * |

Open the SystemOut log file of WebDashboardCluster\_Member02 once the server is started. Following log entry exists:

```
\ldots Destination repository exists and OVERWRITE has not been specified \cdots
```

This entry indicates that Alphablox on W6201LN4 was not able to register itself within the common destination repository since OVERWRITE or UPDATE were not be specified due to a missing Alphablox instance (the repository conversion tool which allows to specify UPDATE or OVERWRITE is only available when an Alphablox instance exists. In turn the Alphablox instance gets created the first time the Alphablox Applications starts).

In case Alphablox can't register to a destination repository a file based repository is used instead. In the next steps the Alphablox instance will be configured to use the common destination repository that is also used by the Alphablox installation which resides on W6201LN3.

In order to verify the Alphablox configuration later on both nodes the Alphablox Administrative Console is used. Therefore the corresponding HTTP ports have to be opened.

```
Navigate to:
--> Environment
---> Virtual Hosts
-----> default host
-----> Host Aliases
```

Create following entries:

| w6201ln3.boeblingen.de.ibm.com | 9082 |
|--------------------------------|------|
| w6201ln4.boeblingen.de.ibm.com | 9082 |

#### Save and Synchronize

Stop the WebDashboard Cluster, both WebSphere Business Monitor nodes and the Deployment Manager again.

On WebSphere Business Monitor Node 2 (W6201LN4Node01) navigate to:

cd /opt/Alphablox/tools/convert

**Note:** In case the Alphablox instance name is not set the conversion can't be executed. In that case the Alphablox instance name has to be set first (Option 2). The name of the instance is **AlphabloxAnalytics**.

Start the convert repository tool:

./ConvertRepository

```
Please choose an option:
1) Set IBM Alphablox File Manager root [/opt/Alphablox/repository/]
2) Set IBM Alphablox instance name [AlphabloxAnalytics]
3) Convert one repository to another
4) Create an empty database repository
5) Verify and repair a repository
6) Change IBM Alphablox to use a different repository
7) Conversion Utility options
8) Configure Web Application Server Connection pooling
9) Exit
Select (1-9): 3
```

Specify **3** to convert one repository to another. Press Enter.

```
Please choose an option:
1) Convert from file to database
2) Convert from database to file
3) Convert from file to file
4) Convert from database to database
5) Go back to main menu
Select (1-5): 1
```

Specify **1** to convert from file to database. Press Enter.

Convert File To Database Source File System Repository root [/opt/Alphablox/repository/]:

Leave the repository root default (/opt/Alphablox/repository) and press Enter.

1) Continue, 2) Re-enter, 3) Go back to main menu Select (1-3): 1

Specify 1 and press Enter.

```
Convert File To Database
Destination Database
Please select the database type:
1) Oracle
2) Go back to main menu
Select (1-2): 1
```

Specify **1** to select Oracle. Press Enter.

Server: W6201L30.boeblingen.de.ibm.com

Enter the host name of the database (here: W6201L3O.boeblingen.de.ibm.com). Press Enter.

Port [1521]:

Leave the default port value (1521) and press Enter.

SID []: ORCL

Specify **ORCL** as database name. Press Enter.

Schema (if different from user):

Don't specify a schema. Press Enter.

User: WBM\_ABXDB

Specify **WBM\_ABXDB** as user. Press Enter.

Password: <password>

Specify the password for the database.

1) Continue, 2) Re-enter, 3) Go back to main menu Select (1-3):1

Specify **1** and press Enter to continue.

The following questions can be answered by using the first character in the selected option or press <ENTER> for the default.

Enter conversion operation (COPY, MOVE) [COPY]:

Leave the default (Copy) and press Enter.

Enter repository creation operation (NEW, UPDATE, OVERWRITE) [NEW]: UPDATE

Specify **UPDATE** and press Enter. This will keep the existing structure of the repository and update it with the data from this repository.

Update IBM Alphablox to use the destination repository [Y]: Y

Specify **Y** and press Enter.

Update IBM Alphablox properties in the destination repository (ALL, SPECIFIC, GLOBAL, NONE) [ALL]:

Leave the default (All) and press Enter.

```
Below is a description of the options selected:
* Copy source repository to destination repository. Update existing destination repository by placing source repository over destination repository.
* Set Alphablox to point to the destination repository.
* Copy all Alphablox server properties to the destination repository.
1) Continue, 2) Re-enter, 3) Go back to main menu Select (1-3): 1
```

Specify **1** and press Enter.

Copying the source repository (this may take a few minutes)... Updating data types in TYPES table... Creating any missing indexes... Updating the server to point to the destination repository... Do you want to move source Cluster Manager settings to the destination (Y/N) [Y]: Y

Specify **Y** and press Enter. This will start the repository conversion.

```
Repository operation completed successfully
Please choose an option:
1) Set IBM Alphablox File Manager root [/opt/Alphablox/repository/]
2) Set IBM Alphablox instance name [AlphabloxAnalytics]
3) Convert one repository to another
4) Create an empty database repository
5) Verify and repair a repository
6) Change IBM Alphablox to use a different repository
7) Conversion Utility options
8) Configure Web Application Server Connection pooling
9) Exit
Select (1-9): 9
```

Specify 9 and press Enter.

Start again the Deployment Manager, both WebSphere Business Monitor Nodes and then the WebDashboard Cluster.

Following entry should now exist in the SystemOut log files of both cluster members of the WebDashboard Cluster.

```
IBM Alphablox (AlphabloxAnalytics) started (06/24/09 12:42:28)
```

Following entry should not exist any longer within the log of WebDashboardCluster\_Member2 (W6201LN4Node01):

```
Destination repository exists and OVERWRITE has not been specified ...
```

Open a browser and open the Alphablox Administrative Console on W6201LN3:

```
http://w6201ln3.boeblingen.de.ibm.com:9082/AlphabloxAdmin
```

Authenticate with vmmuser and the corresponding password.

Navigate to:

```
--> Administration
----> Repository Manager
```

|                               |                                                                 |                           |                                  | Version 9                      | 9.5.2.0 Build 24 |  |  |  |
|-------------------------------|-----------------------------------------------------------------|---------------------------|----------------------------------|--------------------------------|------------------|--|--|--|
| General                       | Groups                                                          | Users                     | Applications                     | Data Sources                   | Cubes            |  |  |  |
| eneral Properties             |                                                                 |                           |                                  |                                |                  |  |  |  |
| tartup                        | Repository                                                      | Manager<br>To change Repo | ository Manager settings, use th | e Repository Conversion Utilit | ty.              |  |  |  |
| <u>ystem</u><br>elnet Console | Repository Service Provider Alphablox Database Service Provider |                           |                                  |                                |                  |  |  |  |
| epository Manager             | Database Ad                                                     | apter C                   | Oracle Driver                    |                                |                  |  |  |  |
| BM Alphablox Cube             | Server Name                                                     | W                         | W6201L30.boeblingen.de.ibm.com   |                                |                  |  |  |  |
| Sluster Options               | Port Number                                                     | 1                         | 1521                             |                                |                  |  |  |  |
|                               | SID ORCL                                                        |                           |                                  |                                |                  |  |  |  |
| ustom Properties              | Default Usern                                                   | ame W                     | BM_ABXDB                         |                                |                  |  |  |  |
| less Definitions              | Database Sc                                                     | hema W                    | BM_ABXDB                         |                                |                  |  |  |  |
| ICAT LIANTINI PITC            |                                                                 |                           |                                  |                                |                  |  |  |  |

The settings should point to the repository which was specified during installation.

Open a browser and open the Alphablox Administrative Console on W6201LN4:

http://w6201ln4.boeblingen.de.ibm.com:9082/AlphabloxAdmin

Authenticate with vmmuser and the corresponding password.

Navigate to:

```
--> Administration
----> Repository Manager
```

The settings should exactly be the same as in the Alphablox Administrative Console on W6201LN3.

**Note:** Installation and configuration of Alphablox is successful when **both** Alphablox instances point to the same database repository.

Stay in the Alphablox Administrative Console on W6201LN4.

## Navigate to:

| > Administr<br>> Data So | ation<br>urces |           |                  |              |              |       |  |
|--------------------------|----------------|-----------|------------------|--------------|--------------|-------|--|
|                          |                |           |                  |              |              |       |  |
|                          | General        | Groups    | Users            | Applications | Data Sources | Cubes |  |
|                          | Data Sources   |           |                  |              |              |       |  |
|                          | filter:        | Test Sele | cted Data Source |              |              |       |  |
|                          | Canned         | ~         |                  |              |              |       |  |
|                          |                |           |                  |              |              |       |  |
|                          |                |           |                  |              |              |       |  |
|                          |                |           |                  |              |              |       |  |
|                          |                | ×         |                  |              |              |       |  |
| U                        | delete         |           |                  |              |              |       |  |
| 1. Press Cre             | ate            |           |                  |              |              |       |  |

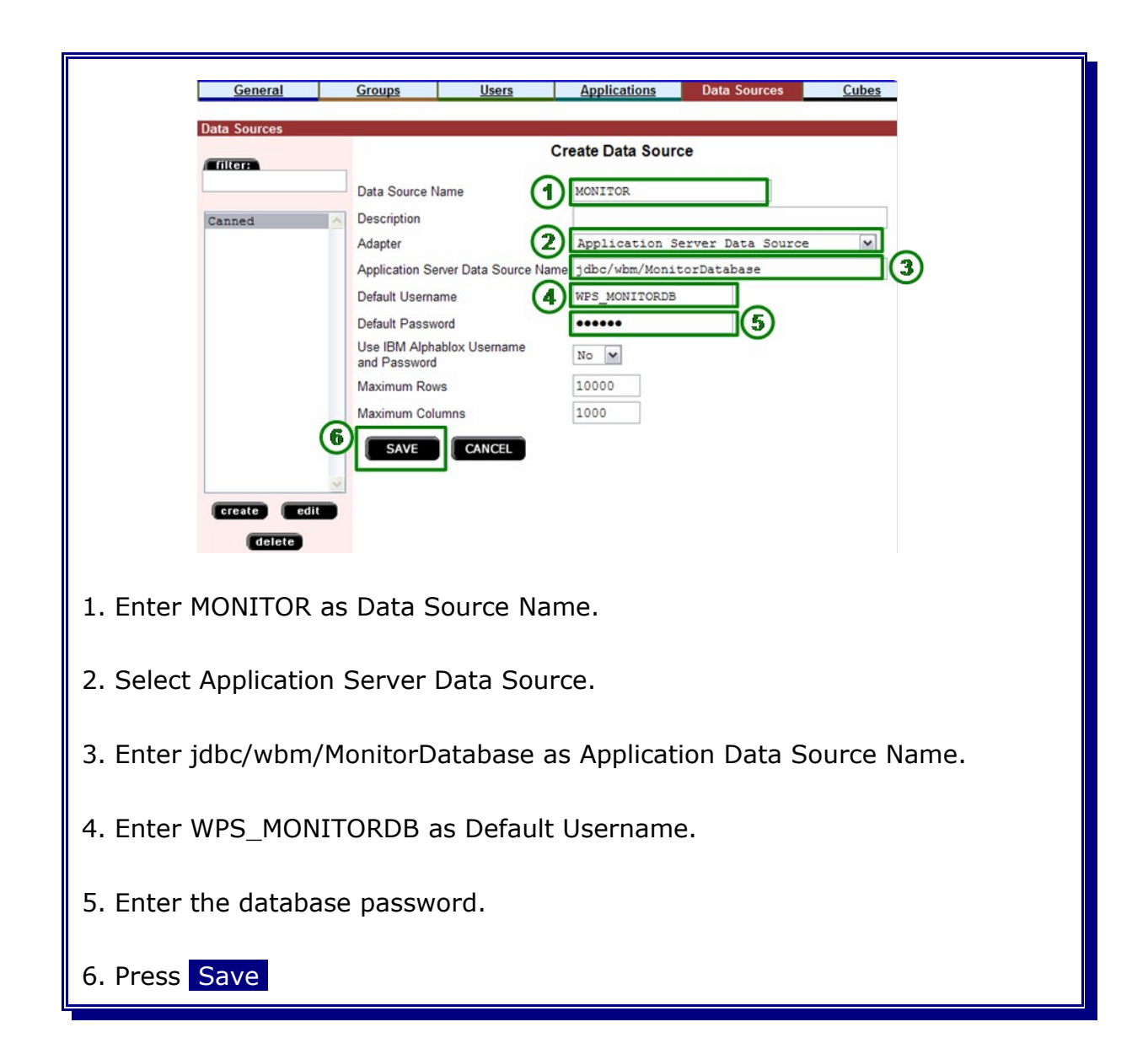

| Gen                             | eral <u>Groups</u>      | <u>Users</u>   | Applications | Data Sources | <u>Cubes</u> |
|---------------------------------|-------------------------|----------------|--------------|--------------|--------------|
| Data Sour<br>fillera<br>Monitor | COS<br>(2) Test Selecte | ed Data Source |              |              |              |
| 1. Select the MON               | ITOR Data Sou           | rce.           |              |              |              |
| 2. Press Test Sele              | ected Data Sou          | rce            |              |              |              |

The Connection to the Monitor data source has to be successful.

 Test MONITOR Data Source Connection

 Connection to the MONITOR data source was successful!

 Connected in: 0m 0s 276ms

 Connected as user: WPS\_MONITORDB

 1

 Press

| Data Sources         Canned         MONITOR         MONITOR         Cresto | General          | Groups     | <u>Users</u>     | Applications | Data Sources | <u>Cubes</u> |
|----------------------------------------------------------------------------|------------------|------------|------------------|--------------|--------------|--------------|
| Test Selected Data Source                                                  | Data Sources     |            |                  |              |              |              |
| Canned<br>MONITOR<br>Cereste edit                                          | filter:          |            |                  |              |              |              |
|                                                                            | [Durand          | TestSele   | cted Data Source |              |              |              |
|                                                                            | MONITOR          |            |                  |              |              |              |
|                                                                            |                  |            |                  |              |              |              |
|                                                                            |                  |            |                  |              |              |              |
|                                                                            |                  |            |                  |              |              |              |
|                                                                            |                  |            |                  |              |              |              |
|                                                                            |                  |            |                  |              |              |              |
|                                                                            |                  |            |                  |              |              |              |
|                                                                            | () create ed     | it         |                  |              |              |              |
| delete                                                                     | delete           |            |                  |              |              |              |
|                                                                            |                  |            |                  |              |              |              |
| reate to create another data source.                                       | s Create to crea | ate anothe | r data so        | urce.        |              |              |

|                                         | General      | Groups      | <u>Users</u> | Applications    | Data Sources | Cubes |
|-----------------------------------------|--------------|-------------|--------------|-----------------|--------------|-------|
|                                         | Data Sources |             |              |                 |              |       |
|                                         | filter:      |             | Create       | Data Source     |              |       |
|                                         |              | Data Source | MONITOR_C    | UBE             | ]            |       |
|                                         | Canned       | Description | $\sim$       |                 |              |       |
|                                         | MONITOR      | Adapter     | 2 Alphablox  | Cube Server Ada | pter 🗸       |       |
|                                         |              | Maximum Row | umns 1000    |                 |              |       |
|                                         |              | 3 SAVE      |              |                 |              |       |
|                                         |              |             | CANCEL       |                 |              |       |
|                                         |              |             |              |                 |              |       |
| 1. Enter MONITOR_CUBE as Data source    |              |             |              |                 |              |       |
|                                         |              |             |              |                 |              |       |
| 2. Select Alphablox Cube Server Adapter |              |             |              |                 |              |       |
|                                         |              |             |              |                 |              |       |
|                                         |              |             |              |                 |              |       |
| 3. Press                                | bave         |             |              |                 |              |       |

# 22.10 Enable widgets in Business Space

Login to W6201LN3.boeblingen.de.ibm.com as user root and navigate to the following directory:

cd /WBM62/BusinessSpace/registryData

#### Edit:

bcmEndpoints.xml

Change all the <tns:url> tags to point to the default secure port of the proxy server e.g.

<tns:url>https://<proxy-host>:444/rest/bpm/businesscalendar</tns:url>

#### Edit:

bpcEndpoints.xml

Change all the <tns:url> tags to point to the default secure port of the proxy server e.g.

```
<tns:url>https://<proxy-host>:444/rest/bpm/htm</tns:url><tns:url>https://<proxy-host>:444/rest/bpm/bfm</tns:url>
```

#### Edit:

monitorABXEndpoints.xml

Change all the <tns:url> tags to point to the default secure port of the proxy server e.g.

<tns:url>https://<proxy-host>:444/rest/</tns:url>

#### Edit:

wpsEndpoints.xml

Change all the <tns:url> tags to point to the default secure port of the proxy server e.g.

<tns:url>https://<proxy-host>:444/rest</tns:url>

#### Edit:

monitorEndpoints.xml

Change all the <tns:url> tags to point to the default secure port of the proxy server e.g.

<tns:url>https://<proxy-host>:444/rest/bpm/brules</tns:url>

#### Copy all xml files from

/WBM62/BusinessSpace/registryData

#### to the W6201LN3WBMCustom01 profile in the directory

/WBM62/profiles/W6201LN3WBMCustom01/BusinessSpace/registryData

**Note:** Create the directory <profile\_home>/BusinessSpace/registryData if it does not exist.

Do the same steps on the W6201LN4WBMNode01 server and copy it to the W6201LN4WBMCustom01 profile.

# 22.10.1 Map Business Space

## Navigate to:

```
Applications
-> Enterprise Applications
```

and select "BusinessSpaceManager".

| The "BusinessSpaceManager configuration'                                                                             | ' panel is displayed:                                                                                                    |
|----------------------------------------------------------------------------------------------------|----------------------------------------------------------------------------------------------------|
| General Properties   Name  BusinessSpaceManager  Application reference validation  Issue warnings  Detail Properties | Web Module Properties         Session management         Context Root For Web Modules         ISP reload options for web modules |
| 1. Select "Manage Modules"                                                                                           |                                                                                                    |

| The "BusinessSpaceManager Manage Modules" panel is displayed:                                                                                                    |                                   |  |  |  |  |  |
|----------------------------------------------------------------------------------------------------|-----------------------------------|--|--|--|--|--|
| Clusters and Servers:<br>WebSphere:cell=Cell01.cluster=MonApplicationCluster<br>WebSphere:cell=Cell01.cluster=WebDashboardCluster<br>WebSphere:cell=Cell01.cluster=MECluster<br>WebSphere:cell=Cell01.cluster=MonSupportCluster<br>WebSphere:cell=Cell01.node=IHSNode,server=httpserver<br>WebSphere:cell=Cell01.node=IHSNode,server=httpserver<br>WebSphere:cell=Cell01.node=IHSNode,server=httpserver |                                   |  |  |  |  |  |
|                                                                                                    |                                   |  |  |  |  |  |
| Select Module                                                                                                    | URI                               |  |  |  |  |  |
|                                                                                                    | BSpaceManager.war,WEB-INF/web.xml |  |  |  |  |  |
|                                                                                                    |                                   |  |  |  |  |  |
| 1. Select Module "IBM_BSPACE_MANAGER".                                                                                                    |                                   |  |  |  |  |  |
| 2. Select both "WebDashboardCluster" and "httpserver".                                                                                                    |                                   |  |  |  |  |  |
| 3Press Apply, then OK and then Save                                                                                                    |                                   |  |  |  |  |  |

The module should now be mapped to the WebDashboard Cluster and the HTTP server:

Open the deployment manager integration solution console, navigate to

Applications -> Enterprise Applications

and select "IBM\_BSPACE\_WIDGETS".

| The "IBM_BSPACE_WIDGETS configuration" panel is displayed: |                                                                                  |                                                                             |  |  |  |
|------------------------------------------------------------|----------------------------------------------------------------------------------|-----------------------------------------------------------------------------|--|--|--|
| General<br>+ Name<br>IBM_B<br>Applica<br>Issue             | I Properties<br>e<br>BSPACE_WIDGETS<br>cation reference validation<br>e warnings | Web Module Properties<br>Session management<br>Context Root For Web Modules |  |  |  |
| 1. Select "Mana                                            | age Modules".                                                                    |                                                                             |  |  |  |

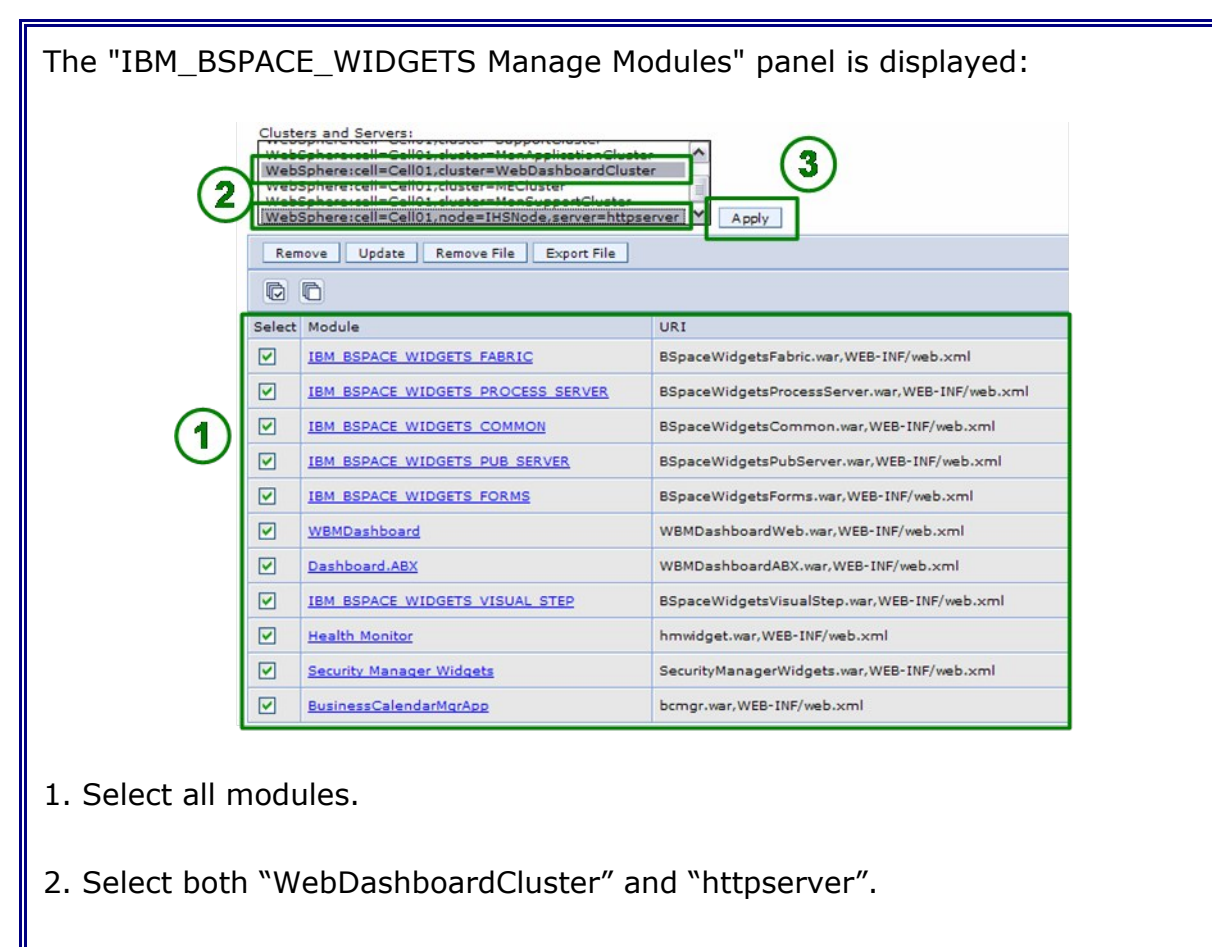

3. .Press Apply, then OK and then Save

# All modules should now be mapped to the WebDashboard Cluster and the HTTP server:

| C      |                                   |                                                |             |                                                                                                    |  |  |  |
|--------|-----------------------------------|------------------------------------------------|-------------|----------------------------------------------------------------------------------------------------|--|--|--|
| Select | Module                            | URI                                            | Module Type | Server                                                                                                    |  |  |  |
|        | IBM BSPACE WIDGETS FABRIC         | BSpaceWidgetsFabric.war,WEB-INF/web.xml        | Web Module  | WebSphere:cell=Cell01,cluster=WebDashboardCluster<br>WebSphere:cell=Cell01,node=IHSNode,server=httpserver |  |  |  |
|        | IBM BSPACE WIDGETS PROCESS SERVER | BSpaceWidgetsProcessServer.war,WEB-INF/web.xml | Web Module  | WebSphere:cell=Cell01,cluster=WebDashboardCluster<br>WebSphere:cell=Cell01,node=IHSNode,server=httpserver |  |  |  |
|        | IBM BSPACE WIDGETS COMMON         | BSpaceWidgetsCommon.war,WEB-INF/web.xml        | Web Module  | WebSphere:cell=Cell01,cluster=WebDashboardCluster<br>WebSphere:cell=Cell01,node=IHSNode,server=httpserver |  |  |  |
|        | IBM BSPACE WIDGETS PUB SERVER     | BSpaceWidgetsPubServer.war,WEB-INF/web.xml     | Web Module  | WebSphere:cell=Cell01,cluster=WebDashboardCluster<br>WebSphere:cell=Cell01,node=IHSNode,server=httpserver |  |  |  |
|        | IBM BSPACE WIDGETS FORMS          | BSpaceWidgetsForms.war,WEB-INF/web.xml         | Web Module  | WebSphere:cell=Cell01,cluster=WebDashboardCluster<br>WebSphere:cell=Cell01,node=IHSNode,server=httpserver |  |  |  |
|        | WBMDashboard                      | WBMDashboardWeb.war,WEB-INF/web.xml            | Web Module  | WebSphere:cell=Cell01,cluster=WebDashboardCluster<br>WebSphere:cell=Cell01,node=IHSNode,server=httpserver |  |  |  |
|        | Dashboard.ABX                     | WBMDashboardABX.war,WEB-INF/web.xml            | Web Module  | WebSphere:cell=Cell01,cluster=WebDashboardCluster<br>WebSphere:cell=Cell01,node=IHSNode,server=httpserver |  |  |  |
|        | IBM BSPACE WIDGETS VISUAL STEP    | BSpaceWidgetsVisualStep.war,WEB-INF/web.xml    | Web Module  | WebSphere:cell=Cell01,cluster=WebDashboardCluster<br>WebSphere:cell=Cell01,node=IHSNode,server=httpserver |  |  |  |
|        | Health Monitor                    | hmwidget.war,WEB-INF/web.xml                   | Web Module  | WebSphere:cell=Cell01,cluster=WebDashboardCluster<br>WebSphere:cell=Cell01,node=IHSNode,server=httpserver |  |  |  |
|        | Security Manager Widgets          | SecurityManagerWidgets.war,WEB-INF/web.xml     | Web Module  | WebSphere:cell=Cell01,cluster=WebDashboardCluster<br>WebSphere:cell=Cell01,node=IHSNode,server=httpserver |  |  |  |
|        | BusinessCalendarMorApp            | bcmgr.war,WEB-INF/web.xml                      | Web Module  | WebSphere:cell=Cell01,cluster=WebDashboardCluster<br>WebSphere:cell=Cell01,node=IHSNode,server=httpserver |  |  |  |

# 22.11 Generate and propagate IHS Plug-in

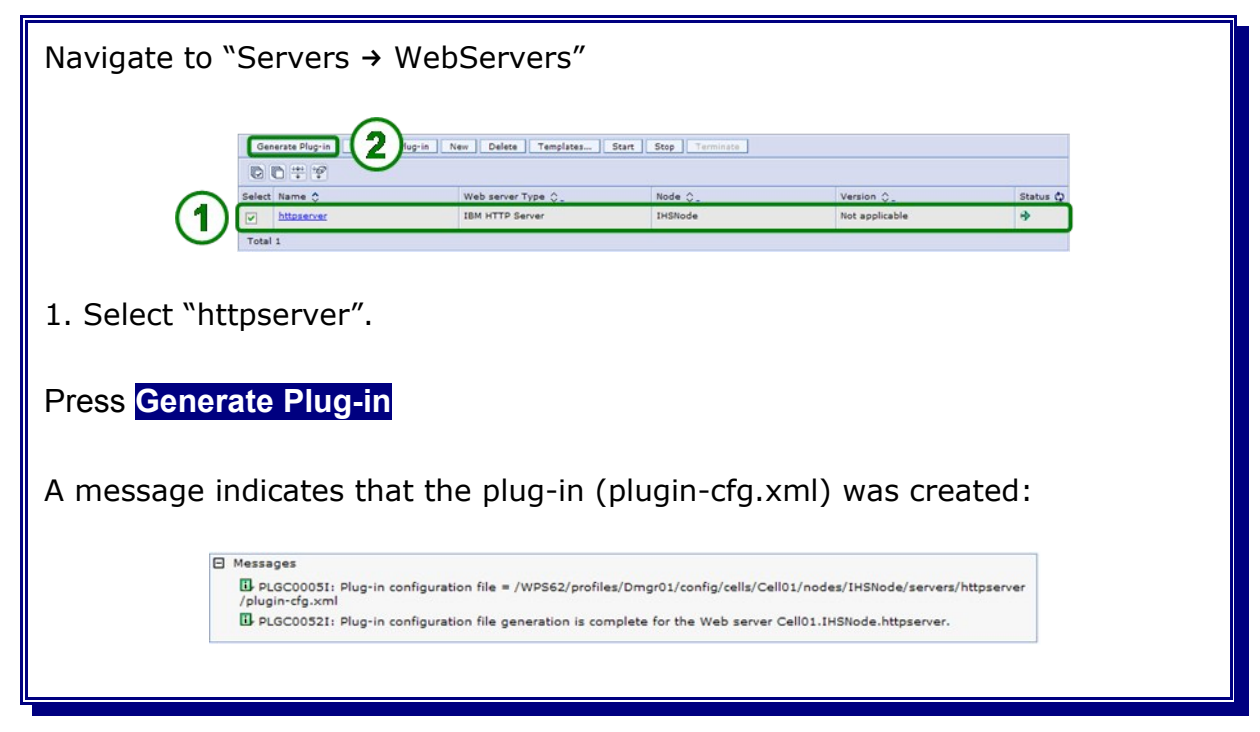

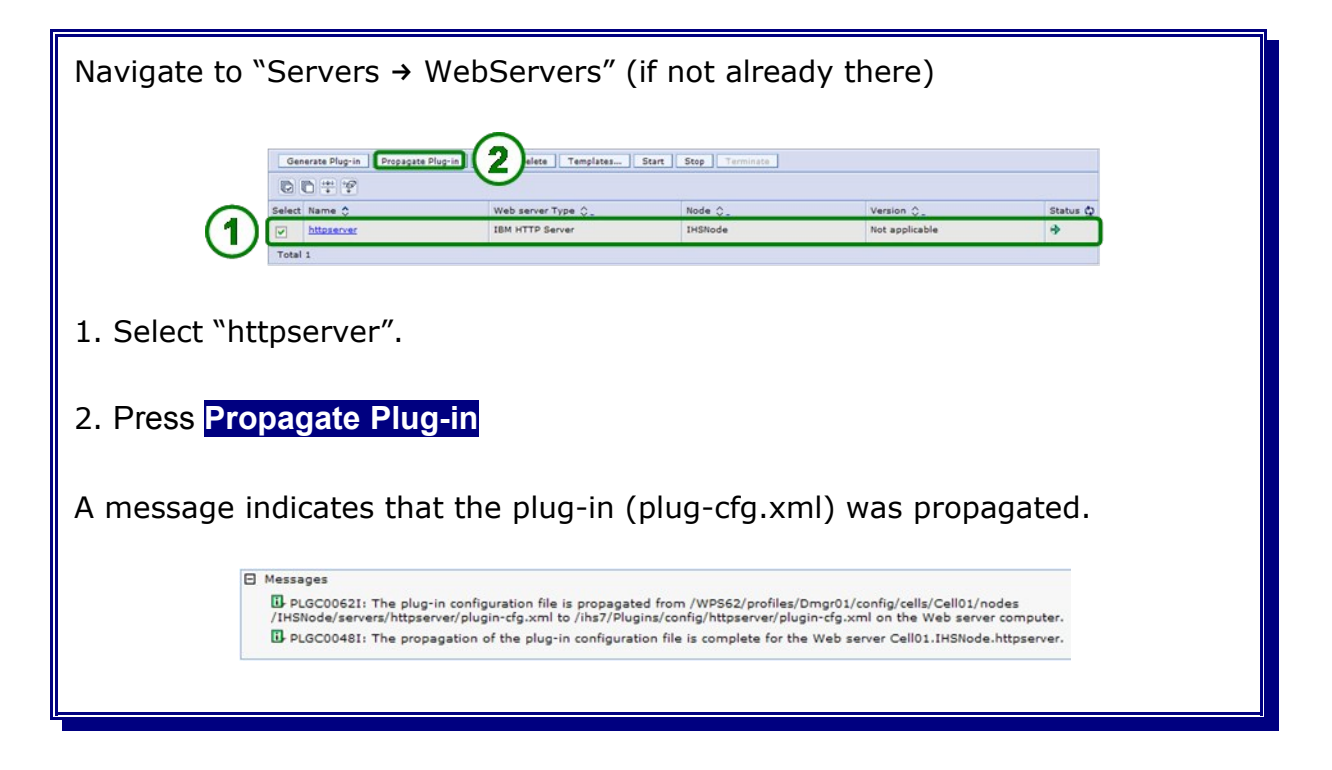

| Navigate to "Servers $\rightarrow$ WebServers" (if not already there) |                                      |                     |                              |          |  |  |  |  |  |
|-----------------------------------------------------------------------|--------------------------------------|---------------------|------------------------------|----------|--|--|--|--|--|
|                                                                       |                                      |                     |                              |          |  |  |  |  |  |
|                                                                       | Web server Type 🐎<br>IBM HTTP Server | Node 🐎 _<br>IHSNode | Version ⊜_<br>Not applicable | Status 🗘 |  |  |  |  |  |
| 1. Select "httpserver".                                               |                                      |                     |                              |          |  |  |  |  |  |
| 2. Press Stop (wait until the server is stopped).                     |                                      |                     |                              |          |  |  |  |  |  |
| 3. Press Start (wait until the server is started).                    |                                      |                     |                              |          |  |  |  |  |  |

# 22.12 Verify the Business Space

Re-Start the WebSphere Business Monitor Nodes, the Deployment Manager and the WebDashboard Cluster. Additionally start the WebSphere Process Server Nodes, the Proxy Node, the MECluster, SupportCluster, BPELCluster, MonSupportCluster and MonApplicationCluster. Finally start the Proxy Server.

Open a http browser and navigate to the Business Space website, e.G.

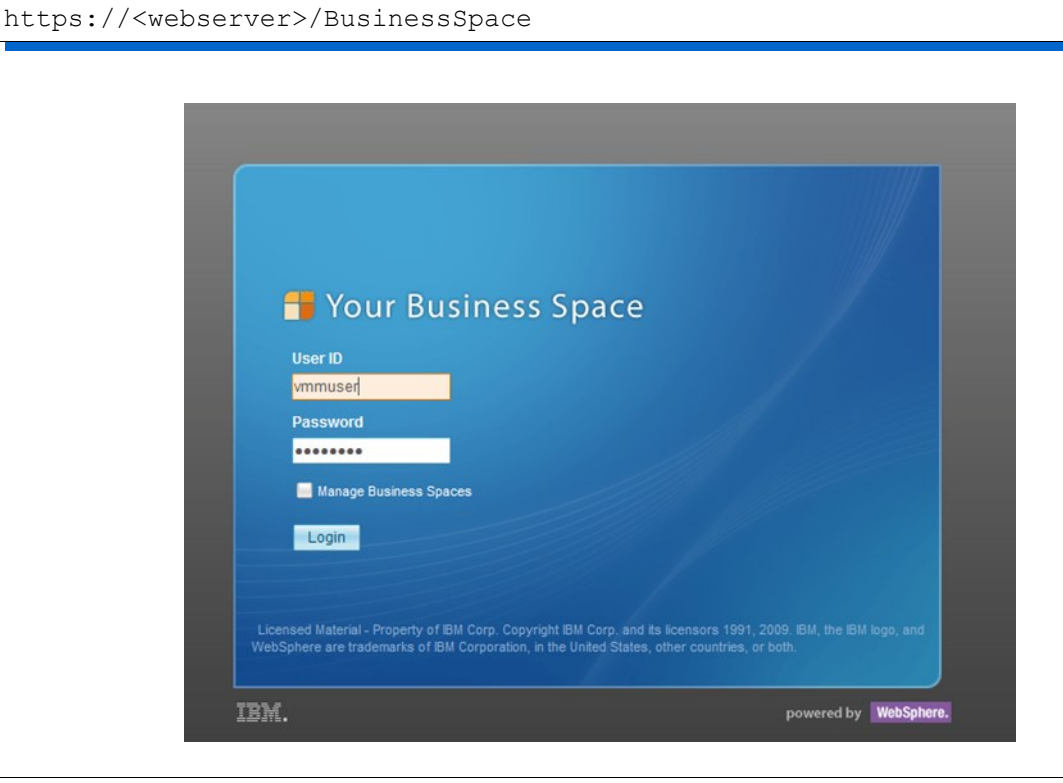

**Note:** The WebSphere Process Server and WebSphere Business Monitor related widgets are only able to connect to their corresponding REST services if the proxy server is running.

**Part VII Cell Verification**
## Chapter 23 Install the Claims Handling application

The sample application that should run on our cluster is **Claims Handling**. This application is one of the samples shipped with WebSphere Process Choreographer. Documentation and download files can be found at URL:

http://publib.boulder.ibm.com/bpcsamp/index.html

The application was installed using the admin console. Navigate to

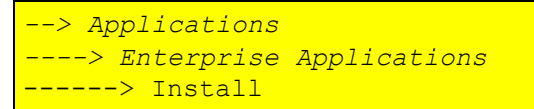

| The "Enterprise Applications" panel is displayed:                           |
|-----------------------------------------------------------------------------|
| Enterprise Applications                                                     |
| Preparing for the application installation                                  |
| Specify the EAR, WAR, JAR, or SAR module to upload and install.             |
| Path to the new application                                                 |
| 2 Full path<br>C:ClaimsHandling\Claims [Browse_]                            |
| O Remote file system                                                        |
| Browse                                                                      |
| Context root Used only for standalone Web modules (.war files) ar           |
| How do you want to install the application?                                 |
| Prompt me only when additional information is required.                     |
| 2 Show me all installation options and parameters.                          |
| Next Cancel                                                                 |
|                                                                             |
|                                                                             |
| 1. Select Local file system                                                 |
| 2. Type in the path to the ClaimsHandlingApp.ear                            |
| 3. Click <b>Next</b> in the "Preparing for application installation" panel. |

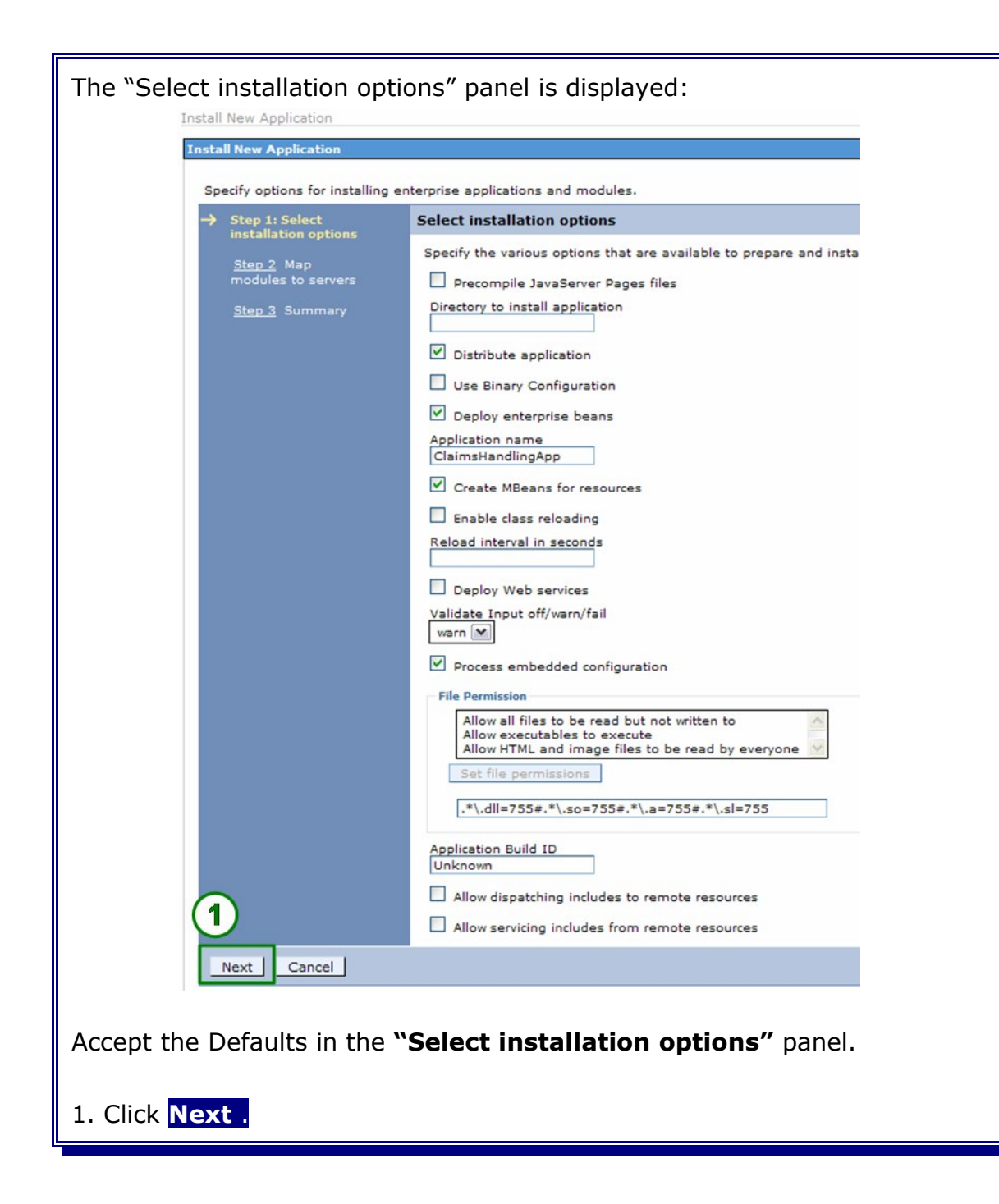

| The "Map mo   | odules to se                                                                         | ervers" panel is displayed:                                                                                                    |
|---------------|--------------------------------------------------------------------------------------|----------------------------------------------------------------------------------------------------|
| X             | nstall New Application                                                               | 2                                                                                                    |
|               | Specify options for installi                                                         | ng enterprise applications and modules.                                                                                                    |
|               | Step 1 Select                                                                        | Map modules to servers                                                                                                    |
|               | installation options<br>→ Step 2: Map<br>modules to servers<br><u>Step 3</u> Summary | Specify targets such as application servers or clusters of application servers where you want to install the modules that are contained in your application. Modules can be installed on the same application servers as targets that server as routers for requests to this application. The plug-in configuration file (plugin-cfg.xml) for each Web server is generated, based on the applications that are routed through.         Clusters and Servers:       WebSphereicell=Cell01,cluster=BPELCluster         WebSphereicell=Cell01,cluster=MonApplicationCluster       Module         WebSphereicell=Cell01,cluster=MECluster       Apply         Select       Module       URI         Selext       Module       URI |
|               |                                                                                      | ClaimsHandlingEJB ClaimsHandlingEJB.jar.META- WebSphere:cell=Cell01,cluster=BPELCluster                                                                                                    |
|               | Previous Next                                                                        | Cancel                                                                                                    |
| The applicati | ion is alread                                                                        | ly mapped to the BPELCluster by default.                                                                                                    |
| 1. Leave the  | defaults a                                                                           | and click Next.                                                                                                    |

| mary" panel is                 | displayed:                                                                                                    |                                                                                                    |
|--------------------------------|----------------------------------------------------------------------------------------------------|----------------------------------------------------------------------------------------------------|
| Install New Application        |                                                                                                    |                                                                                                    |
| Install New Application        |                                                                                                    | 1                                                                                                    |
| Specify options for installing | enterprise applications and modules.                                                                                                    |                                                                                                    |
| Step 1 Select                  | Summary                                                                                                    |                                                                                                    |
| installation options           | Summary of installation options                                                                                                    |                                                                                                    |
| Step 2 Map                     | Ontions                                                                                                    | Values                                                                                                    |
| modules to servers             | Precompile JavaServer Pages files                                                                                                    | No                                                                                                    |
| → Step 3: Summary              | Directory to install application                                                                                                    |                                                                                                    |
|                                | Distribute application                                                                                                    | Yes                                                                                                    |
|                                | Use Binary Configuration                                                                                                    | No                                                                                                    |
|                                | Deploy enterprise beans                                                                                                    | Yes                                                                                                    |
|                                | Application name                                                                                                    | ClaimsHandlingApp                                                                                                    |
|                                | Create MBeans for resources                                                                                                    | Yes                                                                                                    |
|                                | Enable class reloading                                                                                                    | No                                                                                                    |
|                                | Reload interval in seconds                                                                                                    |                                                                                                    |
|                                | Deploy Web services                                                                                                    | No                                                                                                    |
|                                | Validate Input off/warn/fail                                                                                                    | warn                                                                                                    |
|                                | Process embedded configuration                                                                                                    | Yes                                                                                                    |
|                                | File Permission                                                                                                    | .*\.dll=755#.*\.so=755#.*\.a=755#.*<br>\.sl=755                                                                                                    |
|                                | Application Build ID                                                                                                    | Unknown                                                                                                    |
|                                | Allow dispatching includes to remote<br>resources                                                                                                    | No                                                                                                    |
|                                | Allow servicing includes from remote<br>resources                                                                                                    | No                                                                                                    |
|                                | Cell/Node/Server                                                                                                    | Click here                                                                                                    |
| 1<br>Previous Finish           | No application modules were mapped<br>(plugin-rfg.xml) for each Web server is g<br>are mapped to it, therefore no Web serv<br>change this option, select the Map modu<br>Cancel | to Web servers. The plug-in configuration file<br>enerated based on the application modules which<br>er will route requests to this application. To<br>les to servers step. |
|                                |                                                                                                    |                                                                                                    |
| Finish.                        |                                                                                                    |                                                                                                    |
|                                |                                                                                                    |                                                                                                    |

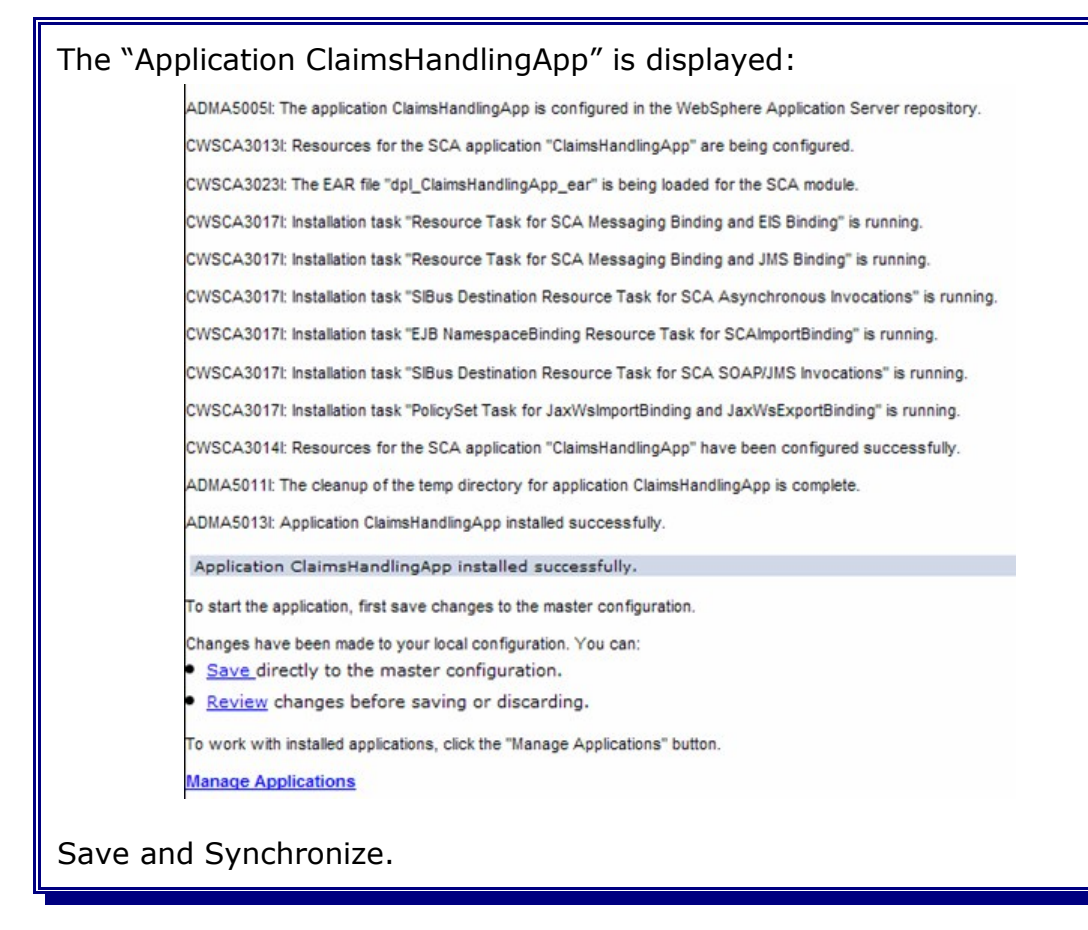

#### 23.1 Start the ClaimsHandlingApp

In the administrative console, navigate to *Applications -> Enterprise Applications,* select **ClaimsHandlingApp** and click **Start**:

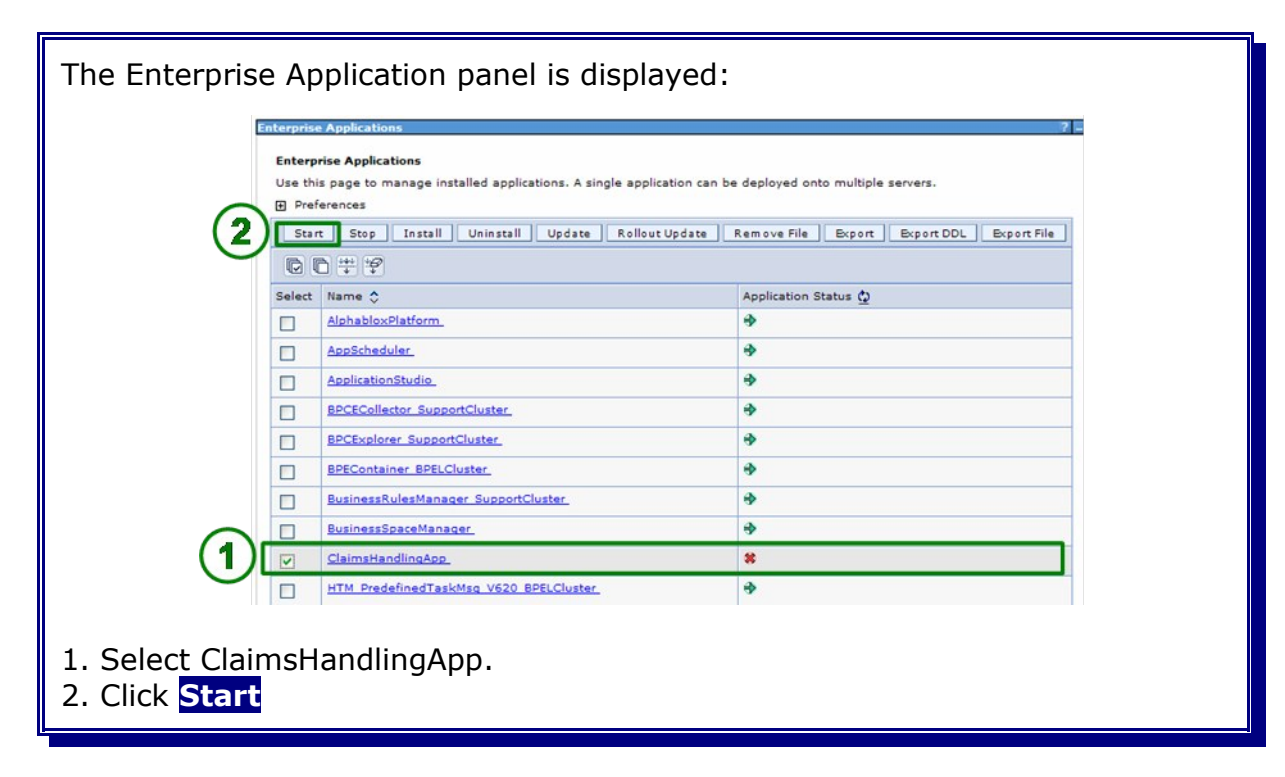

After a successful application start, the following message is displayed.

| Ξ | Messages                                                                                                    |
|---|----------------------------------------------------------------------------------------------------|
|   | Application ClaimsHandlingApp on server BPELCluster_Member01 and node<br>W6201LN1WPSNode01 started successfully. |
|   | Application ClaimsHandlingApp on server BPELCluster_Member02 and node<br>W6201LN2WPSNode01 started successfully. |
|   | Application ClaimsHandlingApp started successfully on all the servers in cluster<br>BPELCluster.                 |
| - |                                                                                                    |

## Chapter 24 Install the Claims Handling Monitor Model

Based on the **Claims Handling** application a simple Monitor Model has been created. It contains several Metrics, Key Performance Indicators and Visual Models. Explaining the logic of the monitor model is beyond the scope of this document. The goal is to provide general instructions on how to deploy a monitor model in a clustered environment using an Oracle database.

#### 24.1 Configure Queue Bypass

According to the Info Center WebSphere Business Monitor provides two methods for receiving events from the CEI server: queue based or queue bypass. Queue based event management uses JMS to process events. Queue bypass enables you to process events without using an intermediate JMS queue. For most environments, using the queue bypass method improves performance and simplifies the system configuration. With the queue bypass method, the events do not use a JMS queue configured for the monitor model. Rather, the events are directed to the event database table for the monitor model.

For more information on Queue Based / Queue Bypass consult the Info Center:

http://publib.boulder.ibm.com/infocenter/dmndhelp/v6r2mx/index.jsp?
topic=/com.ibm.btools.help.monitor.install.doc/admin/cfg\_qb\_single\_cell.htm
1

Queue Bypass needs to be configured on the machines that host the Common Event Infrastrucure (W6201LN1.boeblingen.de.ibm.com and W6201LN2.boeblingen.de.ibm.com).

**Note:** Since WebSphere Business Monitor binaries have not been installed on the machines that host the Common Event Infrastructure several files have to be copied from any of the WebSphere Business Monitor Machines (W6201LN3.boeblingen.de.ibm.com or W6201LN4.boeblingen.de.ibm.com) to W6201LN1.boeblingen.de.ibm.com and W6201LN2.boeblingen.de.ibm.com

Copy all files from **/WBM62/scripts.wbm/QueueBypass** on W6201LN3.boeblingen.de.ibm.com **OR** W6201LN4.boeblingen.de.ibm.com to /WPS62/temp on W6201LN1.boeblingen.de.ibm.com **AND** W6201LN2.boeblingen.de.ibm.com

#### Logon to W6201LN1.boeblingen.de.ibm.com as user root. Navigate to:

/WPS62/temp

#### Specify following command:

```
./setupQueueBypass.sh -wasHome /WPS62 -profileName W6201LN1WPSCustom01
-profilePath /WPS62/profiles/W6201LN1WPSCustom01 -cellName Cell01
-nodeName W6201LN1WPSNode01
```

```
Start Setup Queue Bypass Script
wasHome=/WPS62
profileName=W6201LN1WPSCustom01
profilePath=/WPS62/profiles/W6201LN1WPSCustom01
cellName=Cell01
nodeName=W6201LN1WPSNode01
. /WPS62/profiles/W6201LN1WPSCustom01/bin/setupCmdLine.sh
call setupQueueBypass.ant
/WPS62/bin/ws ant.sh -buildfile setupQueueBypass.ant -DwasHome=/WPS62
-DprofileName=W6201LN1WPSCustom01
-DprofilePath=/WPS62/profiles/W6201LN1WPSCustom01 -DcellName=Cell01
-DnodeName=W6201LN1WPSNode01
Buildfile: setupQueueBypass.ant
removeQuotes:
     [echo] wasHome: /WPS62
     [echo] wasHome2: /WPS62
     [echo] profilePath: /WPS62/profiles/W6201LN1WPSCustom01
     [echo] profilePath2: /WPS62/profiles/W6201LN1WPSCustom01
   [delete] Deleting: /WPS62/temp/tmp out.txt
installAll:
     [echo] WAS_HOME: /WPS62
     [echo] PROFILE PATH: /WPS62/profiles/W6201LN1WPSCustom01
     [echo] profileName: W6201LN1WPSCustom01
     [echo] cellName: Cell01
     [echo] nodeName: W6201LN1WPSNode01
    [unzip] Expanding: /WPS62/temp/queue routing plugins.zip into
/WPS62/plugins
     [echo] NODE META DATA FILE:
/WPS62/profiles/W6201LN1WPSCustom01/config/cells/Cell01/nodes/W6201LN1WPSN
ode01/node-metadata.properties
     [echo] Add WBM routing feature
[propertyfile] Updating property file:
/WPS62/profiles/W6201LN1WPSCustom01/config/cells/Cell01/nodes/W6201LN1WPSN
ode01/node-metadata.properties
     [echo] Done add WBM routing feature
BUILD SUCCESSFUL
Total time: 0 seconds
Done
```

#### Navigate to:

/WPS62/profiles/W6201LN1WPSCustom01/bin

Specify following command:

./osgiCfgInit.sh

```
Repeat the Queue Bypass configuration on W6201LN2.boeblingen.de.ibm.com:
```

./setupQueueBypass.sh -wasHome /WPS62 -profileName W6201LN2WPSCustom01 -profilePath /WPS62/profiles/W6201LN2WPSCustom01 -cellName Cell01 -nodeName W6201LN2WPSNode01

Navigate to:

/WPS62/profiles/W6201LN2WPSCustom01/bin

Specify following command:

./osgiCfgInit.sh

Re-start all Java Processes (except Proxy nodeagent, Proxy server and WebServer):

- MECluster
- SupportCluster
- BPELCluster
- MonApplicationCluster
- MonSupportCluster
- WebDashboardCluster
- Deployment Manager
- WebSphere Process Server nodeagents
- WebSphere Business Monitor nodeagents

## 24.2 Deploy the Claims Handling Monitor Model

The application was installed using the admin console. Navigate to

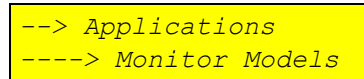

| The "Monito  | or Models" par                                                                                                  | el is displaye                                                                                          | ed:                                                                                                    |                                                                                                    | 7 .                          |
|--------------|----------------------------------------------------------------------------------------------------|----------------------------------------------------------------------------------------------------|----------------------------------------------------------------------------------------------------|----------------------------------------------------------------------------------------------------|------------------------------|
|              | Monitor Models<br>Use this page to manage all<br>may not be visible by its inter<br>Preference<br>Start Install | versions of monitor models ar<br>t or stop the associated appl<br>ded dashboard users. Use th<br>Update | nd their associated applications<br>cation. All models are initially i<br>e Monitor data security panel t | <ol> <li>To start or stop a version<br/>added to the root resource g<br/>o assign permission to the</li> </ol> | of a<br>group and<br>models. |
|              | Select Model 🛟                                                                                                  | Version                                                                                                 | Deployment 💲                                                                                              | Application 💲                                                                                                  | Status ሷ                     |
|              | None                                                                                                    |                                                                                                    |                                                                                                    |                                                                                                    |                              |
|              | Iotal U                                                                                                    |                                                                                                    |                                                                                                    |                                                                                                    |                              |
| 1. click Ins | tall                                                                                                    |                                                                                                    |                                                                                                    |                                                                                                    |                              |

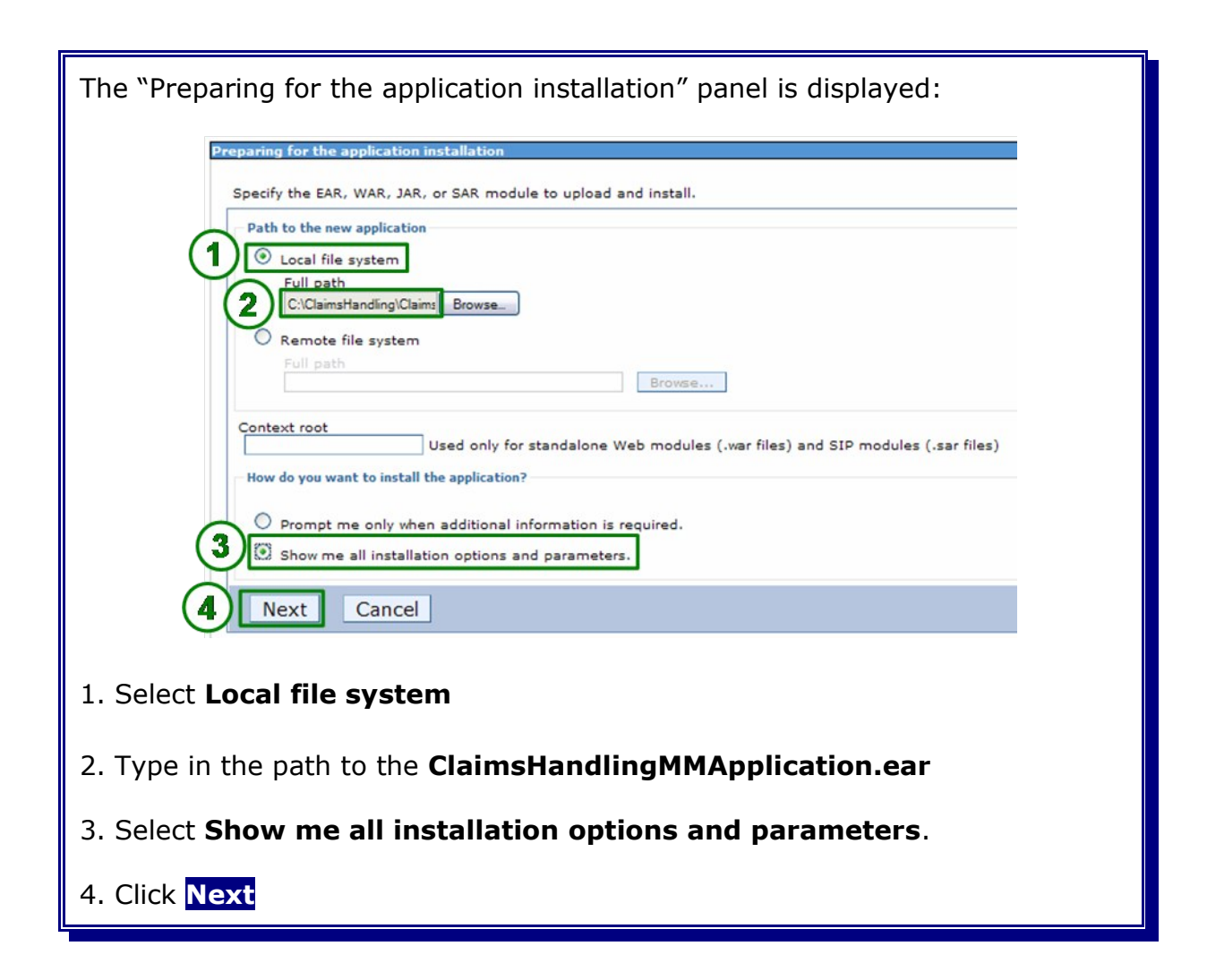

| The "Preparing for the application installation" panel                                                     | is displayed: |
|----------------------------------------------------------------------------------------------------|---------------|
| Preparing for the application installation                                                                 |               |
| Choose to generate default bindings and mappings.                                                          |               |
| Generate Default Bindings  Prefixes:  Do not specify unique prefix for beans  Specify Prefix:  Prefix  ejb |               |
| Override:<br>O not override existing bindings      Override existing bindings                              |               |
| Previ Next Cancel                                                                                          |               |
| 1. Leave the defaults and click Next                                                                       |               |

| The "Applicatio               | on Security Warnings" panel is displayed.                                                     |  |
|-------------------------------|-----------------------------------------------------------------------------------------------|--|
|                               | Specifies the resulting security warnings from an analysis of this application.               |  |
|                               | The contents of the was.policy file -                                                         |  |
|                               | /* AUTOMATICALLY GENERATED ON Thursday, June 25, 2009 11:07:46 AM CEST*/<br>/* DO NOT EDIT */ |  |
|                               | grant codeBase "file:\${application}" {<br>permission java.security.AllPermission;<br>};      |  |
|                               | Continue Cancel                                                                               |  |
| 1. Click <mark>Conti</mark> r | nue                                                                                           |  |

Б

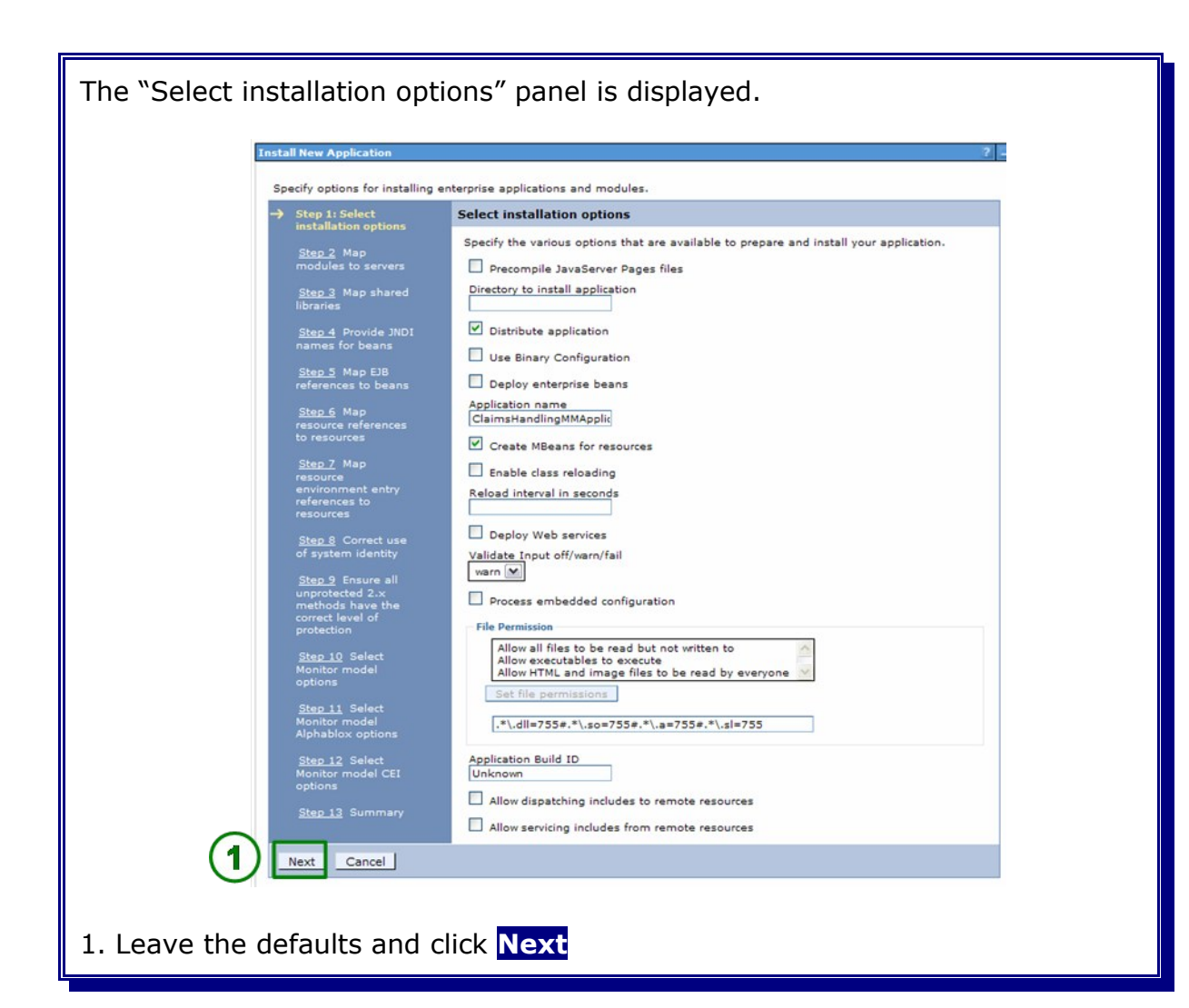

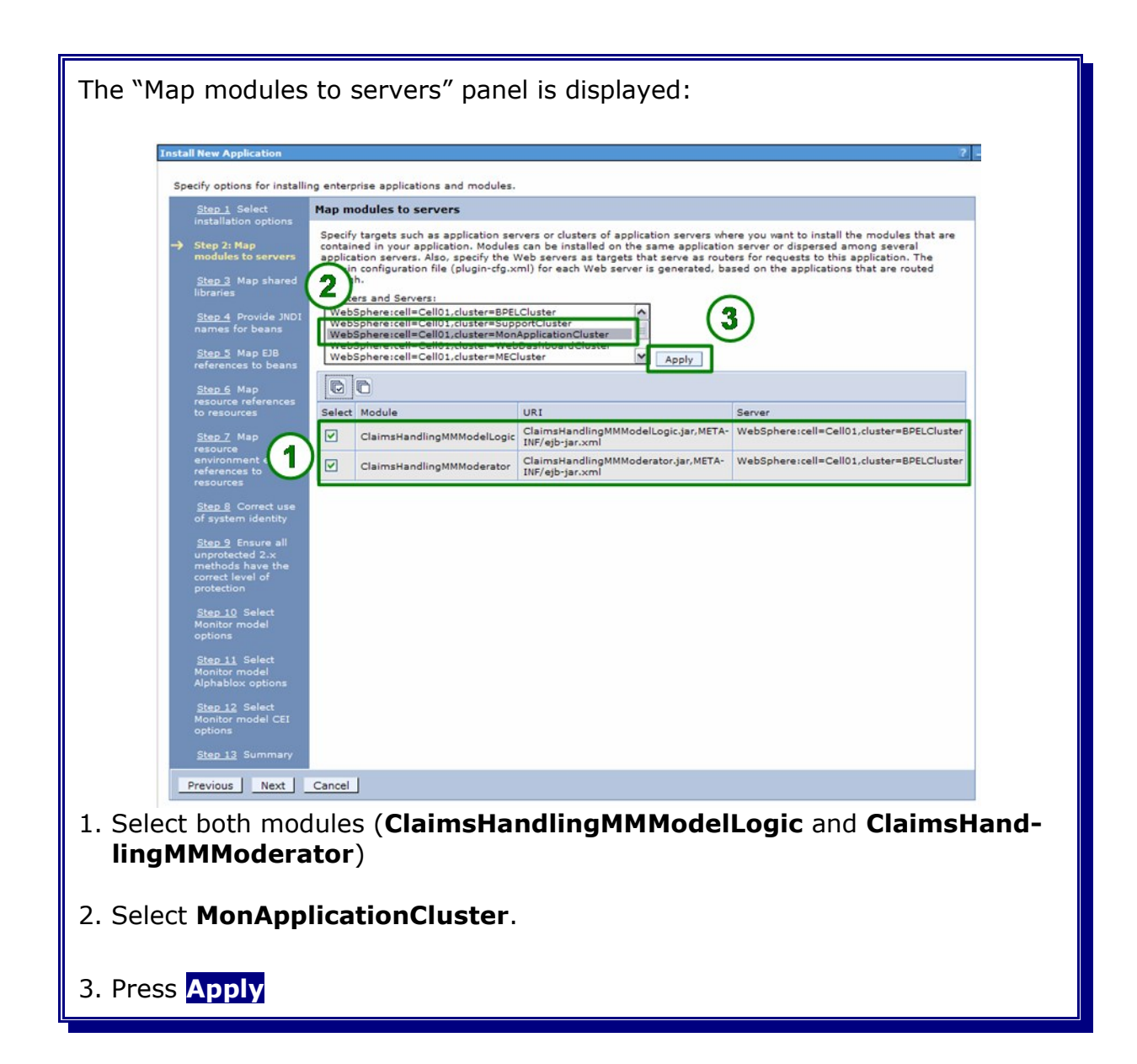

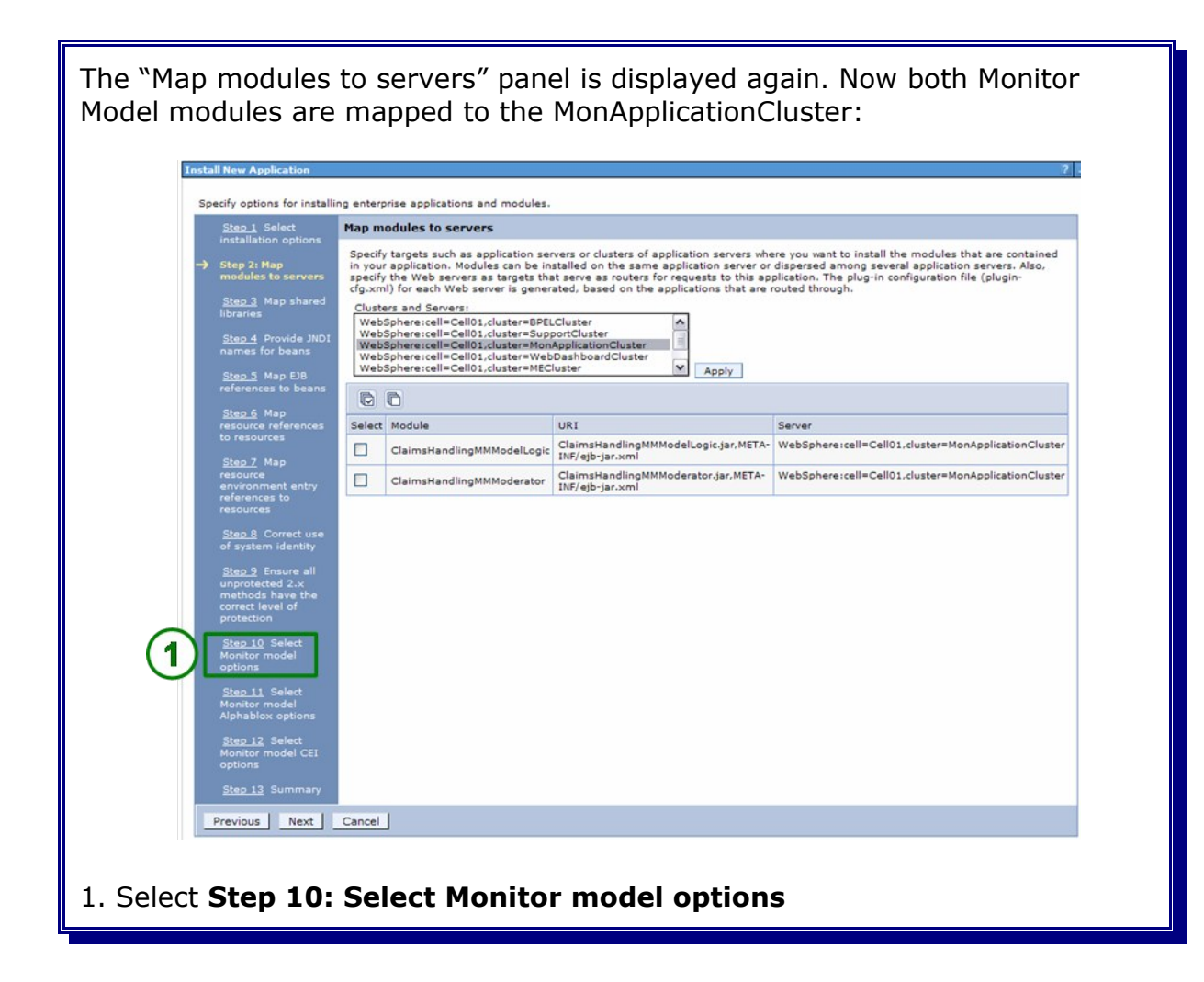

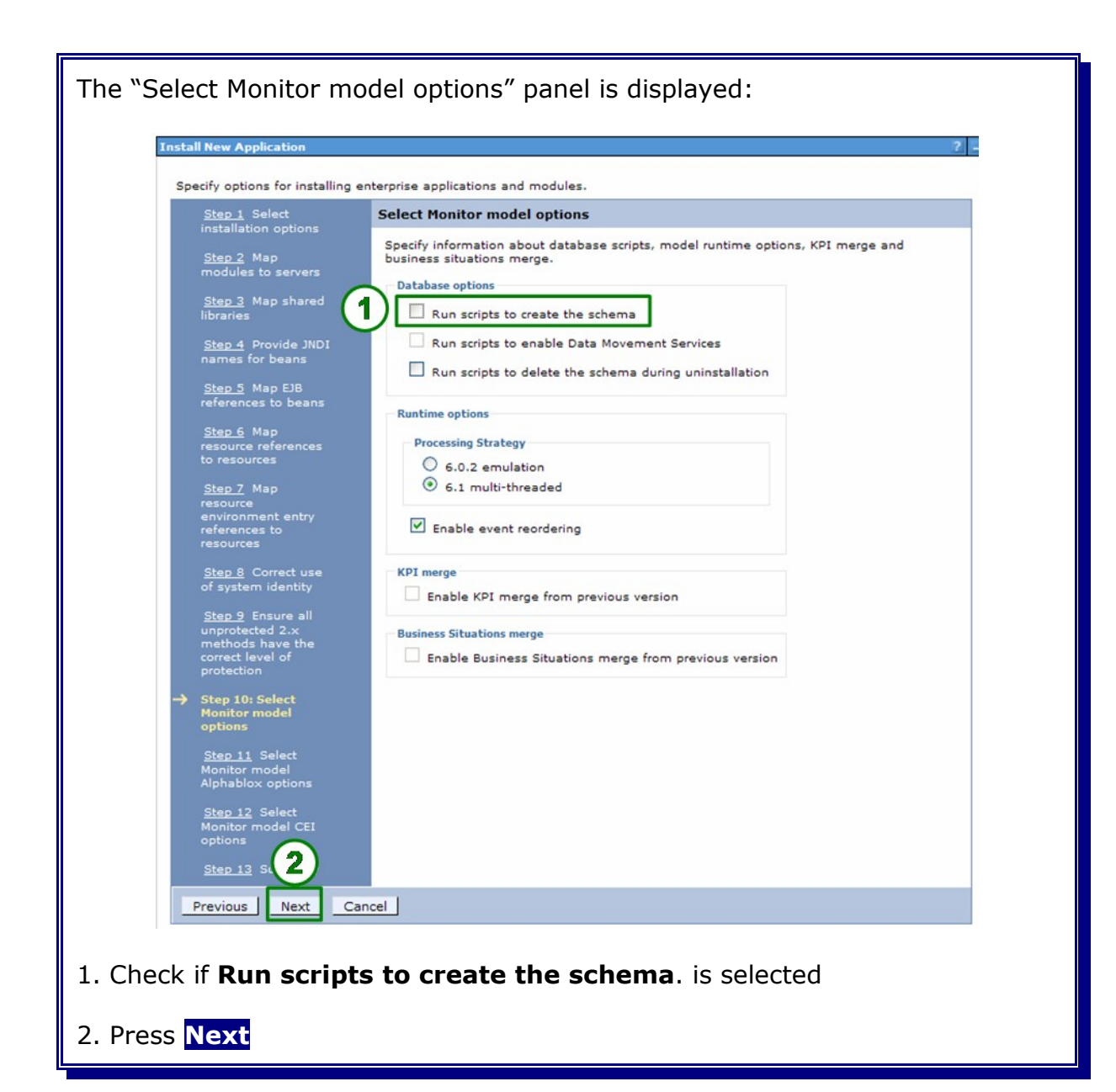

| Install New Application                                                                           | 2                                                                                                    |
|---------------------------------------------------------------------------------------------------|----------------------------------------------------------------------------------------------------|
| Specify options for installing                                                                    | enterprise applications and modules.                                                                                                    |
| Step 1 Select                                                                                     | Select Monitor model Alphablox options                                                                                                    |
| <u>Step 2</u> Map<br>modules to servers                                                           | Specify the Alphablox server location and security information. You can also choose to<br>create Alphablox cubes during the installation.                                                                                                    |
| <u>Step 3</u> Map shared<br>libraries                                                             | Local     Create     Cocal     Create     Cocal     Create     Cocal     Create     Cocal     Create     Cocal     Create     Create     C |
| <u>Step 4</u> Provide JNDI<br>names for beans                                                     | RMI port                                                                                                    |
| <u>Step 5</u> Map EJB<br>references to beans                                                      |                                                                                                    |
| <u>Step 6</u> Map<br>resource references<br>to resources                                          | Security     Disabled O Enabled                                                                                                    |
| <u>Step 7</u> Map<br>resource                                                                     | User ID<br>vmmuser                                                                                                    |
| environment entry<br>references to<br>resources                                                   | Password<br>******                                                                                                    |
| Step 8 Correct use of system identity                                                             | Create the Alphablox cubes                                                                                                    |
| <u>Step 9</u> Ensure all<br>unprotected 2.x<br>methods have the<br>correct level of<br>protection |                                                                                                    |
| <u>Step 10</u> Select<br>Monitor model<br>options                                                 |                                                                                                    |
| → Step 11: Select<br>Monitor model<br>Alphablox options                                           |                                                                                                    |
| 2 Select<br>litor model CEI                                                                       |                                                                                                    |
| Step 13 Summary                                                                                   |                                                                                                    |
| Previous Next Ca                                                                                  | ancel                                                                                                    |
| -select <b>Create th</b>                                                                          | e Alphablox cubes.                                                                                                    |

| The "Select Monitor mo                                                                                           | odel CEI options" panel                                                                                      | is displayed:                                 |  |
|----------------------------------------------------------------------------------------------------|----------------------------------------------------------------------------------------------------|-----------------------------------------------|--|
| Install New Application                                                                                          | enterprise applications and modules.                                                                         | 2.                                            |  |
| <u>Step 1</u> Select                                                                                             | Select Monitor model CEI options                                                                             |                                               |  |
| Installation options<br>Step 2 Map<br>modules to servers                                                         | Specify information about CEI configuration                                                                  | in.                                           |  |
| <u>Step 3</u> Map shared<br>libraries                                                                            | Local     Remote Host name                                                                                   |                                               |  |
| <u>Step 4</u> Provide JNDI<br>names for beans<br><u>Step 5</u> Map EJB                                           | RMI port                                                                                                    |                                               |  |
| references to beans<br><u>Step 6</u> Map<br>resource references                                                  | Security<br>O Enabled                                                                                        |                                               |  |
| to resources<br><u>Step 7</u> Map<br>resource<br>environment entry<br>references to<br>resources                 | User ID<br>vmmuser<br>Password                                                                               |                                               |  |
| <u>Step 8</u> Correct use<br>of system identity                                                                  | Refresh List<br>Event group profile list name                                                                |                                               |  |
| <u>Step 9</u> Ensure all<br>unprotected 2.×<br>methods have the<br>correct level of<br>protection                | Select         Event group profile list name           ✓         Event groups list                           | Scope<br>cluster=SupportCluster, cell=Cell01, |  |
| <u>Step 10</u> Select<br>Monitor model<br>options<br><u>Step 11</u> Select<br>Monitor model<br>Alphablox options | Distribution mode<br>C Active (monitor model queue-base)<br>Active (monitor model queue byper)<br>C Inactive | ad)<br>\$\$\$\$)                              |  |
| → Step 12: Select<br>Monitor model CEI<br>option<br><u>Step 1</u> 2: Select                                      |                                                                                                    |                                               |  |
| Previous Next C                                                                                                  | ancel                                                                                                    |                                               |  |
| 1. Select Active (mon                                                                                            | itor model queue byp                                                                                         | bass)                                         |  |
| 2. Press Next                                                                                                    |                                                                                                    |                                               |  |

| Install New Application                                                                                                    |                                                                                                    |                                                                                                    |
|----------------------------------------------------------------------------------------------------|----------------------------------------------------------------------------------------------------|----------------------------------------------------------------------------------------------------|
| Specify options for installing                                                                                                    | enterprise applications and modules.                                                                                                    |                                                                                                    |
| Step 1 Select                                                                                                    | Summary                                                                                                    |                                                                                                    |
| installation options                                                                                                    | Summary of installation options                                                                                                    |                                                                                                    |
| <u>Step 2</u> Map<br>modules to servers                                                                                                    | Options                                                                                                    | Values                                                                                                    |
|                                                                                                    | Precompile JavaServer Pages files                                                                                                    | No                                                                                                    |
| <u>Step 3</u> Map shared<br>libraries                                                                                                    | Directory to install application                                                                                                    |                                                                                                    |
|                                                                                                    | Distribute application                                                                                                    | Yes                                                                                                    |
| <u>Step 4</u> Provide JNDI<br>names for beans                                                                                                    | Use Binary Configuration                                                                                                    | No                                                                                                    |
| Chan E Man 510                                                                                                    | Deploy enterprise beans                                                                                                    | No                                                                                                    |
| references to beans                                                                                                    | Application name                                                                                                    | ClaimsHandlingMMApplication                                                                                                    |
| Step 6 Map                                                                                                    | Create MBeans for resources                                                                                                    | Yes                                                                                                    |
| resource references                                                                                                    | Enable class reloading                                                                                                    | No                                                                                                    |
| to resources                                                                                                    | Reload interval in seconds                                                                                                    |                                                                                                    |
| <u>Step 7</u> Map                                                                                                    | Deploy Web services                                                                                                    | No                                                                                                    |
| resource<br>environment entry                                                                                                    | Validate Input off/warn/fail                                                                                                    | warn                                                                                                    |
| references to                                                                                                    | Process embedded configuration                                                                                                    | No                                                                                                    |
| Step 8 Correct use                                                                                                    | File Permission                                                                                                    | .*\.dll=755#.*\.so=755#.*\.a=755#.*<br>\.sl=755                                                                                                    |
| of system identity                                                                                                    | Application Build ID                                                                                                    | Unknown                                                                                                    |
| <u>Step 9</u> Ensure all<br>unprotected 2.x                                                                                                    | Allow dispatching includes to remote resources                                                                                                    | No                                                                                                    |
| methods have the<br>correct level of<br>protection                                                                                               | Allow servicing includes from remote resources                                                                                                    | No                                                                                                    |
|                                                                                                    | Cell/Node/Server                                                                                                    | Click here                                                                                                    |
| Monitor model<br>options<br>Step 11 Select<br>Monitor model<br>Alphablox options<br>Step 12 Select<br>Monitor model CEI<br>options<br>→ Step 13: | ⚠ No application modules were mapped<br>(plugin-cfg.xml) for each Web server is<br>are mapped to it, therefore no Web serv<br>change this option, select the Map modul | to Web servers. The plug-in configuration file<br>enerated based on the application modules whic<br>er will route requests to this application. To<br>les to servers step. |
| Previous Finish                                                                                                    | Cancel                                                                                                    |                                                                                                    |

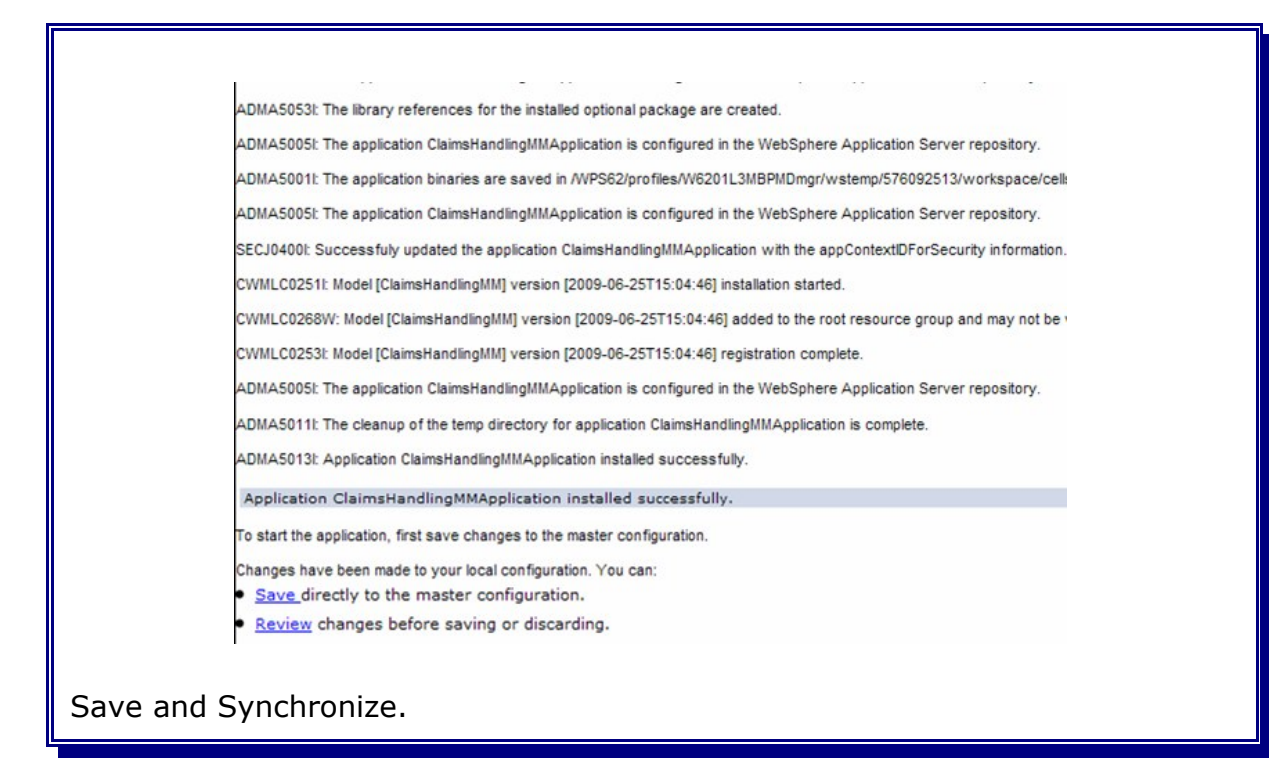

## 24.3 Create the Alphablox Cubes

#### Navigate to:

```
--> Applications
----> Monitor Models
-----> Version (identified by the time stamp)
```

| itor Models                                                                      |                                 |
|----------------------------------------------------------------------------------|---------------------------------|
| ionitor Models > ClaimsHandlingMM (2009-06-25T15:04:46)                          |                                 |
| se this page to tune and configure the error handling and KPI properties of this | model version.                  |
| Seneral                                                                          |                                 |
|                                                                                  |                                 |
| General Properties                                                               | Version Properties              |
| Model<br>ClaimsHandlingMM                                                        | Manage schema                   |
| Vertion                                                                          | Enable Data Movement Service    |
| 2009-06-25T15:04:46                                                              | Change CEI distribution mode    |
| Application                                                                      | Change runtime configuration    |
| ClaimsHandlingMMApplication                                                      | View model                      |
| CEI distribution mode                                                            | Manage Monitor Data             |
| Active (monitor model queue-based)                                               | Export Instance Data            |
| Active MC instances                                                              | Purge and Archive Instance Data |
| 0                                                                                |                                 |
| Deployment                                                                       |                                 |
| 🖌 Dashboards enabled                                                             |                                 |
| Schema created                                                                   |                                 |
| Alphablox cubes created (optional)                                               |                                 |
| Data Movement Service enabled (optional)                                         |                                 |
| 0                                                                                |                                 |

| Monitos Modele                                                                           |
|------------------------------------------------------------------------------------------|
| monitor models                                                                           |
| Monitor Models > ClaimsHandlingMM (2009-06-25T15:04:46) > Manage Alphablox Cubes         |
| Use this page to supply the Alphablox host connection setting and then create the cubes. |
| After the cubes have been created, you can remove or export them.                        |
| To export the cubes XML and properties files into a zip file, click Export Cubes.        |
| Alphablox host connection settings                                                       |
|                                                                                          |
|                                                                                          |
| W6201LN3.boebling                                                                        |
| 9811                                                                                     |
|                                                                                          |
| Securit 3                                                                                |
|                                                                                          |
| vmmuser                                                                                  |
| Password                                                                                 |
|                                                                                          |
|                                                                                          |
| Suppl Charles                                                                            |
| Export Cubes                                                                             |
|                                                                                          |
| 5 Create Remove Cancel                                                                   |
|                                                                                          |
|                                                                                          |
| 1 Salast <b>Bamata</b>                                                                   |

- Enter the host name of one of the nodes that Alphablox is installed on. (here: W62L3dmg.boeblingen.de.ibm.com is used, could be also W6201 l4m.boeblingen.de.ibm.com. Enter 9811 as RMI port (BOOTSTRAP\_PORT). The port can be determined by looking at the ports section of one of the members of the WebDashboard Cluster.
- 3. Select **Enabled** (Global Security on the remote host).
- 4. Enter username and pasword of the remote host.
- 5. Click Create

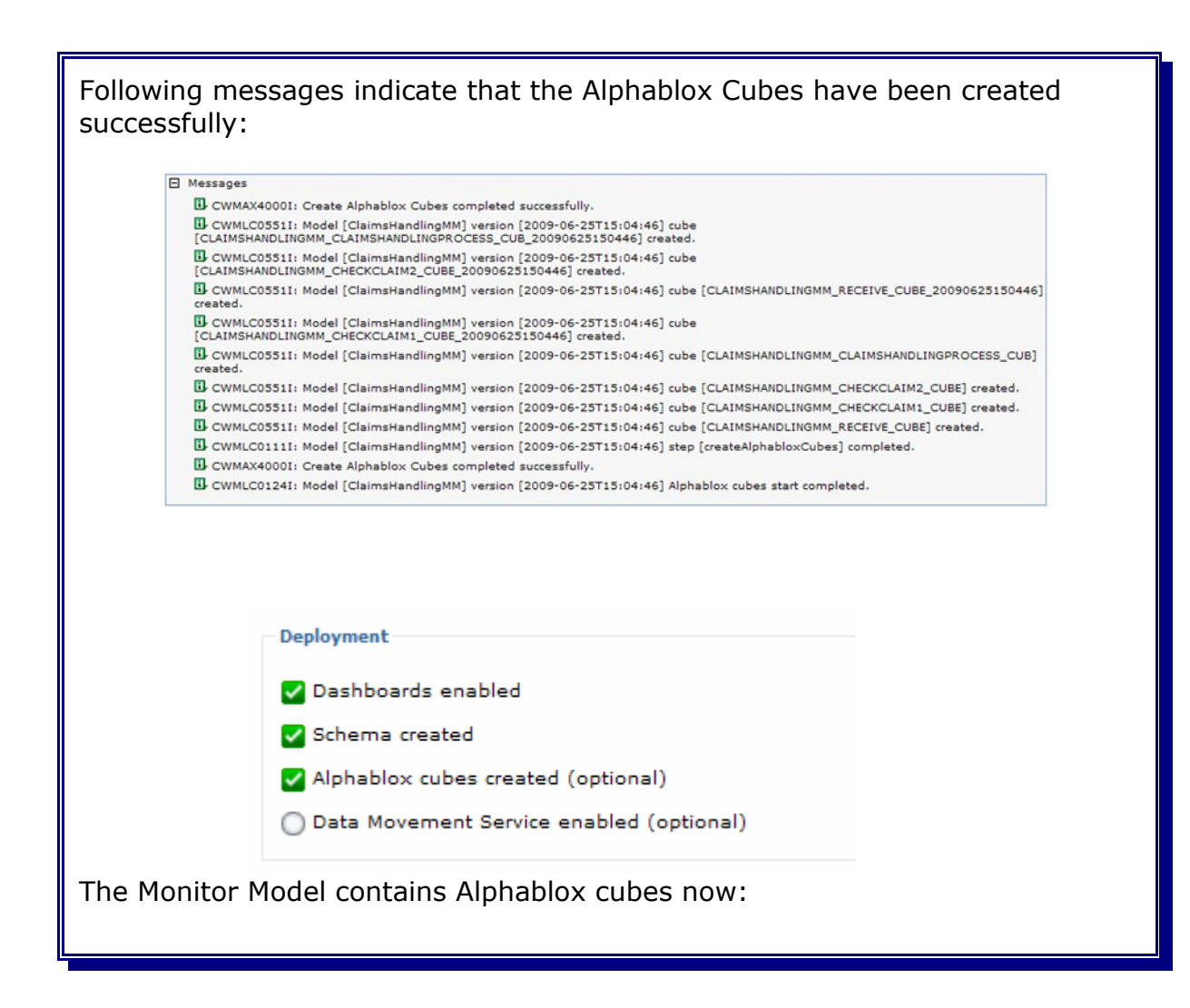

An additional verification step is to check the cubes section within the Alphablox Administration Console of **both** Alphablox hosts:

http://w62011n3.boeblingen.de.ibm.com:9082/AlphabloxAdmin/home

or

http://w6201ln4.boeblingen.de.ibm.com:9082/AlphabloxAdmin/home

Both Installations have to display the same cubes:

|                               | APPLICATIONS                                                | ADMINISTRATION    | ASSEMBLY                  |              |              |                         |
|-------------------------------|-------------------------------------------------------------|-------------------|---------------------------|--------------|--------------|-------------------------|
|                               |                                                             |                   |                           |              | Versio       | n 9.5.2.0 Build 24 [GA] |
|                               | General                                                     | Groups            | <u>Users</u>              | Applications | Data Sources | Cubes                   |
| IBM Alpha                     | blox Cubes                                                  |                   |                           |              |              |                         |
| -                             |                                                             |                   |                           |              |              |                         |
| filter:                       |                                                             |                   |                           |              |              |                         |
|                               |                                                             |                   |                           |              |              |                         |
| CLAIMSH                       | ANDLINGMM CHECKCL                                           | AIM1 CUBE         |                           | A            |              |                         |
| CLAIMSH                       | ANDLINGMM CHECKCL                                           | AIM1 CUBE 2009062 | 25150446                  |              |              |                         |
| CLAIMSH                       | ANDLINGMM CHECKCL                                           | AIM2 CUBE         |                           |              |              |                         |
| CLAIMSH                       | ANDLINGMM CHECKCL                                           | AIM2 CUBE 2009062 | 25150446                  |              |              |                         |
| CLAIMSH                       | ANDLINGMM CLAIMSH                                           | ANDLINGPROCESS CU | JB                        |              |              |                         |
| CLAIMSH                       | ANDLINGMM CLAIMSH                                           | ANDLINGPROCESS CU | JB 20090625150446         | 5            |              |                         |
| CLAIMSH                       | ANDLINGMM RECEIVE                                           | CUBE              |                           |              |              |                         |
| CLAIMSH                       | ANDLINGMM RECEIVE                                           | CUBE 20090625150  | 446                       |              |              |                         |
| CLAIMSH<br>CLAIMSH<br>CLAIMSH | ANDLINGMM_CLAIMSH<br>ANDLINGMM_RECEIVE<br>ANDLINGMM_RECEIVE | CUBE 20090625150  | JB_20090625150446<br>)446 | 5            |              |                         |

# Chapter 25 Configure Monitor Data Security

#### Navigate to:

```
--> Security
----> Monitor Data Security
```

|    | Monitor Data Security Administration                                                                                                    |
|----|----------------------------------------------------------------------------------------------------|
|    | Monitor Data Security Administration<br>Use this page to perform administrative functions for Business Monitor data security. You can add a new resource group, select a<br>view models in a resource group.<br>Resource Groups |
|    | New Delete                                                                                                    |
|    | € Name<br>root                                                                                                    |
| 1. | Select <b>root.</b>                                                                                                    |

| Monitor Data Security Administration                                              |
|-----------------------------------------------------------------------------------|
| Monitor Data Security Administration > root                                       |
| Models                                                                            |
|                                                                                   |
| Roles<br>Select a role for this resource group, and click either Users or Groups. |
| Please note that the following requirements must be met in order to as:           |
| - Administrative Security must be enabled                                         |
| - Application Security must be enabled                                            |
| (3) Users Groups                                                                  |
| Select Name                                                                       |
| (2) 💿 Business-Manager                                                            |
| O Personal-KPI-Administrator                                                      |
| O Public-KPI-Administrator                                                        |
| KPI-Administrator                                                                 |
| OK Cancel                                                                         |
| 1. Select the <b>ClaimsHandlingMM</b> monitor model.                              |
| 2. Select <b>Business-Manager</b> .                                               |
| 3. Click <mark>Users.</mark>                                                      |

| Monitor Data Security Administration                                                                                                  |
|----------------------------------------------------------------------------------------------------|
| Monitor Data Security Administration > root > Select users for Business-Manager role<br>Search for Maximum results<br>* 100<br>Search |
| 2 Available<br>ivid=vmmuser.o=defaultWIMFileBasedRealm<br>>><br><<  Selected<br>>><br><<  V                                           |
| OK Cancel                                                                                                    |
| 1. Click Search.                                                                                                    |
| 2. Select the <b>vmmuser</b> that is displayed in the panel of available users.                                                       |
| 3. Click >.                                                                                                    |

| Me         | onitor Data Securit | y Administration |                                          |
|------------|---------------------|------------------|------------------------------------------|
|            | Monitor Data Se     | Maximum results  | > Select users for Business-Manager role |
|            | *                   | 100              |                                          |
|            | Search              |                  |                                          |
|            | Available           |                  |                                          |
|            |                     |                  |                                          |
| 2          | OK Cancel           | ]                |                                          |
| 1. The vn  | nmuser is           | now displayed    | in the panel of the selected users.      |
| 3. Click O | K.                  |                  |                                          |

Repeat the steps for the **Personal-KPI-Administrator**, the **Public-KPI-Administrator** and the **KPI-Administrator**.

# Chapter 26 Define a Business Space

Welcome | Owned by System Administrator | Pages: 1 For learning about Business Space

Getting Started | Owned by System Administrator Provides introductory information about Business Space

This chapter describes how to define a sample Business Space in order to verify the configuration and deployment of the monitor model.

Logon to the Business Space:

1.

| ttps:// | <pre>w620113m.boeblingen.de.ibm.com/BusinessSpace/login.jsp</pre>                                          |
|---------|----------------------------------------------------------------------------------------------------|
|         |                                                                                                    |
|         | H Your Business Space                                                                                      |
| 1       | Business Space Manager                                                                                     |
|         | Create new Business Space Owned by vmmuser vmmuser   Pages: 1 Sample   Owned by vmmuser vmmuser   Pages: 3 |

Solution Management | Owned by vmmuser vmmuser | Pages: 3 For managing and administering your business applications and solutions on Websphere Process Server.

Select the Create new Business Space icon in the upper left corner.

| Create New Business Space                                                       | ×      |
|---------------------------------------------------------------------------------|--------|
| Type a name for the new Business Space<br>BAM                                   |        |
| <ul> <li>Empty</li> <li>From a template</li> <li>Business Monitoring</li> </ul> |        |
| <ul> <li>From existing Business Space</li> <li>MyBusinessSpace</li> </ul>       |        |
| ОК                                                                              | Cancel |

1. Enter **BAM** as name for the new Business Space.

2. Select **From a template** and select **Business Monitoring** from the drop down list.

| 1                                       | H Your Busine                                              | ss Space                                               | Export Values                                                           | Velcome vmm<br>Ma                                                   | user   Help  <br>anage Business           | Logout<br>Spaces<br>dgets <del>-</del> |
|-----------------------------------------|------------------------------------------------------------|--------------------------------------------------------|-------------------------------------------------------------------------|---------------------------------------------------------------------|-------------------------------------------|----------------------------------------|
|                                         | Dimensions                                                 | Widget                                                 | Needs Configuration<br>In using this widget, configure the<br>net menu. | Configu<br>Refres<br>Delete<br>Widget<br>Widget<br>Conver<br>P Help | ure<br>h<br>Wiring<br>rt to Hidden Widget | rom                                    |
| Select<br>2. Select<br>Select <b>cc</b> | the <b>Analysi</b><br>the arrow in<br><b>onfigure</b> from | i <b>s</b> tab in the<br>i the upper i<br>m the drop o | newly created BA<br>right corner of the<br>down menu.                   | M Busine<br>• <b>Dimens</b>                                         | ess Space<br>sions wide                   | get.                                   |

| Analysis 💌 X Operational KPIs Export Values 📑 New Page                                                                                                    |
|----------------------------------------------------------------------------------------------------|
| Analysis T Operational KPIs Export Values New Page Add Widgets  Dimensions Select Dimensions Wiring  Monitoring Model: ClaimsHandlingMM (Version 2009-06-25 )  Available dimensions  CreationTime  CreationTime  CreationTime   Measures  Measures  Acaimed the second second secon |
| Hide menu bar<br>Hide toolbar                                                                                                    |
| OK Apply Restore Cancel                                                                                                    |
| 1. Select the version of the Monitoring Model (At this point only one version is available).                                                                                                    |
| 2. Select ClaimsHandingProcess as Monitoring context.                                                                                                    |
| 3. Move CreationTime from Available Dimensions to Row Dimensions.                                                                                                    |
| 4. Move Measures from Available Dimensions to Column Dimensions.                                                                                                    |
| 5. Move TerminationTime from Available Dimensions to Page<br>Dimensions.                                                                                                    |

#### 6. Click Apply and then OK.

The **Dimensions** widget is displayed. However, is does not display any data since Common Base Events have not yet been emitted by the corresponding Business Process.

| File Edit View Bookmarks Data Chart Tools Help |                                        |                                       | 1004                                    |
|------------------------------------------------|----------------------------------------|---------------------------------------|-----------------------------------------|
|                                                |                                        |                                       |                                         |
| Drill Down 🗸 🞼 👔 🏦 🌆 🚺 🗊 🖬                     |                                        |                                       |                                         |
| erminationTime All TerminationTime 💌           | States and the second states and       | the manufacture of                    |                                         |
| 100 -                                          | Set<br>CreationTime sort<br>options    | Set<br>InstancesCount sort<br>options | ClaimsHandlin<br>Average Ela<br>Duratic |
|                                                | Set<br>All CreationTimesort<br>options | 0                                     |                                         |
| InstancesCount<br>Measures                     |                                        |                                       |                                         |
| All CreationTime                               | 8                                      | n n l n l n                           |                                         |

Note: if you encounter following exception: /DashboardABX/\_Dimensional/jsp/html/DimABXView.jsp has not been defined. Refer to

http://publib.boulder.ibm.com/infocenter/dmndhelp/v6r2mx/index.jsp? topic=/com.ibm.btools.help.monitor.admin.doc/trouble/dash\_abx\_autostart.htm

to solve the issue.

| PAM             | Uasaa Divisaa Qaasa                                                              |
|-----------------|----------------------------------------------------------------------------------|
| Daw Operational | KPIs Export Values Alert Manager KPI Manager Viewers 🗈 New Page 🗸 🚮 Add Widgets. |
| Diagrams        |                                                                                  |
|                 |                                                                                  |
| Instances       |                                                                                  |

1. Select the **Operational** tab in the BAM Business Space.

2. Select the arrow in the upper right corner of the **Instances** widget. Select **configure** from the drop down menu.

| Show/Hide Filter Sort Fo                                                                                       | rmat Wiring                                                                                                    |                                                                          |
|----------------------------------------------------------------------------------------------------|----------------------------------------------------------------------------------------------------|--------------------------------------------------------------------------|
| Select the monitoring contexts<br>to personalize:                                                              | Select the columns to display.                                                                                                    |                                                                          |
| E-ClaimsHandlingMM(Across<br><del>all versione)</del><br>∰-ClaimsHandlingProcess                               | Available:<br>ClaimsHandlingProcess Elapsed Dura<br>ClaimsHandlingProcess Elapsed Dura<br>ClaimsHandlingProcess Elapsed D<br>ClaimsHandlingProcess End Time<br>ClaimsHandlingProcess State<br>ClaimsHandlingProcess State<br>ClaimsHandlingProcess Working Dura<br>ClaimsHandlingProcess Working Dura | Selected: *                                                              |
| Include model specific<br>versions<br>Include global human task<br>monitor model<br>Select<br>def 2<br>context | <ul> <li>(♥) Indicates a monitoring context. When a mondrill down on each instance to see more information of rows to display: *</li> <li>10</li> <li>Refresh rate (in seconds) *</li> <li>60</li> </ul>                                                                                              | itoring context column is displayed in the instances table,<br>ormation. |
| OK Apply Restore                                                                                               | Cancel                                                                                                    |                                                                          |
| Expand the Monitor                                                                                             | ing Contexts and select <b>C</b>                                                                                                    | laimsHandlingProcess.                                                    |
|                                                                                                    |                                                                                                    |                                                                          |

| Instances                                                                                                    |                                                                                                    |                                                                                                    |
|----------------------------------------------------------------------------------------------------|----------------------------------------------------------------------------------------------------|----------------------------------------------------------------------------------------------------|
| Show/Hide Filter Sort Format                                                                                                    | Wiring                                                                                                    |                                                                                                    |
| Select the monitoring contexts to<br>personalize:                                                                                         | Select the columns to display.                                                                                                    |                                                                                                    |
| E-ClaimsHandlingMM(Across all<br>versions)<br>E-ClaimsHandlingProcess(default)                                                            | Available:                                                                                                    | Selected: * ClaimsHandlingProcess Elapsed Dura ClaimsHandlingProcess Elapsed Dura ClaimsHandlingProcess Elapsed Dura ClaimsHandlingProcess End Time ClaimsHandlingProcess Instance ID ClaimsHandlingProcess State ClaimsHandlingProcess Working Dura ClaimsHandlingProcess Working Dura ClaimsHandlingProcess Working Dura |
| Include model specific versions<br>Include global human task monitor<br>model<br>Select a default<br>monitoring context<br>Set as default | <ul> <li>(▼) Indicates a monitoring context. When a monitoring context. When a monitoring context.</li> </ul> | nitoring context column is displayed in the instances formation.                                                                                                    |
| OK Apply Restore Ca                                                                                                    | ncel                                                                                                    |                                                                                                    |

| Instances                                           |                                               |                                        | v 1_0                         |
|-----------------------------------------------------|-----------------------------------------------|----------------------------------------|-------------------------------|
| ① Export                                            | Search for:                                   | Reset                                  | Â                             |
| ClaimsHandlingProcess Elapsed Duration              | ClaimsHandlingProcess Elapsed Duration for    | or KPI ClaimsHandlingProcess Ela       | apsed Duration for Measure    |
| <                                                   |                                               |                                        | >                             |
|                                                     | 0                                             |                                        |                               |
| ne <b>Instances</b> widget i<br>nce Common Base Eve | s displayed. However<br>ints have not yet bee | , is does not disp<br>n emitted by the | lay any data<br>corresponding |
| usiness Process.                                    |                                               |                                        |                               |

## Chapter 27 Run the Claims Handling Application

More information on running the ClaimsHandling application can be found at <u>http://publib.boulder.ibm.com/bpcsamp/index.html</u>

1. Start the BPC Explorer at URL <a href="http://enstname>:enstraint-hostport-lip:">http://enstname>:enstraint-lip://enstname>:enstraint-lip://enstraint-lip://enstrainte-lip://enstrainte-lip://en

http://w62l3dmgr.boeblingen.de.ibm.com:444/bpc

- 2. Navigate to Process Templates -> My Process Template
- 3. Select ClaimsHandlingProcess and click Start Instance:
- 4. Enter string values in the Process Input Message view e.g.:
  - customerNo: 100 (a value of type string)
  - claimRecord: 999 (a value of type string)
- 5. Click Submit and navigate to Task Instances -> All Tasks
- 6. Select Task CheckClaim and click Work on
- 7. Select on of the available Task Output Messages, e.g. Reject
- 8. Click Complete

The process finishes and the process instance is being deleted.

The following output can be found in the according log of the BPELCluster member:
## Chapter 28 View Dimensions and Instances within Business Space

Logon to the Business Space:

https://w620113m.boeblingen.de.ibm.com/BusinessSpace/login.jsp

Open the BAM Business Space. Select the **Analysis** tab. The **Dimensions** widget now displays data based on the Common Base Events emitted by the Claims Hand-ling Business Process:

| Dimensions                                                                                                    |                                                                         | ¥1.                                             |
|----------------------------------------------------------------------------------------------------|-------------------------------------------------------------------------|-------------------------------------------------|
| File Edit View Bookmarks Data Chart Tools Help                                                                    |                                                                         |                                                 |
|                                                                                                    |                                                                         |                                                 |
| Drill Down + $l^a_{\ R}$ $l^a_{\ a}$ $l \Rightarrow$ <b>f</b> <sub>00</sub>                                       |                                                                         |                                                 |
| TerminationTime All TerminationTime                                                                               |                                                                         |                                                 |
| 500,000 -                                                                                                    | Set Set Cla<br>CreationTime sort InstancesCount sort<br>options options | imsHandlingProce<br>Average Elapsed<br>Duration |
| 250,000                                                                                                    | Set<br>All CreationTimesort 1<br>options                                |                                                 |
| InstancesCount ClaimsHandlingProcess Average Workin<br>ClaimsHandlingProcess Average Elapsed Duration<br>Measures |                                                                         |                                                 |
| and All CreationTime                                                                                              | म स 🤇                                                                   |                                                 |

Open the BAM Business Space. Select the **Operational** tab. The Instances widget now displays information related to single instances of the Claims Handling Business Process:

| Instances                             | E Search for                     | Q Reset                     | ▼ _ <i>5</i>                      |
|---------------------------------------|----------------------------------|-----------------------------|-----------------------------------|
| ClaimsHandlingProcess Instance ID     | ClaimsHandlingProcess Start Time | ClaimsHandlingProcess State | ClaimsHandlingProcess Working Dur |
| _PI:90030122.2cd6ffaf.d8b67f6.b2f7046 | ib 29 June 2009 18:26:43         | 3 - STATE_FINISHED          | 5 m, 14 s                         |
| <                                     |                                  |                             | >                                 |
|                                       | 1                                | 1                           |                                   |

# Part VIII Appendix

## Chapter 29 Appendix

## 29.1 WPS How To

## 29.1.1 Save changes and synchronize Nodes

| Messa | ges                                                                                          |
|-------|----------------------------------------------------------------------------------------------|
| 10    | nanges have been made to your local configuration. You can:                                  |
| J.    | <u>Save</u> urecuy to the master computation.                                                |
| An    | option to synchronize the configuration across multiple nodes after saving can be enabled in |
| Pre   | eferences.                                                                                   |
|       | The server may need to be restarted for these changes to take effect.                        |

| The "Save" page is displayed:                                                                                                    |  |
|----------------------------------------------------------------------------------------------------|--|
| Secure administration, applications, and infrastructure                                                                                                    |  |
| Secure administration, applications, and infrastructure > Save                                                                                                    |  |
| Save your workspace changes to the master configuration.                                                                                                    |  |
| Click Save to update the master repository with your changes. Click Discard to a<br>repository configuration. Click Cancel to continue working with your changes. |  |
| Total changed documents: 2                                                                                                    |  |
| Save Discard Cancel                                                                                                    |  |
| 1. Select "Synchronize changes with Nodes".                                                                                                    |  |
| 2. Click Save                                                                                                    |  |

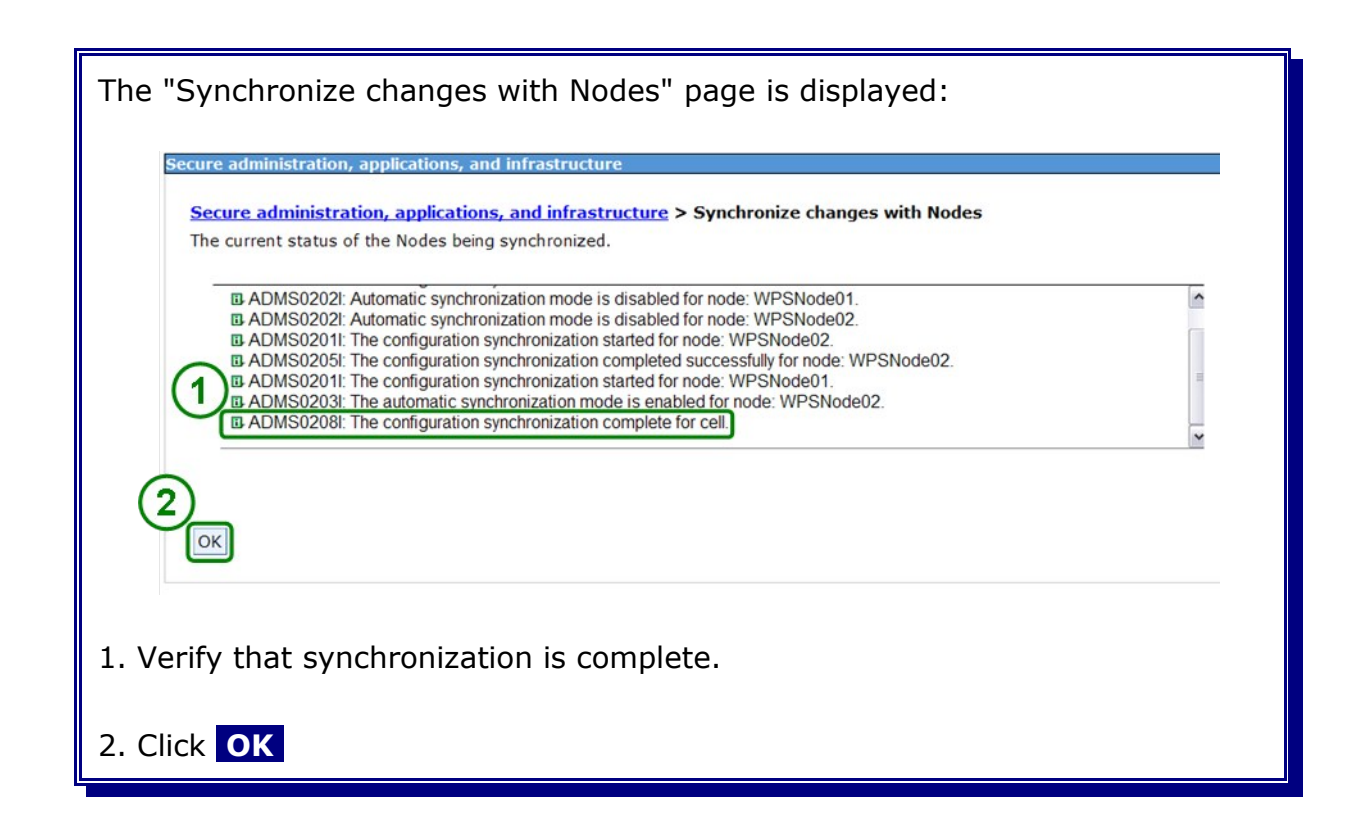

#### 29.1.2 Start/stop the deployment manager and the node agents

This section describes how to stop and start the node agents and the deployment manager. Deployment manager and node agents are the parts of the cell.

#### **29.1.2.1** Stop the deployment manager and the node agents

Before restarting the entire cell all Clusters in the cell must be stopped.

#### In the admin console navigate to:

System administration

|   | lode agents                                           |                                                                                   |                                                                                     |                          |
|---|-------------------------------------------------------|-----------------------------------------------------------------------------------|-------------------------------------------------------------------------------------|--------------------------|
|   | Node agents                                           |                                                                                   |                                                                                     |                          |
|   | Use this page to manage r<br>intermediary between the | node agents and application servers on<br>application servers on the node and the | the node that a node agent manages. The n<br>deployment manager. The node agent pro | ode agent<br>cess runs c |
| 6 | specialized to perform nod<br>and request routing.    | de-specific administration functions, such                                        | h as server process monitoring, configuratio                                        | n synchron               |
| C | Preferences                                           |                                                                                   |                                                                                     |                          |
|   | Stop Restart R                                        | Restart all Servers on Node                                                       |                                                                                     |                          |
| G |                                                       |                                                                                   |                                                                                     |                          |
| U | Select Name ≎                                         | Node 🗘                                                                            | Version 🗘                                                                           | Status 🗅                 |
|   | ☑ <u>nodeagent</u>                                    | WPSNode02                                                                         | ND 6.1.0.21<br>Process Choreographer 6.2.0.0<br>WPS 6.2.0.0<br>WS FEP 6.1.0.21      | *                        |
|   | ✓ nodeagent                                           | WPSNode01                                                                         | ND 6.1.0.21<br>Process Choreographer 6.2.0.0<br>WPS 6.2.0.0<br>WS FEP 6.1.0.21      | •                        |
|   |                                                       |                                                                                   |                                                                                     |                          |

In the admin console navigate to:

| System administration<br>-> Deployment manager                                                                                                    |  |
|----------------------------------------------------------------------------------------------------|--|
|                                                                                                    |  |
| The "Deployment manager" page is displayed:                                                                                                    |  |
| Deployment manager                                                                                                    |  |
| Use this page to stop the deployment manager from running, and to the deployment manager. The deployment manager provides a single (R) Application Server distributed cell. |  |
| Runtime Configuration<br>Stop                                                                                                    |  |
| General Properties                                                                                                    |  |
| Name<br>dmgr                                                                                                    |  |
| Apply OK Reset Cancel                                                                                                    |  |
|                                                                                                    |  |
| 1. Click Stop                                                                                                    |  |

| The "Stopping Server" page is displayed:                                                                                                    |  |
|----------------------------------------------------------------------------------------------------|--|
| Stopping Server<br>A The server is running the administration application.<br>If you stop the server, you will be logged out of the current HTTP sess<br>Start the server again to use the administrative console. If security is e<br>still valid. Since the LTPA cookie is for single-signon (multi-server use),<br>OK Cancel |  |
| Click Ok                                                                                                    |  |

You can also stop the node agents and the deployment manager by executing the following commands as user **root** on the several hosts:

1. On all custom profile node hosts:

```
cd /<install_root>/profiles/<profile_name>/bin
./stopNode.sh -username vmmuser -password <password>
ADMU0116I: Tool information is being logged in file
/<install_root>/profiles/spread in file
/<install_root>/profiles/spread in file
ADMU0128I: Starting tool with the spread in file
ADMU3100I: Reading configuration for server: nodeagent
ADMU320II: Server stop request issued. Waiting for stop status.
ADMU4000I: Server nodeagent stop completed.
```

2. On the deployment manager host:

| cd / <install_root>/profiles/<mark><profile_name></profile_name></mark>/bin<br/>./stopManager.sh -username vmmuser -password <password></password></install_root>                                                                                                    |
|----------------------------------------------------------------------------------------------------|
| ADMU0116I: Tool information is being logged in file<br>/ <install_root>/profiles/<profile_name>/logs/dmgr/stopServer.log<br/>ADMU0128I: Starting tool with the <profile_name> profile<br/>ADMU3100I: Reading configuration for server: dmgr<br/>ADMU320II: Server stop request issued. Waiting for stop status.<br/>ADMU4000I: Server dmgr stop completed.</profile_name></profile_name></install_root> |

#### 29.1.2.2 Start the deployment manager and the node agents

To start the deployment manager and the node agents execute the following commands as user **root** on the several hosts:

1. On the deployment manager host:

```
cd /<install_root>/profiles/<mark><profile_name></mark>/bin
./startManager.sh
```

```
ADMU0116I: Tool information is being logged in file
/<install_root>/profiles/<profile_name>/logs/dmgr/startServer.log
ADMU0128I: Starting tool with the <profile_name> profile
ADMU3100I: Reading configuration for server: dmgr
ADMU3200I: Server launched. Waiting for initialization status.
ADMU3000I: Server dmgr open for e-business; process id is 8941
```

2. On all node hosts:

```
cd /<install_root>/profiles/<mark><profile_name></mark>/bin
./startNode.sh
```

```
ADMU0116I: Tool information is being logged in file
/<install_root>/profiles/<profile_name>/logs/nodeagent/startServer.log
ADMU0128I: Starting tool with the <profile_name> profile
ADMU3100I: Reading configuration for server: nodeagent
ADMU3200I: Server launched. Waiting for initialization status.
ADMU3000I: Server nodeagent open for e-business; process id is 7000
```

## 29.2 IHS How To

## 29.2.1 Starting and stopping the HTTP server

To start the http serverexecute the following commands as user **root** on the http host:

cd /<install\_root>/bin
./apachectl start

To stop the http serverexecute the following commands as user **root** on the http host:

cd /<install\_root>/bin ./apachectl stop

## 29.3 Oracle How To

## 29.3.1 Starting and stopping the database listener

This chapter describes now to manage the Oracle database listener.

#### 29.3.1.1 Starting the database listener

Login the database system as user oracle and execute the following command:

```
lsnrctl start
LSNRCTL for Linux: Version 11.1.0.6.0 - Production on 05-DEC-2008
19:45:06
Copyright (c) 1991, 2007, Oracle. All rights reserved.
Starting /opt/oracle/11g/bin/tnslsnr: please wait...
TNSLSNR for Linux: Version 11.1.0.6.0 - Production
System parameter file is /opt/oracle/11g/network/admin/listener.ora
Log messages written to
/opt/oracle/diag/tnslsnr/fmtc7175/listener/alert/log.xml
Listening on: (DESCRIPTION=(ADDRESS=(PROTOCOL=tcp))
(HOST=fmtc7175.boeblingen.de.ibm.com) (PORT=1521)))
Listening on: (DESCRIPTION=(ADDRESS=(PROTOCOL=ipc))
(KEY=EXTPROC1521)))
Connecting to (DESCRIPTION=(ADDRESS=(PROTOCOL=TCP)
(HOST=<your hostname>) (PORT=1521)))
STATUS of the LISTENER
_____
Alias
                         LISTENER
Version
                         TNSLSNR for Linux: Version 11.1.0.6.0 -
Production
Start Date
                        05-DEC-2008 19:45:06
Uptime
                         0 days 0 hr. 0 min. 0 sec
Trace Level
                         off
                         ON: Local OS Authentication
Security
                         OFF
SNMP
Listener Parameter File /opt/oracle/11g/network/admin/listener.ora
Listener Log File
/opt/oracle/diag/tnslsnr/fmtc7175/listener/alert/log.xml
Listening Endpoints Summary...
  (DESCRIPTION=(ADDRESS=(PROTOCOL=tcp)(HOST=<your hostname>)
(PORT=1521)))
  (DESCRIPTION=(ADDRESS=(PROTOCOL=ipc)(KEY=EXTPROC1521)))
The command completed successfully
```

**Note:** The Oracle Listener needs about 1 minute to discover all services. Trying to connect to a database before all services are discovered will lead to an ORA error.

#### 29.3.1.2 Stopping the database listener

Login the database system as user oracle and execute the following command:

```
lsnrctl stop
LSNRCTL for Linux: Version 11.1.0.6.0 - Production on 05-DEC-2008
19:46:30
Copyright (c) 1991, 2007, Oracle. All rights reserved.
Connecting to (DESCRIPTION=(ADDRESS=(PROTOCOL=TCP)
(HOST=<your_hostname>) (PORT=1521)))
The command completed successfully
```

#### 29.3.1.3 Displaying the database listener status

Login the database system as user oracle and execute the following command:

```
lsnrctl status
LSNRCTL for Linux: Version 11.1.0.6.0 - Production on 05-DEC-2008
19:49:55
Copyright (c) 1991, 2007, Oracle. All rights reserved.
Connecting to (DESCRIPTION=(ADDRESS=(PROTOCOL=TCP)
(HOST=<your hostname>) (PORT=1521)))
STATUS of the LISTENER
Alias
                          LISTENER
                          TNSLSNR for Linux: Version 11.1.0.6.0 -
Version
Production
                         05-DEC-2008 19:49:13
Start Date
                         0 days 0 hr. 0 min. 42 sec
Uptime
Trace Level
                          off
Security
                          ON: Local OS Authentication
SNMP
                          OFF
Listener Parameter File /opt/oracle/11g/network/admin/listener.ora
Listener Log File
/opt/oracle/diag/tnslsnr/fmtc7175/listener/alert/log.xml
Listening Endpoints Summary...
  (DESCRIPTION=(ADDRESS=(PROTOCOL=tcp) (HOST=<your hostname>)
(PORT=1521)))
  (DESCRIPTION=(ADDRESS=(PROTOCOL=ipc)(KEY=EXTPROC1521)))
Services Summary...
Service "ORCL.<vour hostname>" has 1 instance(s).
  Instance "ORCL", status READY, has 1 handler(s) for this
service...
Service "ORCL XPT.Service "ORCL XPT.Service "or a stance (s).
  Instance "ORCL", status READY, has 1 handler(s) for this
service...
The command completed successfully
```

#### 29.3.2 Starting and stopping the database

This chapter describes how to start and stop the oracle database ORCL.

#### 29.3.2.1 Starting the database

To start the database ORCL execute the following commands as user oracle:

```
sqlplus sys/<password>@<oracle_sid> AS SYSDBA
SQL*Plus: Release 11.1.0.7.0 - Production on Thu Jan 29 15:07:23
2009
Copyright (c) 1982, 2008, Oracle. All rights reserved.
Connected to an idle instance.
SQL>startup
ORACLE instance started.
Total System Global Area <xxxxx> bytes
Fixed Size <xxxxx> bytes
Variable Size <xxxxx> bytes
Database Buffers <xxxxx> bytes
Redo Buffers <xxxxx> bytes
Database mounted.
Database opened.
```

#### 29.3.2.2 Stopping the database

To stop the database ORCL execute the following commands as user oracle:

```
sqlplus sys/<yourPassword>@<oracle_sid> AS SYSDBA
SQL*Plus: Release 11.1.0.7.0 - Production on Thu Jan 29 15:00:08
2009
Copyright (c) 1982, 2008, Oracle. All rights reserved.
Connected to:
Oracle Database 11g Enterprise Edition Release 11.1.0.7.0 - 64bit
Production
With the Partitioning option
SQL>shutdown immediate
Database closed.
Database dismounted.
ORACLE instance shut down.
```

#### 29.3.3 Starting and stopping the Oracle Enterprise Manager Console

This chapter describes how to manage the Oracle Enterprise Manager Console (OEM) and how to access the OEM website.

#### 29.3.3.1 Starting the Oracle Enterprise Manager

To start the Oracle Enterprise Manager Console execute the following command as user oracle:

#### 29.3.3.2 Stopping the Oracle Enterprise Manager

To stop the Oracle Enterprise Manager Console execute the following command as user oracle:

```
emctl stop dbconsole
Oracle Enterprise Manager 11g Database Control Release 11.1.0.7.0
Copyright (c) 1996, 2008 Oracle Corporation. All rights reserved.
https://<hostname>:1158/em/console/aboutApplication
Stopping Oracle Enterprise Manager 11g Database Control ...
... Stopped.
```

## 29.3.3.3 Displaying the Oracle Enterprise Manager status

```
emctl status dbconsole
Oracle Enterprise Manager 11g Database Control Release 11.1.0.7.0
Copyright (c) 1996, 2008 Oracle Corporation. All rights reserved.
https://<hostname>:1158/em/console/aboutApplication
Oracle Enterprise Manager 11g is running.
Logs are generated in directory /opt/oracle/11g/W62L3ORA.boeblin-
gen.de.ibm.com ORCL/sysman/log
```

#### 29.3.3.4 Accessing the Oracle Enterprise Manager

To access the Oracle Enterprise Manager type the following url in the web browser:

https://<hostname>:1158/em

```
The port can differ and may be found in the file 
$ORACLE_HOME/install/portlist.ini.
```

#### 29.3.4 Resetting a user password in the Oracle database

There is sometimes a need to reset the password for a database user in the Oracle database.

To reset the password of a database user execute the following commands as user oracle:

```
# sqlplus / AS SYSDBA
SQL*Plus: Release 11.1.0.7.0 - Production on Wed Jul 22 09:16:52 2009
Copyright (c) 1982, 2008, Oracle. All rights reserved.
Connected to:
Oracle Database 11g Enterprise Edition Release 11.1.0.7.0 - 64bit
Production
With the Partitioning, OLAP, Data Mining and Real Application Testing
options
SQL> ALTER USER <username> IDENTIFIED BY <password>;
SQL>
```

e.G. resetting the password for the database user "sys":

```
SQL> ALTER USER SYS IDENTIFIED BY <password>;
SQL>
```

#### 29.3.5 Compute database statistics

#### 29.3.5.1 Prepare the database

Execute script

```
sqlplus sys/<password>@<oracle_sid> AS SYSDBA
@$ORACLE_HOME/rdbms/admin/dbmsstat.sql;
```

to create the dbms\_stats packages in the database.

**Note:** The dbms\_stats packages are normally created during the database creation.

#### 29.3.5.2 Gather the database statistics

To gather statistics log in with

sqlplus sys/<password>@<oracle\_sid> AS SYSDBA

and start the function:

execute dbms\_stats.Gather\_database\_stats;

#### 29.3.6 Work with Redo Log Groups

#### 29.3.6.1 Sizing the Redo Log Groups

The size of the redo log files depends on the database load. The 750 MB of the Oracle database chapter are only a rule of thumb. It may be, that greater redo log files are needed.

If a redo log file is full, the database switches to the next redo log file in a round robin manner. On every log switch the database generates a checkpoint. This is very IO extensive. So too small log files are downgrading the database performance.

With Oracle 10g a sizing advisor was introduced. A precondition of this advisor is that the database is on load.

A important parameter of this method is the parameter FAST\_START\_MTTR\_TARGET. This is the mean time that the database should be able to recover if a database crash occurs. This parameter is specified in seconds and possible values are between 0 and 3600.

The result of the following SQL statement is the advice for the size in MB of the redo log files:

```
SQL> SELECT OPTIMAL LOGFILE SIZE FROM V$INSTANCE RECOVERY;
```

You have to execute the statement as user "SYS" and the role "SYSDBA".

Therefore connect to the database executing the following command as user oracle:

| <pre># sqlplus sys/<password>@<oracle_sid> AS SYSDBA</oracle_sid></password></pre>                                                                                                   |
|----------------------------------------------------------------------------------------------------|
| SQL*Plus: Release 11.1.0.7.0 - Production on Wed Jul 22 09:16:52 2009<br>Copyright (c) 1982, 2008, Oracle. All rights reserved.                                                      |
| Connected to:<br>Oracle Database 11g Enterprise Edition Release 11.1.0.7.0 - 64bit<br>Production<br>With the Partitioning, OLAP, Data Mining and Real Application Testing<br>options |
| SQL> SELECT OPTIMAL_LOGFILE_SIZE FROM V\$INSTANCE_RECOVERY;                                                                                                    |
| OPTIMAL_LOGFILE_SIZE                                                                                                    |
| nnnn                                                                                                    |

#### 29.3.6.2 Changing the redo log size

The size of a redo log file cannot be changed. You have to delete it and recreate it with the right size.

Oracle uses the redo log files in a round robin order. So if you have three redo log files, one is active and two are inactive. You are able to drop a logfile member with the following command:

```
ALTER DATABASE DROP LOGFILE MEMBER

'/opt/oracle/oradata/<DBNAME>/redo01.log';
```

In this command you have to change the name and location of the redo log file. When a redo log member is dropped from the database, the operating system file is not deleted from disk. Rather, the control files of the associated database are updated to drop the member from the database structure. After dropping a redo log file, make sure that the drop completed successfully, and then use the appropriate operating system command to delete the dropped redo log file.

To drop a member of an active group, you must first force a log switch. To force a log switch, you must have the ALTER SYSTEM privilege:

```
ALTER SYSTEM SWITCH LOGFILE;
```

Ta add a new logfile member use:

```
ALTER DATABASE ADD LOGFILE MEMBER
`/opt/oracle/oradata/<mark><DBNAME></mark>/redo01.log' SIZE <mark><new_log_size></mark>M TO GROUP
<your_group><mark>;</mark>
```